## 2014

# PEMROGRAMAN BERORIENTASI OBJEK

Lecturer : M. Miftakul Amin, S. Kom., M. Eng.

[Buku ini memberikan panduan secara sistematis tahap demi tahap dalam mengembangkan sebuah sistem informasi berbasis java dengan editor Netbeans 6]

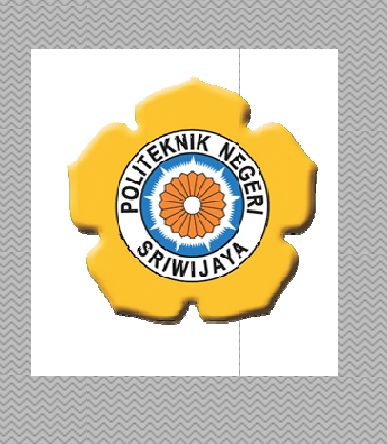

JURUSAN TEKNIK KOMPUTER POLITEKNIK NEGERI SRIWIJAYA PALEMBANG

### Daftar Isi

| Cover       |                                                | i  |
|-------------|------------------------------------------------|----|
| Daftar Isi  |                                                | ii |
| Sesi 1      | Pengantar Object Oriented Programming dan Java | 1  |
| Sesi 2      | Variabel, Tipe Data dan Operator               | 4  |
| Sesi 3      | Seleksi                                        | 10 |
| Sesi 4      | Repetisi                                       | 13 |
| Sesi 5      | Binding Data                                   | 16 |
| Sesi 6      | Membangun Database                             | 21 |
| Sesi 7      | Membangun Koneksi                              | 25 |
| Sesi 8 -9   | Manipulasi Data                                | 29 |
| Sesi 10-11  | Aplikasi Multi Table                           | 35 |
| Sesi 12     | Membuat Laporan                                | 41 |
| Sesi 13     | Memanggil Laporan                              | 48 |
| Sesi 14     | Memanggil Laporan Berparameter                 | 52 |
| Tentang Pe  | nulis                                          | 57 |
| Daftar Pusk | κα                                             | 58 |

|                                               | JURUSAN TEKNIK KOMPUTER<br>PROGRAM D3 TEKNIK KOMPUTER                                                                                                    |                                                                                                    |                                                                                                    |                                                                                                    |  |  |  |  |
|-----------------------------------------------|----------------------------------------------------------------------------------------------------|----------------------------------------------------------------------------------------------------|----------------------------------------------------------------------------------------------------|----------------------------------------------------------------------------------------------------|--|--|--|--|
| <u>ei</u>                                     | POLITEKNIK NEGERI SRIWIJAYA PALEMBANG<br>SI PEMROGRAMAN BERORIENTASI Praktikum 1 Pengantar OOP Waktu 90                                                                                                    |                                                                                                    |                                                                                                    |                                                                                                    |  |  |  |  |
| 51                                            | OBJEK                                                                                                    |                                                                                                    | rengantai OOF                                                                                                    | menit                                                                                                    |  |  |  |  |
| Lecturer : M. Miftakul Amin, S. Kom., M. Eng. |                                                                                                    |                                                                                                    |                                                                                                    |                                                                                                    |  |  |  |  |
| Tuj<br>Per                                    | Tujuan: 1. Mahasiswa mengetahui konsep berorientasi objek.<br>2. Mahasiswa dapat menjelaskan fitur-fitur java.<br>3. Mahasiswa dapat mengoperasikan software netbeans 6.0.Perlengkapan: Software Netbeans. 6.0                                                                                                    |                                                                                                    |                                                                                                    |                                                                                                    |  |  |  |  |
| 1.                                            | Sejarah Java<br>Pada tahun 1999 Sun Microsystem me<br>- Java 2 Standard Edition (J2SE).<br>- Java 2 Micro Edition (J2ME).<br>- Java 2 Enterprise Edition (J2EE).                                                                                                    | embagi paket java me                                                                                                    | enjadi 3 bagian utama, ya                                                                                                    | itu :                                                                                                    |  |  |  |  |
|                                               | Tujuan pembagian paket a<br>model aplikasi yang dibutuhkan user.<br>(WORA), yang berarti bahwa dengan<br>dijalankan di platform mana saja.<br>Pada tahun 1991, Sun dipin<br>bahasa computer untuk perangkat co<br>mempunyai banyak memori, bahasa<br>yang liat. Juga karena manufaktur-<br>berbeda, maka bahasa harus bebas<br>"Green". | plikasi ini adalah aga<br>Java mempunyai s<br>sekali menulis progra<br>mpin Patric Naughtor<br>nsumer seperti cable<br>harus berukuran ke<br>manufaktur berbeda<br>dari arsitektur mar | ar java dapat mengakomo<br>emboyan <i>Write Once Ru</i><br>am java, maka aplikasi te<br>n dan James Gosling ingir<br>e TV Box. Karena perang<br>ecil dan menghasilkan ko<br>n memilih pemroses-per<br>napun. Proyek ini diberi | dasi seluruh<br><i>in Anywhere</i><br>rsebut dapat<br>n merancang<br>jkat itu tidak<br>ode program<br>nroses yang<br>nama kode |  |  |  |  |
| 2.                                            | IDE Netbeans 6.0<br>Netbeans merupakan paket aplikasi te<br>aplikasi tidak hanya java tetapi juga me<br>- C<br>- C++<br>- Ruby<br>- PHP<br>- Groovy.<br>Untuk mendapatkan versi terbaru<br>http://www.netbeans.org.                                                                                                    | rintegrasi yang dapa<br>endukung bahasa pe<br>dari netbeans, dap                                                                                                    | t digunakan untuk menge<br>mrograman yang lain sep<br>at mendownload dari a                                                                                                    | mbangkan<br>jerti:<br>alamat situs                                                                                             |  |  |  |  |
|                                               | <ul> <li>Beberapa platform sistem operasi yan</li> <li>Windows XP/Vista/2000</li> <li>Linux x86</li> <li>Linux x64</li> <li>Mac OS x</li> <li>Solaris x86</li> <li>Solaris x64</li> <li>Platform JDK java yang digunakan ole</li> </ul>                                                                                                 | g didukung oleh netb<br>h netbeans adalah ve                                                                                                    | eans antara lain:<br>ersi 5 ke atas.                                                                                                    |                                                                                                    |  |  |  |  |
|                                               |                                                                                                    |                                                                                                    |                                                                                                    |                                                                                                    |  |  |  |  |

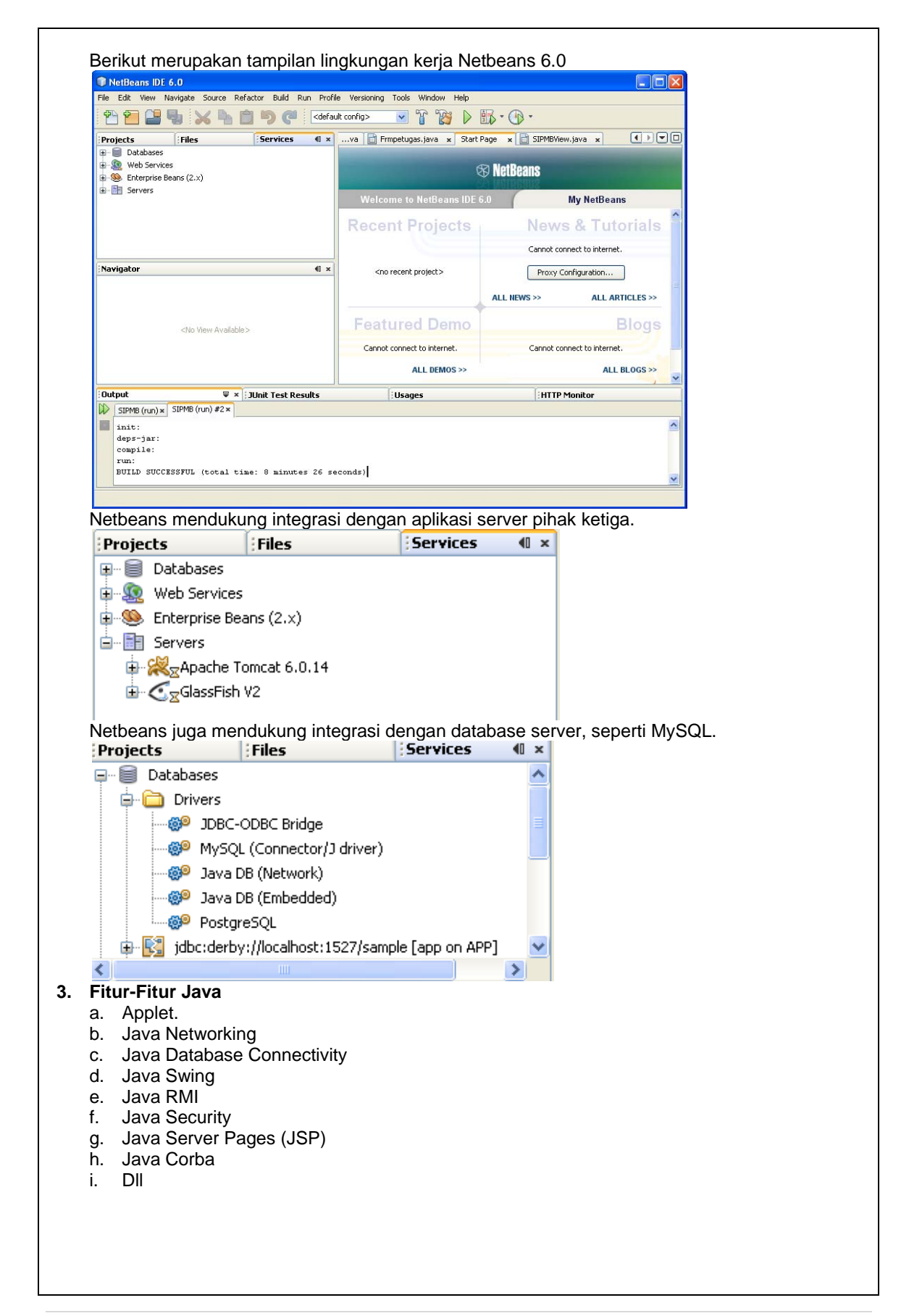

| <ul> <li>Konsep Pemrograman Berorie</li> <li>Abstaksi</li> <li>Enkapsulasi</li> <li>Inheritamce</li> <li>Polymorphism</li> </ul> | ntasi Objek                                                                                  |                  |  |  |  |  |
|----------------------------------------------------------------------------------------------------|----------------------------------------------------------------------------------------------|------------------|--|--|--|--|
| Tugas Praktikum :<br>1) Jelaskan bagian-bagian penti                                                                             | <b>Tugas Praktikum :</b> 1) Jelaskan bagian-bagian penting dari lingkungan kerja netbeans 6. |                  |  |  |  |  |
| Diperiksa tanggal :<br>Dosen Pengampu:                                                                                           | Nama Laboratorium :                                                                          | Nomor Komputer : |  |  |  |  |
| ()<br>NIK                                                                                                    |                                                                                              |                  |  |  |  |  |

|      | PROGRAM D3 TEKNIK KOMPUTER<br>POLITEKNIK NEGERI SRIWIJAYA PAI FMBANG                                                                                                    |                                                                                                |                                                                                     |                                                      |                                                                                                    |                                                                |
|------|----------------------------------------------------------------------------------------------------|------------------------------------------------------------------------------------------------|-------------------------------------------------------------------------------------|------------------------------------------------------|----------------------------------------------------------------------------------------------------|----------------------------------------------------------------|
| SI   | PEMROGRAMAN BEF                                                                                                    | RORIENTASI                                                                                     | Praktiku                                                                            | m 2                                                  | Tipe Data, Variabel                                                                                              | Waktu 90                                                       |
|      | OBJEK                                                                                                    |                                                                                                |                                                                                     |                                                      | dan Operator                                                                                                    | menit                                                          |
| Lect | Lecturer : M. Miftakul Amin, S. Kom., M. Eng.                                                                                                    |                                                                                                |                                                                                     |                                                      |                                                                                                    |                                                                |
| Tuj  | Tujuan       : 1. Mahasiswa mengenal bermacam-macam tipe data, variable, dan operasi         talam inut       ::::::::::::::::::::::::::::::::::::                                                                                                    |                                                                                                |                                                                                     |                                                      |                                                                                                    |                                                                |
| Per  | 2. Ma<br>ope<br>lengkapan : Softwa                                                                                                    | hasiswa dapat<br>rasi dalam per<br>are Netbeans. (                                             | menentukar<br>nrograman ja<br>5.0                                                   | n dan me<br>ava.                                     | enggunakan tipe data, var                                                                                        | iable dan                                                      |
| 1    | Membuat Project                                                                                                    |                                                                                                |                                                                                     |                                                      |                                                                                                    |                                                                |
|      | <ol> <li>Membuat Project         Project merupakan sebuah container atau pusat penyimpanan file-file yang digunakan dalam mengembangkan aplikasi. File project biasanya berisi file dengan ekstensi .java, .class, .png, .jar, dll.         Untuk membuat project baru anda dapat mengikuti langkah-langkah berikut:         Buat project baru dengan nama OOP,dari IDE netbeans 6.0 yang aktif pilih File→New Project.         Sesaat kemudian akan ditampilkan window pembuatan project.     </li> </ol>                                                                                                    |                                                                                                |                                                                                     |                                                      |                                                                                                    |                                                                |
|      | File Edit View Navigate                                                                                                    | e Source Refa                                                                                  | tor                                                                                 |                                                      |                                                                                                    |                                                                |
|      | 🞴 New Project                                                                                                    | Ctrl+Shift+N                                                                                   |                                                                                     |                                                      |                                                                                                    |                                                                |
|      | 🕋 New File                                                                                                    | Ctrl+N 🗟                                                                                       |                                                                                     |                                                      |                                                                                                    |                                                                |
|      | Pada window New Proje                                                                                                    | ect yang aktif, p                                                                              | ada bagian                                                                          | Catego                                               | <b>ries:</b> pilih <b>Java</b> , pada bagi                                                                       | an                                                             |
|      | Projects: pilih Java Del                                                                                                    | stop Applica                                                                                   | t <b>ion.</b> Klik ton                                                              | nbol <b>Ne</b> x                                     | κt>                                                                                                    |                                                                |
|      | New Project                                                                                                    |                                                                                                |                                                                                     |                                                      | X                                                                                                    |                                                                |
|      | <u>Steps</u>                                                                                                    | Choose Project                                                                                 |                                                                                     |                                                      |                                                                                                    |                                                                |
|      | 1. Choose Project       Categories:       Projects:         2       Image: State of the state of the state of t |                                                                                                |                                                                                     |                                                      |                                                                                                    |                                                                |
|      |                                                                                                    | Description:                                                                                   |                                                                                     |                                                      |                                                                                                    |                                                                |
|      | Creates a skeleton of a desktop application based on the Swing Application Framework (JSR 296).<br>This template provides basic application infrastructure such as a menu bar, persisting of window<br>state, and status bar. With this template, you can also generate code to create a GUI interface for a<br>database table.                                                                                                    |                                                                                                |                                                                                     |                                                      |                                                                                                    |                                                                |
|      |                                                                                                    |                                                                                                |                                                                                     |                                                      |                                                                                                    |                                                                |
|      | < Back Next > Finish Cancel Help                                                                                                    |                                                                                                |                                                                                     |                                                      |                                                                                                    |                                                                |
|      | Tahap selanjutnya akan<br>file project. Pada bagia<br>misal D:\Praktikum (se<br>pilihan Set as Main Pr<br>Application. selanjutnya                                                                                                    | dimunculkan<br>n <b>Project Nar</b><br>esuaikan deng<br>oject. Kemud<br>a klik tombol <b>F</b> | window untu<br><b>ne</b> isi denga<br>gan instruks<br>ian pada ba<br>i <b>nish.</b> | k mener<br>in <b>OOP</b><br>i pada<br>gian <b>Cł</b> | ntukan nama dan lokasi p<br>, pada <b>Project Location</b><br>saat praktikum), kemudi<br>noose Application Shell | enyimpanan<br>pilih alamat<br>an centang<br>pilih <b>Basic</b> |

|    | New Desktop Application |                                   |                                                                                                    |                 |               |
|----|-------------------------|-----------------------------------|----------------------------------------------------------------------------------------------------|-----------------|---------------|
|    | Steps                   | Name and Location                 |                                                                                                    |                 |               |
|    | 1. Choose Project       | Project Name: OOP                 |                                                                                                    |                 |               |
|    | 2. Name and Location    | Project Location: D:\Praktikum    |                                                                                                    | Browse          |               |
|    |                         | Project Folder: D:\Praktikum\OOP  |                                                                                                    |                 |               |
|    |                         | Set as Main Project               |                                                                                                    |                 |               |
|    |                         | Application Class: oop.OOPApp     |                                                                                                    |                 |               |
|    |                         | Choose Application Shell          |                                                                                                    |                 |               |
|    |                         | Basic Application A ba            | asic application skeleton containing everyth                                                                                                    | ning needed 🛛 🔼 |               |
|    |                         | Database Application to st follow | tart with a general desktop application, su<br>wing:                                                                                                    | ch as the       |               |
|    |                         |                                   | <ul> <li>main frame with a menu bar and sta</li> <li>About bay</li> </ul>                                                                                                    | tus bar         |               |
|    |                         |                                   | <ul> <li>About box</li> <li>main Application class</li> <li>inclose static for the second second secon</li></ul> |                 |               |
|    |                         |                                   | <ul> <li>Implementation or status par messa<br/>progress indication</li> <li>recourse management mechanisms</li> </ul>                                                                                                    | ges and         |               |
|    |                         |                                   | <ul> <li>resource management metriansm<br/>handle loading of icons and strings</li> </ul>                                                                                                    |                 |               |
|    |                         |                                   |                                                                                                    |                 |               |
|    |                         |                                   |                                                                                                    |                 |               |
|    |                         | < Back                            | Next > Finish Cancel                                                                                                    |                 |               |
|    | Selanjutnya anda dapa   | t memeriksa pada bagiar           | n Project terdapat sebu                                                                                                    | ah project      | baru dengan   |
|    | nama OOP. Untuk se      | lanjutnya anda dapat me<br>Jenan  | enggunakan project O                                                                                                    | OP ini unt      | uk praktikum  |
|    | 000 - NetBeans ID       | 6 0                               |                                                                                                    |                 |               |
|    | File Edit View Nevicet  | a Caunaa Dafaatan Build I         | Due Duefile Vensionies                                                                                                    |                 |               |
|    | File cuit view Navigat  | e source Relactor Bullu           | Kun Pronie versioning                                                                                                    |                 |               |
|    | 1 1 1 1                 | 😹 💾 🔲 ラ 🧲                         | <default config=""></default>                                                                                                    |                 |               |
|    | Projects (II x          | Files                             | ervices                                                                                                    |                 |               |
|    |                         | ,11105                            |                                                                                                    |                 |               |
|    | UUP                     | ~                                 |                                                                                                    |                 |               |
|    |                         | 55                                |                                                                                                    |                 |               |
|    |                         | services                          |                                                                                                    |                 |               |
|    |                         |                                   | =                                                                                                    |                 |               |
|    | OOPAL                   | outBox.java                       |                                                                                                    |                 |               |
|    | 🐼 OOPAp                 | p.java                            |                                                                                                    |                 |               |
|    | - 📄 OOPVie              | ew.java                           |                                                                                                    |                 |               |
|    | Anda dapat memperh      | atikan bahwa pada bag             | ian project anda terd                                                                                                    | apat 3 bu       | ah file yang  |
|    | ditambahkan secara oto  | omatis pada project.              |                                                                                                    |                 |               |
|    | Bagian ini berisi inf   | ormasi tentang project van        | ng telah dibuat. File ini k                                                                                                    | perisi about    | dari aplikasi |
|    | 2) OOPApp.java          | sinnaoi tointaing projoot yan     |                                                                                                    |                 | dan apinaon   |
|    | File ini akan diekse    | kusi pertama kali, ketika p       | roject anda dijalankan.                                                                                                    |                 |               |
|    | 3) OOPView.java         | monu utomo tompot coluri          | uh anlikasi anda akan d                                                                                                    | liintograaika   |               |
| 2. | Menialankan project     | nenu utama tempat selurt          | un aplikasi anua akan u                                                                                                    | lintegrasika    | al I.         |
|    | Untuk menjalankan pro   | ject anda dapat menekar           | n tombol anak panah v                                                                                                    | varna hijau     | pada bagian   |
|    | toolbar. Atau dengan m  | enekan tombol F6 pada ke          | eyboard.                                                                                                    | -               | _             |
|    | 💌 🏋 🍞 📐 🗄               | ß - 🕦 -                           |                                                                                                    |                 |               |
|    |                         |                                   |                                                                                                    | -               |               |
|    | Sesaat kemudian akan    | dimunculkan sebuah wind           | tow yang berisi aplikasi                                                                                                    | yang anda       | buat.         |

|                                                                                                    | n Example 📃 🗖 🔼                                                                                                    |                                            |
|----------------------------------------------------------------------------------------------------|----------------------------------------------------------------------------------------------------|--------------------------------------------|
| File Help                                                                                                  |                                                                                                    |                                            |
| About                                                                                                    |                                                                                                    |                                            |
|                                                                                                    |                                                                                                    |                                            |
| ~~                                                                                                    |                                                                                                    |                                            |
|                                                                                                    |                                                                                                    |                                            |
|                                                                                                    |                                                                                                    |                                            |
|                                                                                                    |                                                                                                    |                                            |
|                                                                                                    |                                                                                                    |                                            |
|                                                                                                    |                                                                                                    |                                            |
|                                                                                                    | 0                                                                                                    |                                            |
| Menambahkan Form                                                                                           | <u> </u>                                                                                                    |                                            |
| Untuk menambahkan                                                                                          | form ke dalam project, anda dapat mengklik                                                                                                    | kanan nama project→pi                      |
| New→JInternalFrame                                                                                         | Form.                                                                                                    |                                            |
| Projects                                                                                                   | Files Services                                                                                                    |                                            |
| ф                                                                                                    |                                                                                                    | Sou                                        |
|                                                                                                    | JInternalFrame Form                                                                                                    |                                            |
| 🗄 Build                                                                                                    | JFrame Form                                                                                                    | ~                                          |
| Clean and B                                                                                                | uild 💁 JDialog Form                                                                                                    |                                            |
| Selanjutnya akan di                                                                                        | munculkan sebuah window untuk menentuka                                                                                                    | an nama file dan loka                      |
| penyimpanan. Isikan                                                                                        | Class Name dengan nama frmKalkulator, p                                                                                                    | ackage isi dengan pilih                    |
|                                                                                                    | lombol <b>Finisn</b> .                                                                                                    |                                            |
|                                                                                                    |                                                                                                    |                                            |
| Steps                                                                                                    | Name and Location                                                                                                    |                                            |
| Choose File Type     Name and Location                                                                     | Class Name: IrmKalkulator                                                                                                    |                                            |
|                                                                                                    | Project: OOP                                                                                                    |                                            |
|                                                                                                    | Location: Source Packages                                                                                                    | ✓                                          |
|                                                                                                    | Package: 000                                                                                                    | <b>~</b>                                   |
| -                                                                                                    |                                                                                                    |                                            |
|                                                                                                    | Created File: META-INF.services                                                                                                    |                                            |
|                                                                                                    | Created File: META-INF.services                                                                                                    |                                            |
|                                                                                                    | Created File:<br>Oop.resources<br>oop.resources.busyicons                                                                                                    |                                            |
| Mendesain Form                                                                                             | Created File:<br>META-INF.services<br>oop.resources<br>oop.resources.busyicons                                                                                                    |                                            |
| Mendesain Form<br>Tambahkan beberapa                                                                       | Created File:                                                                                                    | erti tampilan berikut.                     |
| Mendesain Form<br>Tambahkan beberapa                                                                       | Created File: META-TNF.services<br>oop<br>oop.resources<br>oop.resources.busylcons                                                                                                    | erti tampilan berikut.                     |
| Mendesain Form<br>Tambahkan beberapa                                                                       | Created File:                                                                                                    | erti tampilan berikut.                     |
| Mendesain Form<br>Tambahkan beberapa                                                                       | Created File: META-INF.services<br>oop<br>oop.resources<br>oop.resources.busyicons                                                                                                    | erti tampilan berikut.                     |
| Mendesain Form<br>Tambahkan beberapa                                                                       | Created File: META-TNF.services<br>oop<br>oop.resources<br>oop.resources.busylcons                                                                                                    | erti tampilan berikut.                     |
| Mendesain Form<br>Tambahkan beberapa                                                                       | Created File: META-INF.services<br>oop<br>oop.resources<br>oop.resources.busylcons                                                                                                    | erti tampilan berikut.                     |
| Mendesain Form<br>Tambahkan beberapa<br>Selangan 1<br>Bilangan 2<br>Hasil                                  | Created File:<br>META-INF.services<br>oop<br>oop.resources.<br>oop.resources.busylcons<br>control swing ke dalam form frmKalkulator sepe<br>+ x<br>- 1                                                                                                    | erti tampilan berikut.                     |
| Mendesain Form<br>Tambahkan beberapa                                                                       | Close                                                                                                    | erti tampilan berikut.                     |
| Mendesain Form<br>Tambahkan beberapa<br>Bilangan 1<br>Bilangan 2<br>Hasil<br>Clear                         | Created File: META-INF.services<br>oop<br>oop.resources<br>oop.resources.busylcons                                                                                                    | erti tampilan berikut.                     |
| Mendesain Form<br>Tambahkan beberapa<br>Bilangan 1<br>Bilangan 2<br>Hasil<br>Clear                         | Created File:<br>META-INF, services<br>oop<br>oop, resources.<br>oop, resources.<br>oop, resources.<br>oop, resources.<br>oop, resources.<br>oop, resources.<br>oop, resources.<br>oop. resources.<br>oop. resources.<br>Close<br>an pada sebuah kontrol. klik kanan->kemudian r | erti tampilan berikut.                     |
| Mendesain Form<br>Tambahkan beberapa<br>Bilangan 1<br>Bilangan 2<br>Hasil<br>Clear                         | Created File: META-INF.services<br>oop<br>oop.resources<br>oop.resources.busylcons<br>+ + ×<br>- /<br>Close<br>an pada sebuah kontrol, klik kanan->kemudian p                                                                                                    | erti tampilan berikut.<br>Dilih Edit Text. |
| Mendesain Form<br>Tambahkan beberapa<br>Bilangan 1<br>Bilangan 2<br>Hasil<br>Clear<br>Untuk mengubah tulis | Created File: META-INF.services<br>oop<br>oop.resources<br>oop.resources.busylcons                                                                                                    | erti tampilan berikut.<br>bilih Edit Text. |
| Mendesain Form<br>Tambahkan beberapa<br>Bilangan 1<br>Bilangan 2<br>Hasil<br>Clear<br>Untuk mengubah tulis | Created File: META-INF.services<br>oop<br>oop.resources.busylcons<br>a control swing ke dalam form frmKalkulator seper<br>+ + ×<br>- ?<br>Close<br>an pada sebuah kontrol, klik kanan→kemudian p                                                                                 | erti tampilan berikut.<br>bilih Edit Text. |
| Mendesain Form<br>Tambahkan beberapa<br>Bilangan 1<br>Bilangan 2<br>Hasil<br>Clear<br>Untuk mengubah tulis | Created File: META-INF.services<br>oop<br>oop.resources.busyicons<br>control swing ke dalam form frmKalkulator sependent<br>+ x<br>- 1<br>Close<br>an pada sebuah kontrol, klik kanan->kemudian p                                                                                | erti tampilan berikut.<br>Dilih Edit Text. |

| 🔙 Edit Text                                                                                                    |                                                                                                    |                                                                                                    |                                                                            |
|----------------------------------------------------------------------------------------------------|----------------------------------------------------------------------------------------------------|----------------------------------------------------------------------------------------------------|----------------------------------------------------------------------------|
| Change Variable Name                                                                                                    |                                                                                                    |                                                                                                    |                                                                            |
| Atur nama control dan nr                                                                                                    | Nonortypya soporti tablo boriku                                                                                             | ı <del>t</del> .                                                                                                    |                                                                            |
| Kontrol                                                                                                    | Property                                                                                                    | Setting                                                                                                    |                                                                            |
| JTextField                                                                                                    | Name                                                                                                    | bil1                                                                                                    |                                                                            |
| JTextField                                                                                                    | Name                                                                                                    | bil2                                                                                                    |                                                                            |
| JTextField                                                                                                    | Name                                                                                                    | hasil                                                                                                    |                                                                            |
| JButton                                                                                                    | Name                                                                                                    | btambah                                                                                                    |                                                                            |
|                                                                                                    | Text                                                                                                    | +                                                                                                    |                                                                            |
| JButton                                                                                                    | Name                                                                                                    | bkali                                                                                                    |                                                                            |
|                                                                                                    | Text                                                                                                    | x                                                                                                    |                                                                            |
| JButton                                                                                                    | Name                                                                                                    | bkurang                                                                                                    |                                                                            |
| Dutter                                                                                                    | l ext                                                                                                    | -                                                                                                    |                                                                            |
| JBUTTON                                                                                                    |                                                                                                    | ipagi                                                                                                    |                                                                            |
| Button                                                                                                    | Name                                                                                                    | /                                                                                                    |                                                                            |
| Julion                                                                                                    |                                                                                                    | Clear                                                                                                    |                                                                            |
| IButton                                                                                                    | Name                                                                                                    | cmdclose                                                                                                    |                                                                            |
| obation                                                                                                    | Text                                                                                                    | Close                                                                                                    |                                                                            |
| <ul> <li>Source Design II</li> <li>Tambahkan kode pro<br/>public class frmKall</li> <li>dengan</li> </ul>                                                                                                    | o <b>gram pada bagian</b><br>kulator extends javax.swing                                                                    | .JInternalFrame {                                                                                                    |                                                                            |
| <ol> <li>Tambahkan kode propublic class frmKall dengan int a,b,c;</li> <li>klik kanan pada tombakan dibawa ke mod</li> </ol>                                                                                                    | ogram pada bagian<br><sup>kulator</sup> extends javax.swing<br>pol <b>btambah</b> , pilih Events-→A<br>e penulisan program. | .JInternalFrame {<br>ction->actionPerformed. Se                                                                            | elanjutnya a                                                               |
| <ol> <li>Tambahkan kode propublic class frmKall dengan int a,b,c;</li> <li>klik kanan pada tombakan dibawa ke mod</li> </ol>                                                                                                    | ogram pada bagian<br><sup>kulator</sup> extends javax.swing<br>pol <b>btambah</b> , pilih Events-→A<br>e penulisan program. | .JInternalFrame {<br>ction→actionPerformed. Se                                                                             | elanjutnya a                                                               |
| <ol> <li>Tambahkan kode propublic class frmKall dengan int a,b,c;</li> <li>klik kanan pada tombakan dibawa ke mod</li> </ol>                                                                                                    | ogram pada bagian<br><sup>kulator</sup> extends javax.swing<br>pol <b>btambah</b> , pilih Events-≯A<br>e penulisan program. | .JInternalFrame {<br>ction→actionPerformed. Se                                                                             | elanjutnya a<br>OK Button                                                  |
| <ol> <li>Tambahkan kode propublic class frmKall dengan int a,b,c;</li> <li>klik kanan pada tombakan dibawa ke mod</li> <li>Edit Text dengan int a,b,c;</li> </ol>                                                                                                    | ogram pada bagian<br><sup>kulator</sup> extends javax.swing<br>ool <b>btambah</b> , pilih Events-→A<br>e penulisan program. | .JInternalFrame { ction->actionPerformed. Se                                                                               | elanjutnya a<br>OK Button<br>@— Check Bu                                   |
| <ol> <li>Tambahkan kode propublic class frmKall dengan int a,b,c;</li> <li>klik kanan pada tombakan dibawa ke mod</li> <li>Edit Text<br/>Change Variable Name<br/>Eind</li> </ol>                                                                                                    | ogram pada bagian<br><sup>kulator</sup> extends javax.swing<br>ool <b>btambah</b> , pilih Events->A<br>e penulisan program. | .JInternalFrame {<br>ction->actionPerformed. Se                                                                            | elanjutnya a                                                               |
| <ol> <li>Tambahkan kode pro<br/>public class frmKall<br/>dengan<br/>int a,b,c;</li> <li>klik kanan pada tomb<br/>akan dibawa ke mod</li> <li>Edit Text<br/>Change Variable Name<br/>Bind<br/>Events</li> </ol>                                                                                                    | ogram pada bagian<br>kulator extends javax.swing<br>bol <b>btambah</b> , pilih Events->A<br>e penulisan program.            | .JInternalFrame { ction->actionPerformed. Se                                                                               | elanjutnya a                                                               |
| <ul> <li>Source Design I (1) Tambahkan kode propublic class frmKall dengan int a,b,c;</li> <li>2) klik kanan pada tomba akan dibawa ke mod</li> <li>Edit Text Change Variable Name Bind Events</li> <li>3) Tulis kode pada btar private void btamba // TODO add a = Integer b = Integer c = a + b; becil activity becil activity becil actil acting becil activity becil activity becil a</li></ul> | bol btambah, pilih Events->Are<br>penulisan program.                                                                        | .JInternalFrame { ction->actionPerformed. Sec we Label Redio Button ctionPerformed [btambahAction] vent.ActionEvent evt) { | elanjutnya a<br>Button<br>- Check Button<br>- Check Button G<br>Performed] |

```
5) Pada tombol bkurang, tulis kode sebagai berikut:
       private void bkurangActionPerformed(java.awt.event.ActionEvent evt) {
                a = Integer.parseInt(bill.getText());
                b = Integer.parseInt(bil2.getText());
                c = a - b;
                hasil.setText(Integer.toString(c));
            }
   6) Pada tombol bbagi, tulis kode sebagai berikut:
       private void bbagiActionPerformed(java.awt.event.ActionEvent evt) {
                a = Integer.parseInt(bill.getText());
                b = Integer.parseInt(bil2.getText());
                c = a / b;
                hasil.setText(Integer.toString(c));
            }
   Pada tombol bcelar, tulis kode sebagai berikut:
       private void bclearActionPerformed(java.awt.event.ActionEvent evt) {
                bill.setText("");
                bil2.setText("");
                hasil.setText("");
                bill.requestFocus();
            }
   8) Pada tombol cmdclose kode sebagai berikut:
       private void cmdcloseActionPerformed(java.awt.event.ActionEvent evt) {
                this.dispose();
            }
5. Mensetting Project Utama
   Agar setiap kali anda menjalankan project, project OOP selalu dijalankan pertama kali. Klik
   kanan nama project OOP→pilih Set as Main Project.
6. Kemudian buka file dengan nama OOPView.java. klik kanan\rightarrowpilih Open.
        OOPView, java
     E)
                     Open
     📄 frmGanjilGer
                                ん
                     Edit
    📄 frmKalkulato
7. Tambahkan kontrol Desktop Pane pada bagian Swing Containers ke menu utama.
     Swing Containers
       Panel
                           Tabbed Pane
     Split Pane
                         Scroll Pane
                        嶞 Desktop Pane
    💷 Tool Bar
    ·····
8. Selanjutnya Klik pada bagian File→klik kanan→pilih Add Form Pallete→Menu Item.
      File Help
           Edit Text
           Change Variable Name ...
           Bind
                                        ٠
           Events
                                        ۲
           Set Action...
                                            Menu
           Add From Palette
                                        Þ
           Design Parent
                                            Menu Item
                                        Þ
9. Tambahkan menu dengan teks isian Kalkulator, kemudian variable name mnuKalkulator.
10. Selanjutnya klik kanan pada menu item Kalkulator\rightarrowEvents\rightarrowActions\rightarrowActionPerformed.
```

| 11. Tambahkan kode pada bagian mnuKalkulator sebagai berikut:<br>private void mnuKalkulatorActionPerformed(java.awt.event.ActionEvent evt) {<br>frmKalkulator frmKalkulator=new frmKalkulator();<br>jDesktopPanel.add(frmKalkulator, javax.swing.JLayeredPane.DEFAULT_LAYER);<br>frmKalkulator.show();<br>}<br>12. Kemudian anda dapat menjalankan program dengan menekan tombol F6 pada keyboard.                                                                                                    |
|----------------------------------------------------------------------------------------------------|
| Basic Application Example   File Help     Bilangan 1 50   Bilangan 2 5   Clear Close                                                                                                    |
| <ul> <li>Tugas Praktikum :<br/>Jawablan pertanyaan berikut: <ol> <li>Apa fungsi control JDesktopPane yang ditambahkan pada menu utama?</li> <li>Sebutkan dan jelaskan 3 buah file yang ditambahkan secara otomatis ketika sebuah project terbentuk?</li> <li>Kenapa setiap control di dalam form harus diberi title dan nama?</li> <li>Kenapa form yang ditambahkan dalam project bertipe JInternalFrame Form?</li> <li>Apakah fungsi dari perintah berikut:<br/>Integer.parseInt()<br/>Integer.toString()</li> </ol> </li> </ul> |
| Diperiksa tanggal :       Nama Laboratorium :       Nomor Komputer :         Dosen Pengampu:       ()         NiK       NiK                                                                                                    |

|              | JURUSAN TEKNIK KOMPUTER<br>PROGRAM D3 TEKNIK KOMPUTER<br>POLITEKNIK NEGERI SRIWIJAYA PALEMBANG                                                                                                    |                                                                                                    |                                                                                                    |                     |  |  |
|--------------|----------------------------------------------------------------------------------------------------|----------------------------------------------------------------------------------------------------|----------------------------------------------------------------------------------------------------|---------------------|--|--|
| SI           | PEMROGRAMAN BERORIEN                                                                                                    | TASI Praktikum 3                                                                                                    | Kontrol program                                                                                                    | Waktu 90            |  |  |
|              | OBJEK                                                                                                    |                                                                                                    | dengan If dan Switch                                                                                                  | menit               |  |  |
| Lectu        | Lecturer : M. Miftakul Amin, S. Kom., M. Eng.                                                                                                    |                                                                                                    |                                                                                                    |                     |  |  |
| Tuju<br>Perl | <ul> <li>Tujuan : 1. Mahasiswa mengenal kontrol logika program if dan switch di dalam java.</li> <li>2. Mahasiswa dapat menentukan dan menggunakan kontrol logika if dan switch program dalam java.</li> <li>Porlongkapan : Softwara Netboans 6.0</li> </ul>                                                                                                    |                                                                                                    |                                                                                                    |                     |  |  |
| 1.           | Menambah Form frmBobotNila<br>Tambahkan sebuah form deng                                                                                                    | <b>ai.java</b><br>an tipe <b>JInternalForm</b> c                                                                                                    | dengan nama <b>frmBobotN</b>                                                                                          | ilai.java ke        |  |  |
|              |                                                                                                    |                                                                                                    |                                                                                                    |                     |  |  |
|              | Masukkan bobot nilai<br>Huruf Mutu<br>Proses Close                                                                                                    |                                                                                                    |                                                                                                    |                     |  |  |
| ŕ            | Atur nama control dan propertyn                                                                                                    | ya seperti table berikut:                                                                                                    | Sotting                                                                                                    |                     |  |  |
|              | ITextField                                                                                                    | Name                                                                                                    | bebot                                                                                                    |                     |  |  |
|              |                                                                                                    | Name                                                                                                    | buruf                                                                                                    |                     |  |  |
|              | JButton                                                                                                    | Name                                                                                                    | cmdproses                                                                                                    |                     |  |  |
|              | 02 ditori                                                                                                    | Text                                                                                                    | Proses                                                                                                    |                     |  |  |
|              | JButton                                                                                                    | Name<br>Text                                                                                                    | cmdclose<br>Close                                                                                                    |                     |  |  |
|              | <pre>Selanjutnya untuk menuliskan ko<br/>1) klik kanan pada tombol cmdg<br/>anda akan dibawa ke mode<br/>private void cmdprosesAction<br/>int s_bobot = Integ<br/>if (s_bobot==4){<br/>huruf.setText(<br/>}else if(s_bobot =:<br/>huruf.setText(<br/>}else if(s_bobot =:<br/>huruf.setText(<br/>}else if(s_bobot =:<br/>huruf.setText(<br/>}else{<br/>huruf.setText(<br/>}else{<br/>huruf.setText(<br/>}</pre> | <pre>ode program anda dapat m<br/>proses, pilih Events-&gt;Actic<br/>penulisan program. Tulis k<br/>onPerformed(java.awt.even<br/>ger.parseInt(bobot.getTen<br/>"A");<br/>= 3){<br/>"B");<br/>= 2){<br/>"C");<br/>= 1){<br/>"D");<br/>"E");</pre> | hengikuti langkah-langkah l<br>on->actionPerformed. Selar<br>kode sebagai berikut:<br>nt.ActionEvent evt) {<br>xt()); | berikut:<br>njutnya |  |  |
| :            | <pre>2) Pada tombol cmdclose kode   private void cmdcloseAction         this.dispose(); }</pre>                                                                                                    | <b>sebagai berikut:</b><br>nPerformed(java.awt.even                                                                                                    | t.ActionEvent evt) {                                                                                                  |                     |  |  |

| 2. | Mensetting Project Utama                                                                                                    |
|----|----------------------------------------------------------------------------------------------------|
|    | Agar setiap kali anda menjalankan project, project OOP selalu dijalankan pertama kali. Klik                                 |
|    | kanan nama project OOP→pilih Set as Main Project.                                                                           |
| 3. | Kemudian buka file dengan nama OOPView.java. klik kanan→pilih Open.                                                         |
|    | OOPView.java                                                                                                    |
|    | · 💼 frmGanjilGer Open                                                                                                    |
|    | frmKalkulato                                                                                                    |
| 4. | Selanjutnya Klik pada bagian File→klik kanan→pilih Add Form Pallete→Menu Item.                                              |
|    |                                                                                                    |
|    | Edit Text                                                                                                    |
|    | Change Variable Name                                                                                                    |
|    |                                                                                                    |
|    | Dina P                                                                                                    |
|    | Events F                                                                                                    |
|    | Set Action                                                                                                    |
|    |                                                                                                    |
|    | Add From Palette Menu                                                                                                    |
|    | Design Parent Menu Item                                                                                                    |
| 5. | Tambahkan menu dengan teks isian BobotNilai, kemudian variable name mnuBobotNilai.                                          |
| 6. | Selanjutnya klik kanan pada menu item Bobot Nilai $\rightarrow$ Events $\rightarrow$ Actions $\rightarrow$ ActionPerformed. |
| 1. | l ambahkan kode pada bagian mnuKalkulator sebagai berikut:                                                                  |
|    | <pre>private void mnuBobotNilaiActionPerformed(java.awt.event.ActionEvent evt) {</pre>                                      |
|    | frmBobotNilai frmBobotNilai=new frmBobotNilai();                                                                            |
|    | <pre>JDesktopPanel.add(frmBobotNila1, javax.swing.JLayeredPane.DEFAULT_LAYER); frmBobotNilai.show();</pre>                  |
|    | }                                                                                                    |
| 0  | Kamudian anda danat manjalankan program dangan manakan tambal EG nada kauhaard                                              |
| 0. | Kemudian anda dapat menjalarikan program dengan menekan tombol Po pada keyboard.                                            |
|    |                                                                                                    |
|    | 📓 Basic Application Example                                                                                                 |
|    | File Help                                                                                                    |
|    |                                                                                                    |
|    |                                                                                                    |
|    | Magukkap bobot pilai                                                                                                    |
|    |                                                                                                    |
|    | 4                                                                                                    |
|    |                                                                                                    |
|    |                                                                                                    |
|    | A                                                                                                    |
|    |                                                                                                    |
|    | Proses Close                                                                                                    |
| 1  |                                                                                                    |
| 1  |                                                                                                    |
|    |                                                                                                    |
|    |                                                                                                    |

| Basic Application Example                                                                                                    |
|----------------------------------------------------------------------------------------------------|
|                                                                                                    |
| Masukkan bobot nilai<br>3<br>Huruf Mutu                                                                                                    |
| B Proses Close                                                                                                    |
|                                                                                                    |
|                                                                                                    |
| <ul> <li>Tugas Praktikum : <ol> <li>Modifikasilah program yang telah dibuat dengan menggunakan kontrol seleksi switch!<br/>Letakkan kode program perubahan pada tombol proses.</li> <li>Buatlah program untuk menentukan bahwa sebuah nilai merupakan bilangan ganjil dan<br/>genap! Seperti contoh berikut</li> </ol></li></ul> |
| Sasic Application Example           Sasic Application Example             File Help           File Help                                                                                                    |
| 🔊 🖉                                                                                                    |
| 4         105                                                                                                    |
| Cek     Close       Bilangan Genap     Bilangan Ganjil                                                                                                    |
|                                                                                                    |
|                                                                                                    |
| Diperiksa tanggal : Nama Laboratorium : Nomor Komputer :<br>Dosen Pengampu:                                                                                                    |
|                                                                                                    |
| ()<br>NIK                                                                                                    |

|                | JURUSAN TEKNIK KOMPUTER<br>PROGRAM D3 TEKNIK KOMPUTER<br>POLITEKNIK NEGERI SRIWIJAYA PALEMBANG                                                                                                    |                                                                                                    |                                                                                               |              |  |  |  |
|----------------|----------------------------------------------------------------------------------------------------|----------------------------------------------------------------------------------------------------|-----------------------------------------------------------------------------------------------|--------------|--|--|--|
| SI             |                                                                                                    |                                                                                                    | Looping dengan for                                                                            | Waktu 90     |  |  |  |
| 51             | OBJEK                                                                                                    |                                                                                                    | dan while                                                                                     | menit        |  |  |  |
| Lectu          | Lecturer : M. Miftakul Amin, S. Kom., M. Eng.                                                                                                    |                                                                                                    |                                                                                               |              |  |  |  |
| Tujua<br>Perle | <ul> <li>Tujuan</li> <li>: 1. Mahasiswa mengenal kontrol logika program perulangan di dalam java.</li> <li>2. Mahasiswa dapat menentukan dan menggunakan kontrol perulangan dalam program java.</li> <li>Perlengkapan</li> <li>: Software Netbeans. 6.0</li> </ul> |                                                                                                    |                                                                                               |              |  |  |  |
| 1. N<br>T<br>P | Menambah Form frmLooping.<br>Fambahkan sebuah form denge<br>project OOP.<br>Masukkan Jumlah Looping<br>Clear Proses Close                                                                                                    | java<br>an tipe JInternalForm den                                                                                                    | ngan nama frmLooping.jav                                                                      | va ke dalam  |  |  |  |
|                | Atur nama control dan propertyn                                                                                                    | ya seperti table berikut:                                                                                                    |                                                                                               |              |  |  |  |
| _              | Kontrol                                                                                                    | Property                                                                                                    | Setting                                                                                       |              |  |  |  |
|                | JTextField                                                                                                    | Name                                                                                                    | jumlah                                                                                        |              |  |  |  |
|                | JTextField                                                                                                    | Name                                                                                                    | hasil                                                                                         |              |  |  |  |
|                | JButton                                                                                                    | Name                                                                                                    | cmdclear                                                                                      |              |  |  |  |
|                |                                                                                                    | Text                                                                                                    | Clear                                                                                         |              |  |  |  |
|                | JButton                                                                                                    | Name                                                                                                    | cmdproses                                                                                     |              |  |  |  |
| _              |                                                                                                    | Text                                                                                                    | Proses                                                                                        |              |  |  |  |
|                | JButton                                                                                                    | Name                                                                                                    | cmdclose                                                                                      |              |  |  |  |
|                |                                                                                                    | lext                                                                                                    |                                                                                               | h a a'l a at |  |  |  |
| 1              | <pre>) klik kanan pada tombol cmd<br/>anda akan dibawa ke mode<br/>private void cmdprosesActi<br/>int i;<br/>int s_jumlah = Int<br/>//naik<br/>for(i=1;i&lt;=s_jumla<br/>hasil.setText(<br/>} }</pre>                                                              | proses, pilih Events→Actic<br>penulisan program. Tulis k<br>onPerformed(java.awt.even<br>eger.parseInt(jumlah.get<br>h;i++){<br>hasil.getText() + " " + | on→actionPerformed. Sela<br>code sebagai berikut:<br>nt.ActionEvent evt) {<br>Text());<br>i); | njutnya      |  |  |  |
| 2              | 2) pada tombol cmdclear kode                                                                                                    | sebagai berikut:                                                                                                    |                                                                                               |              |  |  |  |
|                | <pre>private void cmdclearActio     jumlah.setText("")     hasil.setText("");     jumlah.requestFocu }</pre>                                                                                                    | nPerformed(java.awt.even<br>;<br>s();                                                                                                    | t.ActionEvent evt) {                                                                          |              |  |  |  |
| 3              | B) Pada tombol cmdclose kode<br>private void cmdcloseActio<br>// TODO add your h<br>this.dispose();                                                                                                    | sebagai berikut:<br>nPerformed(java.awt.even<br>andling code here:                                                                                      | t.ActionEvent evt) {                                                                          |              |  |  |  |

| 2.         | Mensetting Project Utama                                                                         |
|------------|--------------------------------------------------------------------------------------------------|
|            | Agar setiap kali anda menjalankan project, project OOP selalu dijalankan pertama kali. Klik      |
|            | kanan nama project OOP-→pilih Set as Main Project.                                               |
| 3.         | Kemudian buka file dengan nama OOPView.java. klik kanan→pilih Open.                              |
|            | OOPView.java                                                                                     |
|            | frmGanjilGer Open                                                                                |
|            | 📄 frmKalkulato Edit 🛛 🖓                                                                          |
| 4.         | Selanjutnya Klik pada bagian File→klik kanan→pilih Add Form Pallete→Menu Item.                   |
|            | File Help                                                                                        |
|            | Edit Text                                                                                        |
|            | Change Variable Name                                                                             |
|            | Bind                                                                                             |
|            |                                                                                                  |
|            | Events F                                                                                         |
|            | Set Action                                                                                       |
|            | Add Even Delette                                                                                 |
|            | Decise Parent Menu Item                                                                          |
| F          | Tembelken menu dengen teks isien Looning, kemudien verieble nome meul coning                     |
| 5.<br>6    | Selanjutnya klik kanan nada menu item Looping. Events $\Delta A$ tions $\Delta A$ tion Performed |
| 0.<br>7    | Tambahkan kode nada bagian mnuKalkulator sebagai berikut                                         |
| <i>,</i> . |                                                                                                  |
|            | <pre>private void mnuLoopingActionPerformed(java.awt.event.ActionEvent evt) {</pre>              |
|            | frmLooping frmLooping=new frmLooping();                                                          |
|            | frmLooping.show();                                                                               |
|            | }                                                                                                |
|            |                                                                                                  |
| 8.         | Kemudian anda dapat menjalankan program dengan menekan tombol F6 pada keyboard.                  |
|            | 🕌 Basic Application Example                                                                      |
|            | File Help                                                                                        |
|            |                                                                                                  |
|            |                                                                                                  |
|            | Masukkan Jumlah Looping                                                                          |
|            |                                                                                                  |
|            | 20                                                                                               |
|            | Clear Proses Close                                                                               |
|            |                                                                                                  |
|            | 1 2 3 4 5 6 7 8 9 10 11 12 13 14 15 16 17 18 19 20                                               |
|            | N                                                                                                |
|            |                                                                                                  |
|            |                                                                                                  |
|            | $\circ$                                                                                          |

| Basic Application Example                                                                                                    |
|----------------------------------------------------------------------------------------------------|
| <u>چ</u>                                                                                                    |
| Masukkan Jumlah Looping<br>10<br>Clear Proses Close<br>1 2 3 4 5 6 7 8 9 10                                                                                                    |
| 0                                                                                                    |
|                                                                                                    |
| Tugas Praktikum :<br>1) Modifikasilah program untuk menentukan perulangan yang dibuat urut dari besar ke kecil<br>menggunakan perintah perulangan boleh for ataupun while! Seperti tampilan berikut<br>Basic Application Example<br>File Help<br>Masukkan Jumlah Looping<br>20<br>Clear Proses Close<br>20 19 18 17 16 15 14 13 12 11 10 9 8 7 6 5 4 3 2 1 |
| Diperiksa tanggal : Nama Laboratorium : Nomor Komputer :                                                                                                    |
| ()<br>NIK                                                                                                    |

|           |                                                       | PR                                                        | OGRAM I                                                            | D3 TEKNIK KOI<br>ERI SRIWIJAYA                                            |                                                                                                    |
|-----------|-------------------------------------------------------|-----------------------------------------------------------|--------------------------------------------------------------------|---------------------------------------------------------------------------|----------------------------------------------------------------------------------------------------|
| I         | PEMROGRA                                              | MAN BERO<br>OBJEK                                         | RIENTASI                                                           | Praktikum 6                                                               | Binding Data Waktu                                                                                 |
| ct        | urer : M. Mifta                                       | kul Amin, S.                                              | Kom., M. I                                                         | ing.                                                                      |                                                                                                    |
| ujı<br>er | uan<br>lengkapan                                      | : 1. Mahas<br>sangat<br>2. Mahas<br>untuk r<br>: Software | siswa meng<br>bermanfaa<br>siswa dapa<br>nenampilka<br>Netbeans. ( | etahui dasar-dasar<br>ketika mengemba<br>menggunakan be<br>n data.<br>5.0 | teknik binding data dalam java yan<br>ngkan aplikasi database.<br>eberapa kontrol standar dalam ja |
| I         | <b>Menambah Fo</b><br>Tambahkan se<br>dalam project ( | orm frmBind<br>ebuah form d<br>OOP.                       | ingData.jav<br>engan tipe 、                                        | <b>ra</b><br>IInternalForm deng                                           | an nama frmBindingData.java ke                                                                     |
|           | <u>\$</u>                                             |                                                           |                                                                    |                                                                           |                                                                                                    |
|           | Binding Data L                                        | istbox (JList)                                            | Binding Dat                                                        | a Combo Box (JComboB                                                      | iox)                                                                                               |
|           | Item 1                                                |                                                           | Item 1                                                             |                                                                           | ✓                                                                                                  |
|           | Item 2                                                |                                                           |                                                                    | - 1- I                                                                    |                                                                                                    |
|           | Item 3                                                |                                                           |                                                                    | Tampil Combo                                                              |                                                                                                    |
|           | Item 4                                                |                                                           |                                                                    | Tampil List                                                               |                                                                                                    |
|           | Item 5                                                |                                                           |                                                                    | rampireise                                                                |                                                                                                    |
|           |                                                       |                                                           |                                                                    | Tampil Tabel                                                              |                                                                                                    |
|           |                                                       |                                                           | Binding Tex                                                        | tbox (JTextField)                                                         |                                                                                                    |
|           | Binding Data T                                        | able (JTable)                                             |                                                                    |                                                                           |                                                                                                    |
|           | Title 1                                               | Title 2                                                   | Title 3                                                            | Title 4                                                                   |                                                                                                    |
|           | L                                                     |                                                           |                                                                    |                                                                           |                                                                                                    |
|           |                                                       |                                                           |                                                                    |                                                                           |                                                                                                    |
|           |                                                       |                                                           |                                                                    |                                                                           | -                                                                                                  |
|           |                                                       |                                                           | I                                                                  |                                                                           |                                                                                                    |
|           |                                                       |                                                           |                                                                    |                                                                           |                                                                                                    |
|           | Atur nama con                                         | trol dan prop                                             | ertynya sep                                                        | erti table berikut:                                                       |                                                                                                    |
|           | Kontrol                                               |                                                           | Prop                                                               | erty                                                                      | Setting                                                                                            |
|           | JList                                                 |                                                           | Nam                                                                | 9                                                                         | listbox                                                                                            |
|           | JComboBox                                             |                                                           | Nam                                                                | <b>)</b>                                                                  | combobox                                                                                           |
|           | J I able                                              |                                                           | Nam                                                                | 9                                                                         |                                                                                                    |
|           | T as the 's ball                                      |                                                           | Nam                                                                |                                                                           |                                                                                                    |
|           | JTextField                                            |                                                           | I N                                                                | -                                                                         | I CHIQIAMDIICOMDO                                                                                  |
|           | JTextField<br>JButton                                 |                                                           | Nam                                                                | -                                                                         | Tampil Combo                                                                                       |
|           | JTextField<br>JButton                                 |                                                           | Nam<br>Text                                                        |                                                                           | Tampil Combo                                                                                       |
|           | JTextField<br>JButton<br>JButton                      |                                                           | Nam<br>Text<br>Nam<br>Text                                         | 2                                                                         | Tampil Combo<br>cmdtampillist<br>Tampil List                                                       |
|           | JTextField<br>JButton<br>JButton<br>JButton           |                                                           | Nam<br>Text<br>Nam<br>Text                                         |                                                                           | Tampil Combo<br>cmdtampillist<br>Tampil List<br>cmdtampiltabel                                     |

```
1)
   Pada bagian atas dari package tambahkan kode sebagai berikut:
   package oop;
   import javax.swing.*;
   import javax.swing.event.*;
   import java.awt.*;
   import java.awt.event.*;
2) Pada bagian public class frmBindingData extends javax.swing.JInternalFrame {
   tambahkan kode program berikut:
   private DefaultListModel itemList;
3) Buatlah method baru dengan nama tampilltemList() sebagai berikut:
   public void tampilItemList(){
                   itemList = new DefaultListModel();
                   itemList.addElement("S1 Sistem Informasi");
                   itemList.addElement("S1 Teknik Informatika");
                   itemList.addElement("S1 Sistem Komputer");
                   itemList.addElement("D3 Manajemen Informatika");
                   itemList.addElement("D3 Teknik Komputer");
                   listbox.setModel(itemList);
        }
4) Buatlah method baru dengan nama tampiltemCombo() sebagai berikut:
   public void tampilItemCombo(){
                 combobox.removeAllItems();
                  combobox.addItem("S1 Sistem Informasi");
                  combobox.addItem("S1 Teknik Informatika");
                  combobox.addItem("S1 Sistem Komputer");
                  combobox.addItem("D3 Manajemen Informatika");
                  combobox.addItem("D3 Teknik Komputer");
       }
5) Tambahkan method baru untuk menampilkan table seperti berikut:
   private javax.swing.table.DefaultTableModel tableModel=getDefaultTabelModel();
       private void Tabel(javax.swing.JTable tb, int lebar[] ) {
           tb.setAutoResizeMode(JTable.AUTO_RESIZE_OFF);
           int kolom=tb.getColumnCount();
           for(int i=0;i < kolom;i++)</pre>
               javax.swing.table.TableColumn tbc=tb.getColumnModel().getColumn(i);
               tbc.setPreferredWidth(lebar[i]);
               tb.setRowHeight(17);
           }
   private javax.swing.table.DefaultTableModel getDefaultTabelModel() {
       return new javax.swing.table.DefaultTableModel(
       new Object[][] {},
       new String [] {"Program Studi"}
       ) {
       boolean[] canEdit = new boolean[]{
       false
       };
       public boolean isCellEditable(int rowIndex, int columnIndex){
       return canEdit[columnIndex];
       };
   }
   public void tampilItemTabel(){
          tabel.setModel(tableModel);
          Tabel(tabel, new int[]{200});
          String data[]=new String[1];
          data[0] = "S1 Sistem Informasi";
          tableModel.addRow(data);
          data[0] = "S1 Teknik Informatika";
          tableModel.addRow(data);
          data[0] = "S1 Sistem Komputer";
          tableModel.addRow(data);
          data[0] = "D3 Manajemen Informatika";
```

```
tableModel.addRow(data);
             data[0] = "D3 Teknik Komputer";
             tableModel.addRow(data);
   6) Kemudian pada bagian konstruktor, tambahkan 3 buah pemanggilan method yang telah
       dibuat sebelumnya dengan kode berikut:
       public frmBindingData() {
               initComponents();
               tampilItemList();
               tampilItemCombo();
               tampilItemTabel();
   7) klik kanan pada tombol cmdtampilcombo, pilih Events -> Action -> action Performed.
       Selanjutnya anda akan dibawa ke mode penulisan program. Tulis kode sebagai berikut:
       private void cmdtampilcomboActionPerformed(java.awt.event.ActionEvent evt) {
               String s_keterangan = combobox.getSelectedItem().toString();
               keterangan.setText(s_keterangan);
       }
   8) pada tombol cmdtampillist kode sebagai berikut:
       private void cmdtampillistActionPerformed(java.awt.event.ActionEvent evt) {
               String s_keterangan = listbox.getSelectedValue().toString();
               keterangan.setText(s_keterangan);
       }
   9) Pada tombol cmdtampiltabel kode sebagai berikut:
       private void cmdtampiltabelActionPerformed(java.awt.event.ActionEvent evt) {
               int row = 0;
               row = tabel.getSelectedRow();
               keterangan.setText(tableModel.getValueAt(row, 0).toString());
       }
2. Mensetting Project Utama
   Agar setiap kali anda menjalankan project, project OOP selalu dijalankan pertama kali. Klik
   kanan nama project OOP→pilih Set as Main Project.
3. Kemudian buka file dengan nama OOPView.java. klik kanan→pilih Open.
    OOPView. java-
                   Open
    📄 frmGanjilGer
                              hý
                   Edit
    📄 frmKalkulato
4. Selanjutnya Klik pada bagian File→klik kanan→pilih Add Form Pallete→Menu Item.
     File Help
          Edit Text
          Change Variable Name ...
          Bind
                                     ٠
          Events
                                     ۲
          Set Action...
                                         Menu
          Add From Palette
                                         Menu Item
          Design Parent
                                     ъ
5. Tambahkan menu dengan teks isian Binding Data, kemudian variable name mnuBinding.
   Selanjutnya klik kanan pada menu item Binding Data →Events→Actions→ActionPerformed.
6.
   Tambahkan kode pada bagian mnuKalkulator sebagai berikut:
7.
   private void mnuBindingActionPerformed(java.awt.event.ActionEvent evt) {
       frmBindingData frmBindingData=new frmBindingData();
        jDesktopPane1.add(frmBindingData, javax.swing.JLayeredPane.DEFAULT_LAYER);
        frmBindingData.show();
```

| 8. | Kemudian anda dapat menjalankan pro<br>Tampilan ketika tombol Tampil Combo | ogram dengan menekan tombol F6 pada keyboard.<br>diklik. |
|----|----------------------------------------------------------------------------|----------------------------------------------------------|
|    | 🕌 Basic Application Example                                                |                                                          |

| 2                                                                                                    |                                                                                                    |
|----------------------------------------------------------------------------------------------------|----------------------------------------------------------------------------------------------------|
| Binding Data Listbox (JList)                                                                                                    | Binding Data Combo Box (JComboBox)                                                                                                    |
| S1 Sistem Informasi                                                                                                    | 🔄 S1 Sistem Informasi 🛛 💌                                                                                                    |
| 51 Teknik Informatika                                                                                                    | Tampil Combo                                                                                                    |
| 51 Sistem Komputer<br>D3 Manajemen Informatika                                                                                                    |                                                                                                    |
| D3 Teknik Komputer                                                                                                    | Tampil List                                                                                                    |
|                                                                                                    | Tampil Tabel                                                                                                    |
|                                                                                                    | Binding Textbox (JTextField)                                                                                                    |
| Binding Data Table (ITable)                                                                                                    | S1 Sistem Informasi                                                                                                    |
| Program Studi                                                                                                    |                                                                                                    |
| S1 Sistem Informasi                                                                                                    |                                                                                                    |
| 51 Teknik Informatika                                                                                                    |                                                                                                    |
| 51 Sistem Komputer                                                                                                    |                                                                                                    |
| D3 Manajemen Informatika                                                                                                    |                                                                                                    |
| D3 Teknik Komputer                                                                                                    |                                                                                                    |
|                                                                                                    |                                                                                                    |
| mpilan ketika ton                                                                                                    | nbol Tampil List diklik.                                                                                                    |
| mpilan ketika ton<br>Basic Application Exar                                                                                                    | nbol Tampil List diklik.                                                                                                    |
| mpilan ketika ton<br><mark>Basic Application Exan</mark><br>ª Help                                                                                                    | nbol Tampil List diklik.                                                                                                    |
| mpilan ketika ton<br>Basic Application Exan<br>Balan                                                                                                    | nbol Tampil List diklik.                                                                                                    |
| mpilan ketika ton<br><mark>Basic Application Exan</mark><br>a Help<br>J<br>Minding Data Listbox (JList)                                                                                                    | nbol Tampil List diklik.<br>nple -<br>Binding Data Combo Box (JComboBox)                                                                                                    |
| mpilan ketika ton<br>Basic Application Exan<br>Help<br>Inding Data Listbox (JList)<br>51 Sistem Informasi                                                                                                    | nbol Tampil List diklik.<br>nple                                                                                                    |
| mpilan ketika ton<br>Basic Application Exan<br>Help<br>Minding Data Listbox (JList)<br>51 Sistem Informasi<br>51 Teknik Informatika<br>51 Sistem Komputer                                                                                                    | bol Tampil List diklik.<br>nple                                                                                                    |
| mpilan ketika ton<br>Basic Application Exan<br>Help<br>Minding Data Listbox (JList)<br>51 Sistem Informatika<br>51 Sistem Komputer<br>33 Taknik Komputer<br>33 Taknik Komputer                                                                                                    | Binding Data Combo Box (JComboBox)<br>S1 Sistem Informasi<br>Tampil Combo                                                                                                    |
| mpilan ketika ton<br>Basic Application Exan<br>Help<br>Minding Data Listbox (JList)<br>51 Sistem Informasi<br>51 Teknik Informatika<br>53 Sistem Komputer<br>33 Manajemen Informatika<br>33 Teknik Komputer                                                                                                    | hbol Tampil List diklik.<br>nple                                                                                                    |
| mpilan ketika ton<br>Basic Application Exan<br>Help<br>Minding Data Listbox (JList)<br>51 Sistem Informasi<br>51 Teknik Informatika<br>51 Sistem Komputer<br>D3 Manajeme Informatika<br>D3 Teknik Komputer                                                                                                    | Binding Data Combo Box (JComboBox)<br>51 Sistem Informasi<br>Tampil Combo<br>Tampil List<br>Tampil List<br>Tampil Tabel<br>Binding Textbox (JTextField)                          |
| mpilan ketika ton<br>Basic Application Exan<br>a Help<br>Winding Data Listbox (JList)<br>51 Sistem Informasi<br>51 Teknik Informatika<br>53 Sistem Komputer<br>53 Manajemen Informatika<br>53 Teknik Komputer                                                                                                    | Binding Data Combo Box (JComboBox)<br>51 Sistem Informasi<br>Tampil Combo<br>Tampil List<br>Tampil List<br>Tampil Tabel<br>Binding Textbox (JTextField)<br>51 Teknik Informatika |
| mpilan ketika ton<br>Basic Application Exan<br>a Help<br>inding Data Listbox (JList)<br>51 Sistem Informatika<br>51 Sistem Komputer<br>33 Manajemen Informatika<br>33 Teknik Komputer                                                                                                    | bol Tampil List diklik.<br>nple                                                                                                    |
| mpilan ketika ton<br>Basic Application Exan<br>Help<br>Minding Data Listbox (JList)<br>51 Sistem Informatika<br>51 Sistem Komputer<br>D3 Manajemen Informatika<br>D3 Teknik Komputer<br>Sinding Data Table (JTable)<br>Program Studi                                                                                                    | bool Tampil List diklik.<br>nple                                                                                                    |
| mpilan ketika ton<br>Basic Application Exan<br>a Help<br>inding Data Listbox (JList)<br>51 Sistem Informasi<br>51 Teknik Informatika<br>53 Sistem Komputer<br>53 Manajemen Informatika<br>53 Teknik Komputer                                                                                                    | Binding Data Combo Box (JComboBox)<br>51 Sistem Informasi<br>Tampil Combo<br>Tampil List<br>Tampil List<br>Tampil Tabel<br>Binding Textbox (JTextField)<br>51 Teknik Informatika |
| mpilan ketika ton<br>Basic Application Exan<br>Help<br>Help<br>Hinding Data Listbox (JList)<br>Si Sistem Informatika<br>Si Sistem Komputer<br>Si Manajemen Informatika<br>Si Manajemen Informatika<br>Si Teknik Komputer<br>Hinding Data Table (JTable)<br>Program Studi<br>Si Sistem Informasi<br>Si Teknik Informatika                                                                 | bbol Tampil List diklik.<br>nple                                                                                                    |
| mpilan ketika ton<br>Basic Application Exan<br>a Help<br>Minding Data Listbox (JList)<br>51 Sistem Informasi<br>51 Teknik Informatika<br>53 Manajemen Informatika<br>33 Teknik Komputer<br>34 Manajemen Informatika<br>35 Teknik Komputer                                                                                                    | Abol Tampil List diklik.<br>Apple                                                                                                    |
| mpilan ketika ton<br>Basic Application Exan<br>a Help<br>Binding Data Listbox (JList)<br>51 Sistem Informasi<br>51 Teknik Informatika<br>53 Sistem Komputer<br>53 Manajemen Informatika<br>53 Teknik Komputer<br>54 Sistem Informasi<br>51 Sistem Informasi<br>51 Sistem Informatika<br>51 Sistem Komputer<br>53 Manajemen Informatika<br>53 Sistem Komputer<br>53 Manajemen Informatika | bol Tampil List diklik.                                                                                                    |

| Та          | ampilan ketika to                              | mbol Tampil Tah                      | oel diklik                 |                        |                                                                              |
|-------------|------------------------------------------------|--------------------------------------|----------------------------|------------------------|------------------------------------------------------------------------------|
|             | Basic Application Evan                         |                                      |                            |                        |                                                                              |
| F           | ile Help                                       | npre                                 |                            |                        |                                                                              |
|             | ¢.                                             |                                      |                            |                        |                                                                              |
|             | <u> </u>                                       |                                      |                            |                        |                                                                              |
|             | Binding Data Listbox (JList)                   | Binding Data Combo Box (JC           | ComboBox)                  |                        |                                                                              |
|             | S1 Sistem Informasi<br>S1 Teknik Informatika   | S1 Sistem Informasi                  | ✓                          |                        |                                                                              |
|             | S1 Sistem Komputer                             | Tampil Combo                         |                            |                        |                                                                              |
|             | D3 Manajemen Informatika<br>D3 Teknik Komputer | Tampil List                          |                            |                        |                                                                              |
|             |                                                | Tampil Tabel                         |                            |                        |                                                                              |
|             |                                                | Binding Textbox (JTextField)         | )                          |                        |                                                                              |
|             |                                                | S1 Sistem Komputer                   |                            |                        |                                                                              |
|             | Binding Data Table (JTable)                    | -                                    |                            |                        |                                                                              |
|             | Program Studi                                  |                                      |                            |                        |                                                                              |
|             | 51 Sistem Informasi<br>51 Teknik Informatika   |                                      |                            |                        |                                                                              |
|             | S1 Sistem Komputer                             |                                      |                            |                        |                                                                              |
|             | D3 Manajemen Informatika<br>D3 Teknik Komputer |                                      |                            |                        |                                                                              |
|             |                                                |                                      |                            |                        |                                                                              |
|             |                                                |                                      |                            |                        |                                                                              |
|             |                                                |                                      | 0                          |                        |                                                                              |
|             |                                                |                                      |                            |                        |                                                                              |
| Tugas<br>1) | Praktikum :<br>Dengan menge<br>menampilkan u   | gunakan teknik<br>ırutan dari setiap | perulangan<br>karakter yar | dan contr<br>ng dimasu | ol JList buatlah program yang dapat<br>Ikkan ke dalam textbox seperti gambar |
|             | berikut! Seperti                               | contoh berikut                       |                            |                        |                                                                              |
|             | 🕌 Basic Applicati                              | ion Example                          |                            |                        |                                                                              |
|             | File Help                                      |                                      |                            |                        |                                                                              |
|             | 4                                              |                                      |                            |                        |                                                                              |
|             |                                                |                                      |                            |                        |                                                                              |
|             | Masukkan Sembaran                              | ng Tulisan                           |                            |                        |                                                                              |
|             | DARMAJAYA                                      |                                      |                            |                        |                                                                              |
|             | Proses CI                                      | ear Close                            |                            |                        |                                                                              |
|             |                                                |                                      |                            |                        |                                                                              |
|             | D                                              |                                      |                            |                        |                                                                              |
|             | DA                                             |                                      |                            |                        |                                                                              |
|             | DARM                                           |                                      |                            |                        |                                                                              |
|             | DARMA                                          |                                      |                            |                        |                                                                              |
|             | DARMAJ                                         |                                      |                            |                        |                                                                              |
|             | DARMAJAY                                       |                                      |                            |                        |                                                                              |
|             | DARMAJAYA                                      |                                      |                            |                        |                                                                              |
|             |                                                |                                      |                            |                        |                                                                              |
|             |                                                |                                      |                            |                        |                                                                              |
|             |                                                |                                      |                            | _                      |                                                                              |
|             |                                                |                                      |                            | 0                      | J                                                                            |
|             |                                                |                                      |                            |                        |                                                                              |
|             |                                                |                                      |                            |                        |                                                                              |
| Diperi      | ksa tanggal :                                  |                                      | Nama Labora                | torium :               | Nomor Komputer :                                                             |
| Doser       | n Pengampu:                                    |                                      |                            |                        |                                                                              |
|             |                                                |                                      |                            |                        |                                                                              |
|             |                                                |                                      |                            |                        |                                                                              |
|             |                                                |                                      |                            |                        |                                                                              |
|             |                                                |                                      |                            |                        |                                                                              |
| (           |                                                | )                                    |                            |                        |                                                                              |
| NIK.        |                                                |                                      |                            |                        |                                                                              |
|             |                                                |                                      |                            |                        |                                                                              |

| POL                                                                                                    | JURUSAN<br>PROGRAM                                                                | I TEKNIK KOMP<br>D3 TEKNIK KON<br>EDI SDIWI IAXA     | UTER<br>MPUTER<br>BALEMBANG                            |                 |
|----------------------------------------------------------------------------------------------------|-----------------------------------------------------------------------------------|------------------------------------------------------|--------------------------------------------------------|-----------------|
| SI PEMROGRAMAN E                                                                                                    | BERORIENTASI                                                                      | Praktikum 6                                          | Membangun Database                                     | Waktu 90        |
| OBJE                                                                                                    | K                                                                                 |                                                      | Ū                                                      | menit           |
| Lecturer : M. Miftakul An                                                                                                    | nin, S. Kom., M. I                                                                | Eng.                                                 |                                                        |                 |
| Tujuan : 1.<br>2. ľ<br>Perlengkapan : Sof                                                                                                    | Mahasiswa dapat<br>database.<br>Mahasiswa dapat<br>datanya.<br>tware navicate 8/j | menggunakan tools<br>membuat table, me<br>phpmyadmin | s untuk membangun sebuał<br>emodifikasi table, dan mer | n<br>nanipulasi |
| <ol> <li>Membuat koneksi koneksi kone</li></ol> | e database<br>on→klik kanan→p<br><mark>r MySQL</mark>                             | bilih New Connectior                                 | ٦.                                                     |                 |
| <u>File View T</u> ools <u>W</u> indo                                                                                                    | ow <u>H</u> elp                                                                   |                                                      |                                                        |                 |
| Connection Manage Us                                                                                                    | sers Ta                                                                           |                                                      |                                                        |                 |
| Connections                                                                                                    |                                                                                   |                                                      |                                                        |                 |
| Solution I Service Connection                                                                                                    | n<br>n                                                                            |                                                      |                                                        |                 |
| Remove Connection                                                                                                    | n 📐                                                                               |                                                      |                                                        |                 |
| Connection Prop                                                                                                    | perties                                                                           |                                                      | a ha a ha a'h a c'ha d                                 |                 |
| Kemudian atur prope                                                                                                    | rty dari parametei                                                                | r koneksi seperti gar                                | ndar derikut:                                          |                 |
|                                                                                                    |                                                                                   |                                                      |                                                        |                 |
|                                                                                                    | konekci                                                                           | ]                                                    |                                                        |                 |
| Connection Name:                                                                                                    | KUTIEKSI                                                                          |                                                      |                                                        |                 |
| Host name/IP address:                                                                                                    | localhost                                                                         |                                                      |                                                        |                 |
| Port:                                                                                                    | 3306                                                                              |                                                      |                                                        |                 |
| User name:                                                                                                    | root                                                                              |                                                      |                                                        |                 |
| Password:                                                                                                    | **                                                                                |                                                      |                                                        |                 |
|                                                                                                    | Save Password                                                                     |                                                      |                                                        |                 |
|                                                                                                    |                                                                                   |                                                      |                                                        |                 |
|                                                                                                    |                                                                                   |                                                      |                                                        |                 |
|                                                                                                    |                                                                                   |                                                      |                                                        |                 |
|                                                                                                    |                                                                                   |                                                      |                                                        |                 |
|                                                                                                    |                                                                                   |                                                      |                                                        |                 |
|                                                                                                    |                                                                                   |                                                      |                                                        |                 |
| Test Connection                                                                                                    |                                                                                   | OK Cancel                                            |                                                        |                 |

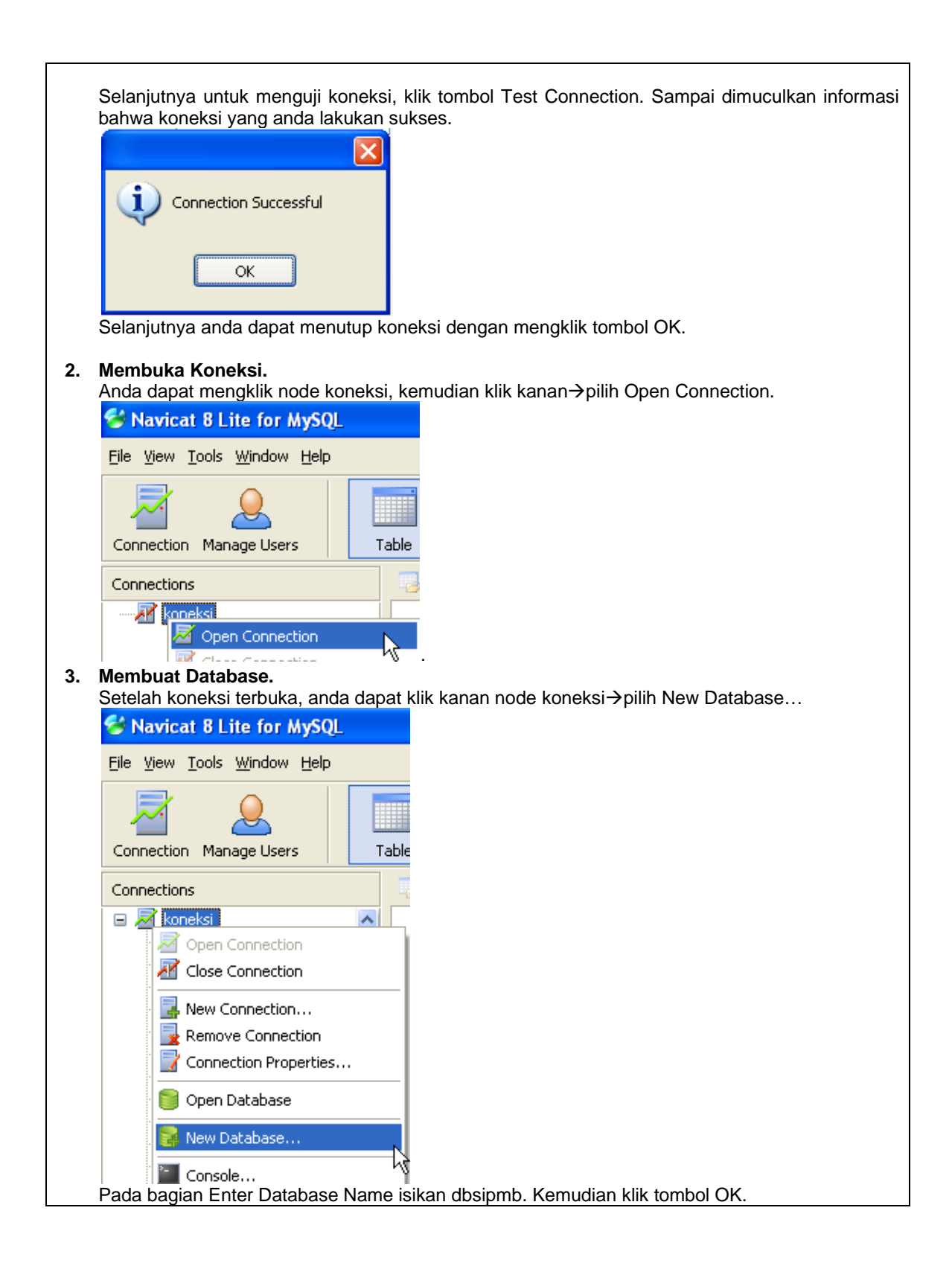

| C       | reate New Database                                                                   |                                                                    |                                        |                                      |                                                                                                    |             |
|---------|--------------------------------------------------------------------------------------|--------------------------------------------------------------------|----------------------------------------|--------------------------------------|----------------------------------------------------------------------------------------------------|-------------|
|         | Enter database name:                                                                 |                                                                    |                                        |                                      |                                                                                                    |             |
|         | dbsipmbl                                                                             |                                                                    |                                        |                                      |                                                                                                    |             |
|         |                                                                                      |                                                                    |                                        |                                      |                                                                                                    |             |
|         | Character set:                                                                       |                                                                    |                                        |                                      |                                                                                                    |             |
|         | Default character set                                                                |                                                                    |                                        | ×                                    |                                                                                                    |             |
|         | Collation:                                                                           |                                                                    |                                        |                                      |                                                                                                    |             |
|         |                                                                                      |                                                                    |                                        | *                                    |                                                                                                    |             |
|         |                                                                                      |                                                                    |                                        |                                      |                                                                                                    |             |
|         | ОК                                                                                   | Cancel                                                             |                                        |                                      |                                                                                                    |             |
| le      | embuat Tabel.                                                                        |                                                                    |                                        |                                      |                                                                                                    |             |
|         | Tables     Views     Stored     Events     Querie:     DBTA                          |                                                                    |                                        |                                      |                                                                                                    |             |
| su<br>I | at desain table mprodi dengan st                                                     | ruktur sebaga                                                      | berikut:                               | Desimals                             | المالين ماليا                                                                                                    |             |
|         | Name<br>svodi                                                                        | char                                                               | 2                                      | o                                    |                                                                                                    |             |
| -       |                                                                                      | varchar                                                            | 50                                     | 0                                    |                                                                                                    | <b>*</b> ** |
| -       | ieniana                                                                              | char                                                               | 2                                      | 0                                    |                                                                                                    |             |
|         | penjang<br>mudian buat table muser dengar                                            | struktur seba                                                      | nai herikut                            | 0                                    | •                                                                                                    |             |
| ŀ       | Name                                                                                 |                                                                    | Length                                 | Decimals                             | Allow Null                                                                                                    |             |
|         | uid                                                                                  | char                                                               | 6                                      | 0                                    |                                                                                                    | <u>_</u>    |
|         | ewd                                                                                  | char                                                               | 6                                      | -<br>0                               |                                                                                                    | -           |
| '<br>)a | n terakhir buat struktur table treg                                                  | istrasi dengan                                                     | desain sel                             | -<br>bagai berik                     | ut:                                                                                                    |             |
|         | Name                                                                                 | Type                                                               | Length                                 | Decimals                             | Allow Null                                                                                                    |             |
|         | ta                                                                                   | char                                                               | 9                                      | 0                                    | ~                                                                                                    |             |
|         | noregistrasi                                                                         | char                                                               | 6                                      | 0                                    |                                                                                                    | <u>~</u>    |
|         | 1 - 1 - 1 - Ch                                                                       | d = 6 =                                                            | 0                                      | n                                    | ~                                                                                                    |             |
| _       | tgidartar                                                                            | uace                                                               | -                                      | -                                    |                                                                                                    |             |
|         | rama                                                                                 | varchar                                                            | 50                                     | 0                                    | ✓                                                                                                    |             |
| _       | rgidartar<br>nama<br>pilihan1                                                        | varchar<br>char                                                    | 50<br>2                                | 0                                    | <ul> <li></li> <li></li> </ul>                                                                                                    |             |
|         | rgidartar<br>nama<br>pilihan1<br>pilihan2                                            | varchar<br>char<br>char                                            | 50<br>2<br>2                           | 0<br>0<br>0                          | <b>&gt; &gt; &gt;</b>                                                                                                    |             |
|         | rgidartar<br>nama<br>pilihan1<br>pilihan2<br>pilihan3                                | char<br>char<br>char<br>char                                       | 50<br>2<br>2<br>2<br>2                 | 0<br>0<br>0<br>0                     | ><br>><br>>                                                                                                    |             |
|         | tgidartar<br>nama<br>pilihan1<br>pilihan2<br>pilihan3<br>tmplahir                    | char<br>char<br>char<br>char<br>char<br>varchar                    | 50<br>2<br>2<br>2<br>2<br>50           | 0<br>0<br>0<br>0<br>0                | ><br>><br>><br>>                                                                                                    |             |
|         | tgidartar<br>nama<br>pilihan1<br>pilihan2<br>pilihan3<br>tmplahir<br>tgllahir        | varchar<br>char<br>char<br>char<br>char<br>varchar<br>date         | 50<br>2<br>2<br>2<br>2<br>50<br>0      | 0<br>0<br>0<br>0<br>0<br>0           | <b>Y</b><br><b>Y</b><br><b>Y</b><br><b>Y</b>                                                                                                    |             |
|         | tgidartar<br>nama<br>pilihan1<br>pilihan2<br>pilihan3<br>tmplahir<br>tgllahir<br>sex | varchar<br>char<br>char<br>char<br>char<br>varchar<br>date<br>char | 50<br>2<br>2<br>2<br>2<br>50<br>0<br>1 | 0<br>0<br>0<br>0<br>0<br>0<br>0<br>0 | Y       Y       Y       Y       Y       Y       Y       Y       Y       Y       Y       Y       Y       Y       Y       Y       Y       Y       Y       Y       Y       Y       Y       Y |             |

Untuk mengisi table, anda cukup memilih salah satu table, kemudian klik kanan→Open table. Isikan table mprodi dengan record seperti berikut:

|   | prodi | nama                  | jenjang |
|---|-------|-----------------------|---------|
| Þ | 01    | Sistem Komputer       | S1      |
|   | 02    | Teknik Komputer       | D3      |
|   | 03    | Manajemen Informatika | D3      |
|   | 04    | Sistem Informasi      | S1      |
|   | 05    | Teknik Informatika    | S1      |
|   | 06    | Manajemen             | S1      |
|   | 07    | Akuntansi             | S1      |
|   | 08    | Akuntansi             | D3      |

#### Tugas Praktikum :

 Gambarlah relasi yang menandakan hubungan atara table mprodi dan tregistrasi dari skema table yang telah dibuat.

Diperiksa tanggal :\_\_\_\_\_ Nama Laboratorium : Nomor Komputer : Dosen Pengampu:

(.....) NIK. \_\_\_\_\_

|      |                                    | JURUSAN                                             |                            |                             |           |
|------|------------------------------------|-----------------------------------------------------|----------------------------|-----------------------------|-----------|
|      | F                                  |                                                     | ERI SRIWIJAYA              | PALEMBANG                   |           |
| SI   | PEMROGRAM                          | IAN BERORIENTASI                                    | Praktikum 7                | Membangun Koneksi           | Waktu 90  |
|      |                                    | OBJEK                                               |                            |                             | menit     |
| Lect | urer : M. Miftak                   | ul Amin, S. Kom., M. I                              | Eng.                       |                             |           |
| Tuj  | uan                                | : 1. Mahasiswa dapat                                | menjelaskan tahapa         | an dalam membangun kone     | eksi      |
|      |                                    | 2. Mahasiswa dapat                                  | membuat program u          | ntuk menampilkan data.      |           |
| Per  | rlengkapan                         | : Software Netbeans.                                | 6.0                        |                             |           |
| 1.   | Membuat Proje                      | e <b>ct SIPMB</b><br>eans→File New Project          | t→pilih Java→pilih J       | ava Dekstop Application. b  | eri nama  |
|      | project dengan                     | SIPMB. Pastikan projec                              | ct baru telah ditamba      | ahkan ke dalam IDE netbea   | ans anda. |
|      | Projects                           | ¶ × Files                                           | Services                   |                             |           |
|      | in the source                      | Parkages                                            |                            | <u> </u>                    |           |
|      | ⊕ ME                               | TA-INF.services                                     |                            |                             |           |
|      | 🗐 🖷 📰 sip                          | omb                                                 |                            |                             |           |
|      | 🖬                                  | SIPMBAboutBox.java                                  |                            |                             |           |
|      | 🖻                                  | SIPMBApp.java                                       |                            |                             |           |
| -    |                                    | SIPMBView.java                                      |                            |                             |           |
| 2.   | Mereferensi Dr                     | iver MySQL.                                         | IR-Anilih Add IAR/E        | aldor                       |           |
|      |                                    | illes paua project SIF M                            |                            |                             |           |
|      | 🖨 🔂 Test Lib                       | Add Project                                         |                            |                             |           |
|      | 🗓 🚍 JUn                            | Add Library                                         |                            |                             |           |
|      | 🗄 🚍 JUn                            | Add JAR/Folder                                      |                            |                             |           |
|      | Pilih lokasi dima                  | una driver mysql disimp                             | an.                        |                             |           |
|      | add JAR/F                          | older                                               |                            | $\mathbf{X}$                |           |
|      | Look in: 🛅 c                       | om                                                  | ~                          | 🤌 📁 📰 📰                     |           |
|      | M mysql-conn                       | ector-java-5.1.6-bin                                |                            |                             |           |
|      |                                    |                                                     |                            |                             |           |
|      |                                    |                                                     |                            |                             |           |
|      |                                    |                                                     |                            |                             |           |
|      |                                    |                                                     |                            |                             |           |
|      |                                    |                                                     |                            |                             |           |
|      |                                    |                                                     |                            |                             |           |
|      |                                    |                                                     |                            |                             |           |
|      | File name:                         | mysql-connector-java-5.1.0                          | 6-bin.jar                  | Open                        |           |
|      | Files of type:                     | Classpath Entry (folder, ZI                         | P or JAR file)             | Cancel                      |           |
|      | Pilih driver myso                  | ql-connector-java-5.1.6                             | -bin.jar. kemudian kl      | ik tombol Open. Pastikan fi | ile jar   |
| 3    | tersebut telah te<br>Membuat sebua | erdaftar pada libraries a<br>Ih form dengan nama fi | inda.<br>rmEntrvProdi iava |                             |           |

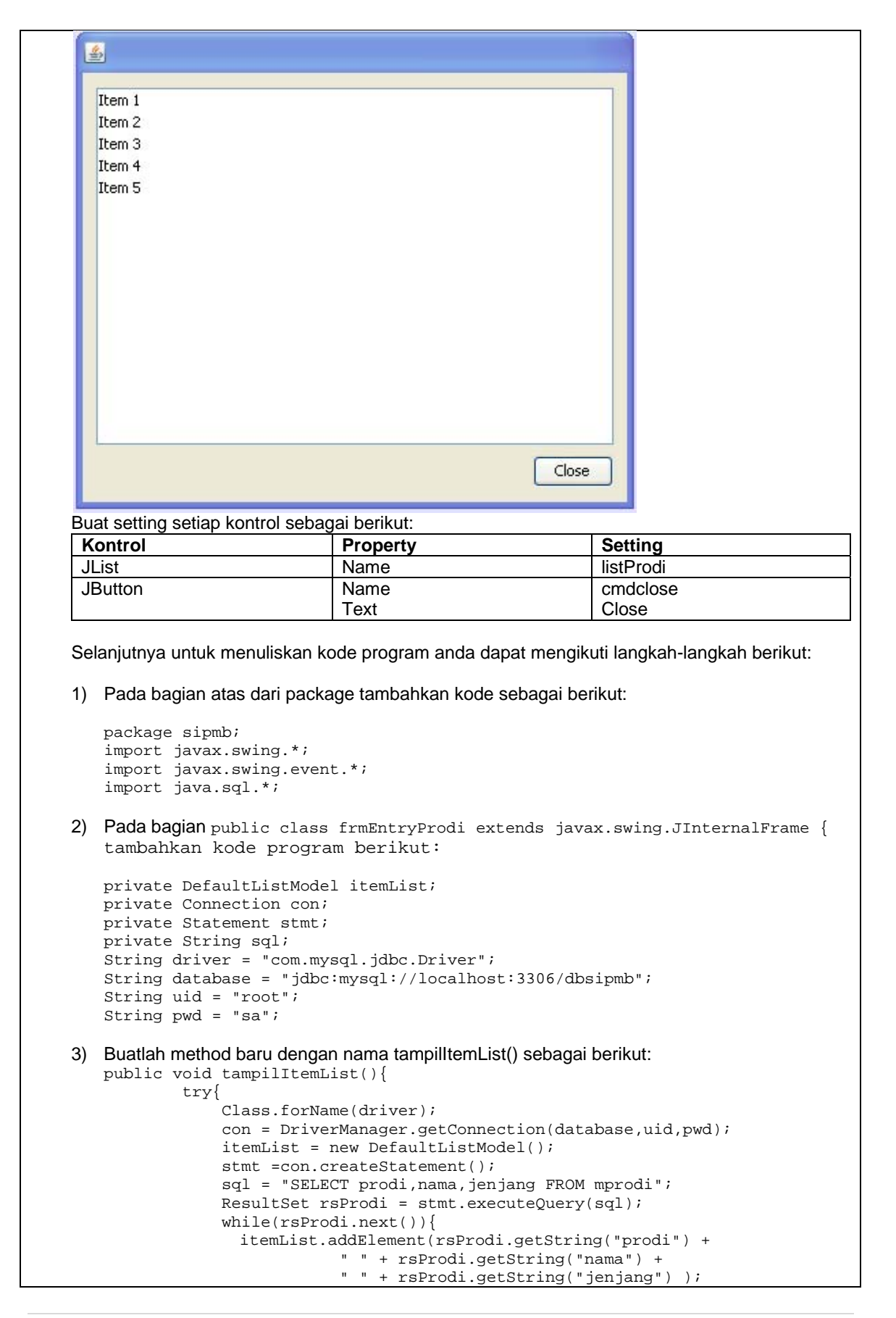

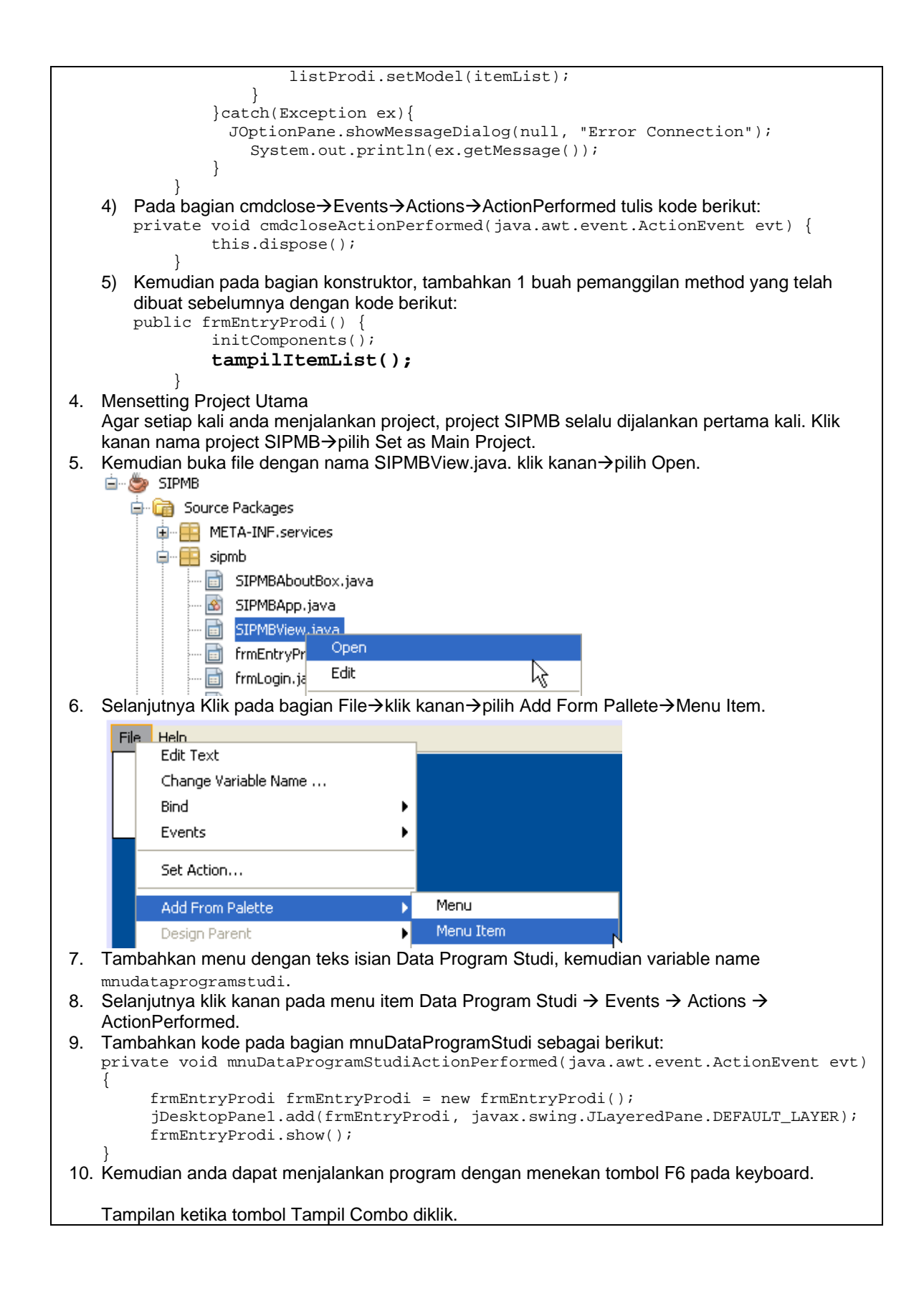

|               | 01 Sistem Informasi S1<br>08 Akuntansi S1<br>03 Manajemen Informatika D3<br>04 Sistem Komputer S1<br>05 Teknik Informatika S1<br>06 Manajemen Informatika S1<br>02 Teknik Informatika S1<br>07 Manajemen S1<br>09 Akuntansi D3 |                             |         |                              |
|---------------|----------------------------------------------------------------------------------------------------|-----------------------------|---------|------------------------------|
|               |                                                                                                    | C                           | lose    |                              |
| Tugas<br>1)   | Praktikum :<br>Dengan menggunakan JTabe<br>berasal dari table mprodi.                                                                                                    | l, buat sebuah form untuk n | nenampi | ilkan data table/record yang |
| Diper<br>Dose | iksa tanggal :<br>n Pengampu:                                                                                                    | Nama Laboratorium :         | No      | omor Komputer :              |
| (<br>NIK      | )                                                                                                    |                             |         |                              |

|                                                                  | וסם                                                                                               |                                                                                                    | AN TEKNIK KOMF<br>M D3 TEKNIK KOI<br>GERI SRIVI IAXA                                                                                                    |                                                                                                    |                      |
|------------------------------------------------------------------|---------------------------------------------------------------------------------------------------|----------------------------------------------------------------------------------------------------|----------------------------------------------------------------------------------------------------|----------------------------------------------------------------------------------------------------|----------------------|
| SI                                                               | PEMF<br>BERORII                                                                                   | COGRAMAN                                                                                                    | Praktikum 8-9                                                                                                    | Manipulasi D                                                                                                    | ata Waktu 9<br>menit |
| cturer :                                                         | M. Miftakul A                                                                                     | min, S. Kom., I                                                                                                    | I. Eng.                                                                                                    |                                                                                                    |                      |
| ujuan<br>erlengka                                                | : 1.<br>2.<br>apan : So                                                                           | Mahasiswa da<br>Mahasiswa da<br>terjadi.<br>oftware Netbean                                                                                                    | pat membuat aplikasi r<br>pat mengembangkan<br>s. 6.0                                                                                                    | manipulasi data.<br>aplikasi berdasark                                                                                                  | an event list yang   |
| Mem<br>Tamb<br>seper                                             | buat Form En<br>bahkan sebual<br>rti tampilan ber                                                 | <b>try Prodi.</b><br>h form dengan<br>ikut:                                                                                                    | nama frmAdministra                                                                                                    | asiProdi.java. Kem                                                                                                    | udian desain for     |
| 4                                                                | ·                                                                                                 |                                                                                                    |                                                                                                    |                                                                                                    |                      |
|                                                                  | Kode Prodi                                                                                        | Cari                                                                                                    |                                                                                                    |                                                                                                    |                      |
|                                                                  |                                                                                                   |                                                                                                    |                                                                                                    |                                                                                                    |                      |
|                                                                  | Nama Prodi                                                                                        |                                                                                                    |                                                                                                    | ł                                                                                                    |                      |
|                                                                  | Jenjang                                                                                           |                                                                                                    |                                                                                                    |                                                                                                    |                      |
|                                                                  | Baru S                                                                                            | impan Updal                                                                                                    | e Hapus Clo                                                                                                    | se                                                                                                    |                      |
|                                                                  | Title 1                                                                                           | Title 2                                                                                                    | Title 3 Title 4                                                                                                    |                                                                                                    |                      |
|                                                                  |                                                                                                   |                                                                                                    |                                                                                                    |                                                                                                    |                      |
|                                                                  |                                                                                                   |                                                                                                    |                                                                                                    | E                                                                                                    |                      |
|                                                                  |                                                                                                   |                                                                                                    |                                                                                                    |                                                                                                    |                      |
|                                                                  |                                                                                                   |                                                                                                    |                                                                                                    |                                                                                                    |                      |
|                                                                  |                                                                                                   |                                                                                                    |                                                                                                    |                                                                                                    |                      |
|                                                                  |                                                                                                   |                                                                                                    |                                                                                                    |                                                                                                    |                      |
|                                                                  |                                                                                                   |                                                                                                    |                                                                                                    |                                                                                                    |                      |
|                                                                  |                                                                                                   |                                                                                                    |                                                                                                    |                                                                                                    |                      |
|                                                                  |                                                                                                   |                                                                                                    |                                                                                                    |                                                                                                    |                      |
|                                                                  | <u>n</u>                                                                                          |                                                                                                    |                                                                                                    |                                                                                                    |                      |
| Buat                                                             | setting setian k                                                                                  | control sebagai h                                                                                                    | perikut <sup>.</sup>                                                                                                    |                                                                                                    |                      |
| Buat :                                                           | setting setiap k                                                                                  | <u>control sebagai t</u><br>Pr                                                                                                    | perikut:<br>operty                                                                                                    | Setting                                                                                                    |                      |
| Buat<br>Kon<br>JTe:                                              | setting setiap k<br>i <b>trol</b><br>xtField                                                      | control sebagai t<br>Pr                                                                                                    | perikut:<br>roperty<br>ame                                                                                                    | Setting<br>prodi                                                                                                    |                      |
| Buat<br>Kon<br>JTe:<br>JTe:                                      | setting setiap l<br>itrol<br>xtField<br>xtField                                                   | <ontrol sebagai="" t<br="">Pr<br/>Na<br/>Na</ontrol>                                                                                                    | perikut:<br><b>operty</b><br>ame<br>ame                                                                                                    | Setting<br>prodi<br>nama                                                                                                    |                      |
| Buat<br>Kon<br>JTe:<br>JTe:<br>JTe:                              | setting setiap l<br>itrol<br>xtField<br>xtField<br>xtField                                        | <pre><ontrol l<="" sebagai="" td=""><td>perikut:<br/>roperty<br/>ame<br/>ame<br/>ame</td><td>Setting<br/>prodi<br/>nama<br/>jenjang<br/>gridProdi</td><td></td></ontrol></pre>                                                                                                    | perikut:<br>roperty<br>ame<br>ame<br>ame                                                                                                    | Setting<br>prodi<br>nama<br>jenjang<br>gridProdi                                                                                        |                      |
| Buat<br>Kon<br>JTe:<br>JTe:<br>JTe:<br>JTai<br>JTai              | setting setiap k<br>itrol<br>xtField<br>xtField<br>xtField<br>ole<br>tton                         | kontrol sebagai t<br>Pi<br>Na<br>Na<br>Na<br>Na<br>Na<br>Na<br>Na<br>Na                                                                                                    | perikut:<br>poperty<br>ame<br>ame<br>ame<br>ame<br>ame                                                                                                    | Setting<br>prodi<br>nama<br>jenjang<br>gridProdi<br>cmdbaru                                                                             |                      |
| Buat<br>Kon<br>JTe:<br>JTe:<br>JTe:<br>JTe:<br>JTal<br>JBu       | setting setiap H<br><b>itrol</b><br>xtField<br>xtField<br>xtField<br>ble<br>tton                  | control sebagai t<br>Pi<br>Na<br>Na<br>Na<br>Na<br>Na<br>Na<br>Na<br>Na                                                                                                    | perikut:<br>operty<br>ame<br>ame<br>ame<br>ame<br>ame<br>ame<br>ame<br>ame                                                                                                    | Setting<br>prodi<br>nama<br>jenjang<br>gridProdi<br>cmdbaru<br>Baru                                                                     |                      |
| Buat<br>Kon<br>JTe:<br>JTe:<br>JTal<br>JBu                       | setting setiap k<br>trol<br>xtField<br>xtField<br>xtField<br>ble<br>tton                          | control sebagai t<br>Pi<br>Na<br>Na<br>Na<br>Na<br>Na<br>Na<br>Na<br>Na<br>Na<br>Na<br>Na<br>Na<br>Na                                                                                                    | perikut:<br>roperty<br>ame<br>ame<br>ame<br>ame<br>ame<br>ext<br>ame                                                                                                    | Setting<br>prodi<br>nama<br>jenjang<br>gridProdi<br>cmdbaru<br>Baru<br>cmdSimpa                                                         |                      |
| Buat<br>Kon<br>JTe:<br>JTe:<br>JTe:<br>JTai<br>JBut              | setting setiap I<br>itrol<br>xtField<br>xtField<br>xtField<br>ble<br>tton<br>tton                 | control sebagai l<br>Pi<br>Ni<br>Ni<br>Ni<br>Ni<br>Ni<br>Ni<br>Ni<br>Ni<br>Ni<br>Ni<br>Ni<br>Ni<br>Ni                                                                                                    | perikut:<br>roperty<br>ame<br>ame<br>ame<br>ame<br>ame<br>ext<br>ame<br>ext                                                                                                    | Setting<br>prodi<br>nama<br>jenjang<br>gridProdi<br>cmdbaru<br>Baru<br>cmdSimpa<br>Simpan                                               | n                    |
| Buat<br>Kon<br>JTe:<br>JTe:<br>JTe:<br>JTal<br>JBut<br>JBut      | setting setiap I<br><b>ttrol</b><br>xtField<br>xtField<br>ttiple<br>tton<br>tton                  | control sebagai t<br>Pi<br>Na<br>Na<br>Na<br>Na<br>Na<br>Na<br>Na<br>Na<br>Na<br>Na<br>Na<br>Na<br>Na                                                                                                    | perikut:<br>operty<br>ame<br>ame<br>ame<br>ame<br>ame<br>ame<br>ext<br>ame<br>ext<br>ame<br>ext                                                                                                    | Setting<br>prodi<br>nama<br>jenjang<br>gridProdi<br>cmdbaru<br>Baru<br>cmdSimpa<br>Simpan<br>cmdUpdate                                  | n                    |
| Buat<br>Kon<br>JTe:<br>JTe:<br>JTe:<br>JTal<br>JBu<br>JBu        | setting setiap I<br><b>itrol</b><br>xtField<br>xtField<br>ble<br>tton<br>tton<br>tton             | Control sebagai t<br>Pi<br>Na<br>Na<br>Na<br>Na<br>Na<br>Na<br>Na<br>Na<br>Na<br>Na<br>Te<br>Na<br>Te<br>Na<br>Na<br>Na<br>Na<br>Na<br>Na<br>Na<br>Na<br>Na<br>Na<br>Na<br>Na<br>Na                                                                                                    | perikut:<br><b>operty</b><br>ame<br>ame<br>ame<br>ame<br>ame<br>ext<br>ame<br>ext<br>ame<br>ext<br>ame<br>ext<br>ame<br>ext<br>ame                                                                               | Setting<br>prodi<br>nama<br>jenjang<br>gridProdi<br>cmdbaru<br>Baru<br>cmdSimpa<br>Simpan<br>cmdUpdate<br>Update<br>cmdHapus            | n<br>2               |
| Buat<br>Kon<br>JTe:<br>JTe:<br>JTe:<br>JTai<br>JBut<br>JBut      | setting setiap I<br><b>trol</b><br>xtField<br>xtField<br>ble<br>tton<br>tton<br>tton              | <pre><control l="" ni="" ni<="" pi="" sebagai="" td=""><td>perikut:<br/><b>operty</b><br/>ame<br/>ame<br/>ame<br/>ame<br/>ext<br/>ame<br/>ext<br/>ame<br/>ext<br/>ame<br/>ext<br/>ame<br/>ext<br/>ame<br/>ext</td><td>Setting<br/>prodi<br/>nama<br/>jenjang<br/>gridProdi<br/>cmdbaru<br/>Baru<br/>cmdSimpa<br/>Simpan<br/>cmdUpdate<br/>Update<br/>cmdHapus<br/>Hapus</td><td>n</td></control></pre> | perikut:<br><b>operty</b><br>ame<br>ame<br>ame<br>ame<br>ext<br>ame<br>ext<br>ame<br>ext<br>ame<br>ext<br>ame<br>ext<br>ame<br>ext                                                                               | Setting<br>prodi<br>nama<br>jenjang<br>gridProdi<br>cmdbaru<br>Baru<br>cmdSimpa<br>Simpan<br>cmdUpdate<br>Update<br>cmdHapus<br>Hapus   | n                    |
| Buat<br>Kon<br>JTe:<br>JTe:<br>JTe:<br>JTal<br>JBu<br>JBu<br>JBu | setting setiap I<br>itrol<br>xtField<br>xtField<br>ttField<br>ble<br>tton<br>tton<br>tton<br>tton | control sebagai l<br>Pi<br>Ni<br>Ni<br>Ni<br>Ni<br>Ni<br>Ni<br>Ni<br>Ni<br>Ni<br>Ni<br>Ni<br>Ni<br>Ni                                                                                                    | perikut:<br>roperty<br>ame<br>ame<br>ame<br>ame<br>ame<br>ext<br>ame<br>ext<br>ame<br>ext<br>ame<br>ext<br>ame<br>ext<br>ame<br>ext<br>ame<br>ame<br>ext<br>ame<br>ame<br>ame<br>ame<br>ame<br>ame<br>ame<br>ame | Setting<br>prodi<br>nama<br>jenjang<br>gridProdi<br>cmdbaru<br>Baru<br>cmdSimpa<br>cmdUpdate<br>Update<br>cmdHapus<br>Hapus<br>cmdClose | n                    |

```
1) Pada bagian atas dari package tambahkan kode sebagai berikut:
   package sipmb;
   import javax.swing.*;
   import javax.swing.event.*;
   import java.sql.*;
   import java.awt.*;
import java.awt.event.*;
2) Pada bagian public class frmAdministrasiProdi extends javax.swing.JInternalFrame {
   tambahkan kode program berikut:
   private Connection con ;
   private Statement st;
   String data[]=new String[3];
   String driver = "com.mysql.jdbc.Driver";
   String database = "jdbc:mysql://localhost:3306/dbsipmb";
   String uid = "root";
   String pwd = "sa";
3) Buatlah method untuk menampilkan data di tabel sebagai berikut:
   private javax.swing.table.DefaultTableModel tableModel=getDefaultTabelModel();
        private void Tabel(javax.swing.JTable tb, int lebar[] ) {
           tb.setAutoResizeMode(JTable.AUTO_RESIZE_OFF);
           int kolom=tb.getColumnCount();
           for(int i=0;i < kolom;i++) {</pre>
               javax.swing.table.TableColumn tbc=tb.getColumnModel().getColumn(i);
               tbc.setPreferredWidth(lebar[i]);
               tb.setRowHeight(17);
           }
        }
       private javax.swing.table.DefaultTableModel getDefaultTabelModel() {
       return new javax.swing.table.DefaultTableModel(
       new Object[][] {},
       new String [] {"Kode", "Nama Prodi", "Jenjang"}
       ) {
       boolean[] canEdit = new boolean[]{
       false, false, false
       };
       public boolean isCellEditable(int rowIndex, int columnIndex){
       return canEdit[columnIndex];
        );
        }
       private void setDefaultTable() {
       String stat ="";
       try {
           Class forName(driver);
           con = DriverManager.getConnection(database,uid,pwd);
           st = con.createStatement();
                     SQL = "SELECT * FROM mprodi ORDER BY prodi ASC";
           String
           ResultSet res = st.executeQuery(SQL);
               while(res.next()){
               data[0] = res.getString(1);
               data[1] = res.getString(2);
               data[2] = res.getString(3);
               tableModel.addRow(data);
           } catch (Exception ex) {
               JOptionPane.showMessageDialog(null, "Error Connection");
           }
        }
```

```
4)
   Tambahkan kode untuk cmdCari dengan kode sebagai berikut:
   private void cmdCariActionPerformed(java.awt.event.ActionEvent evt) {
            try{
                String s_prodi = prodi.getText();
                st = con.createStatement();
                String sql = "SELECT * FROM mprodi WHERE prodi='"+ s_prodi + "'";
                ResultSet rsProdi = st.executeQuery(sql);
                if(rsProdi.next()){
                    nama.setText(rsProdi.getString("nama"));
                    jenjang.setText(rsProdi.getString("jenjang"));
                }else{
                    JOptionPane.showMessageDialog(null, "Data Tidak Ada");
                }
            }catch(Exception ex){
                JOptionPane.showMessageDialog(null,"Error Pencarian");
            }
5) Tambahkan kode untuk cmdbaru, sebagai berikut:
   private void cmdBaruActionPerformed(java.awt.event.ActionEvent evt) {
           bersih();
6) Tambahkan kode untuk cmdSimpan sebagai berikut:
   private void cmdSimpanActionPerformed(java.awt.event.ActionEvent evt) {
            // TODO add your handling code here:
            String s_prodi = prodi.getText();
            String s_nama = nama.getText();
            String s_jenjang = jenjang.getText();
            //validasi isian
            if (s_prodi.isEmpty()){
                JOptionPane.showMessageDialog(null, "Kode Masih Kosong");
                prodi.requestFocus();
                return;
            if (s_nama.isEmpty()){
                JOptionPane.showMessageDialog(null,"Nama Masih Kosong");
                nama.requestFocus();
                return;
            if (s_jenjang.isEmpty()){
                JOptionPane.showMessageDialog(null,"Jenjang Masih Kosong");
                jenjang.requestFocus();
                return;
            }
            try{
                st = con.createStatement();
                String sql = "INSERT INTO mprodi(prodi,nama,jenjang) VALUES('"
                        + s_prodi + "','"
+ s_nama + "','"
                        + s_jenjang + "')";
                int done = st.executeUpdate(sql);
                data[0] = prodi.getText();
                data[1] = nama.getText();
                data[2] = jenjang.getText();
                tableModel.insertRow(0, data);
                bersih();
            }catch(Exception ex){
                JOptionPane.showMessageDialog(null,"Error Simpan");
7) Tambahkan kode cmdupdate, kode sebagai berikut:
   private void cmdUpdateActionPerformed(java.awt.event.ActionEvent evt) {
            String s_prodi = prodi.getText();
            String s_nama = nama.getText();
            String s_jenjang = jenjang.getText();
            //validasi isian
            if (s_prodi.isEmpty()){
                JOptionPane.showMessageDialog(null, "Kode Masih Kosong");
                prodi.reguestFocus();
                return;
            if (s_nama.isEmpty()) {
                JOptionPane.showMessageDialog(null, "Nama Masih Kosong");
                nama.requestFocus();
                return;
```

```
if (s_jenjang.isEmpty()){
                JOptionPane.showMessageDialog(null,"Jenjang Masih Kosong");
                jenjang.requestFocus();
                return;
            try{
                st = con.createStatement();
                String sql = "UPDATE mprodi SET nama='"
                        + s_nama + "',jenjang='"
+ s_jenjang + "' WHERE prodi='"
                        + s_prodi + "'";
                int done = st.executeUpdate(sql);
                data[0] = prodi.getText();
                data[1] = nama.getText();
                data[2] = jenjang.getText();
                tableModel.removeRow(row);
                tableModel.insertRow(row,data);
                bersih();
            }catch(Exception ex){
                JOptionPane.showMessageDialog(null,"Error Update");
8) Tambahkan kode cmdhapus, kode sebagai berikut:
   private void cmdHapusActionPerformed(java.awt.event.ActionEvent evt) {
            String s_prodi = prodi.getText();
            String s_nama = nama.getText();
            String s_jenjang = jenjang.getText();
            //validasi isian
            if (s_prodi.isEmpty()){
                JOptionPane.showMessageDialog(null, "Kode Masih Kosong");
                prodi.requestFocus();
                return;
            if (s_nama.isEmpty()){
                JOptionPane.showMessageDialog(null, "Nama Masih Kosong");
                nama.requestFocus();
                return;
            if (s_jenjang.isEmpty()){
                JOptionPane.showMessageDialog(null, "Jenjang Masih Kosong");
                jenjang.requestFocus();
                return;
            if(JOptionPane.showConfirmDialog(null, "Data Dihapus? ", "Konfirmasi",
   JOptionPane.OK_CANCEL_OPTION, JOptionPane.INFORMATION_MESSAGE) == JOptionPane.OK_OPTION)
    {
                try{
                    st = con.createStatement();
                    String sql = "DELETE FROM mprodi WHERE prodi='"
                            + s_prodi + "'";
                    int done = st.executeUpdate(sql);
                    data[0] = prodi.getText();
                    data[1] = nama.getText();
                    data[2] = jenjang.getText();
                    tableModel.removeRow(row);
                    bersih();
                }catch(Exception ex){
                    JOptionPane.showMessageDialog(null,"Error Hapus Data");
            }
9) Tambahkan kode untuk cmdClose, kode sebagai berikut:
   private void cmdCloseActionPerformed(java.awt.event.ActionEvent evt) {
        this.dispose();
10) Tambahkan method Tampil untuk menampilkan data ketika grid yang berisi data diklik.
    int row = 0;
       public void Tampil(){
          row = gridProdi.getSelectedRow();
          prodi.setText(tableModel.getValueAt(row, 0).toString());
         nama.setText(tableModel.getValueAt(row, 1).toString());
          jenjang.setText(tableModel.getValueAt(row, 2).toString());
        }
```

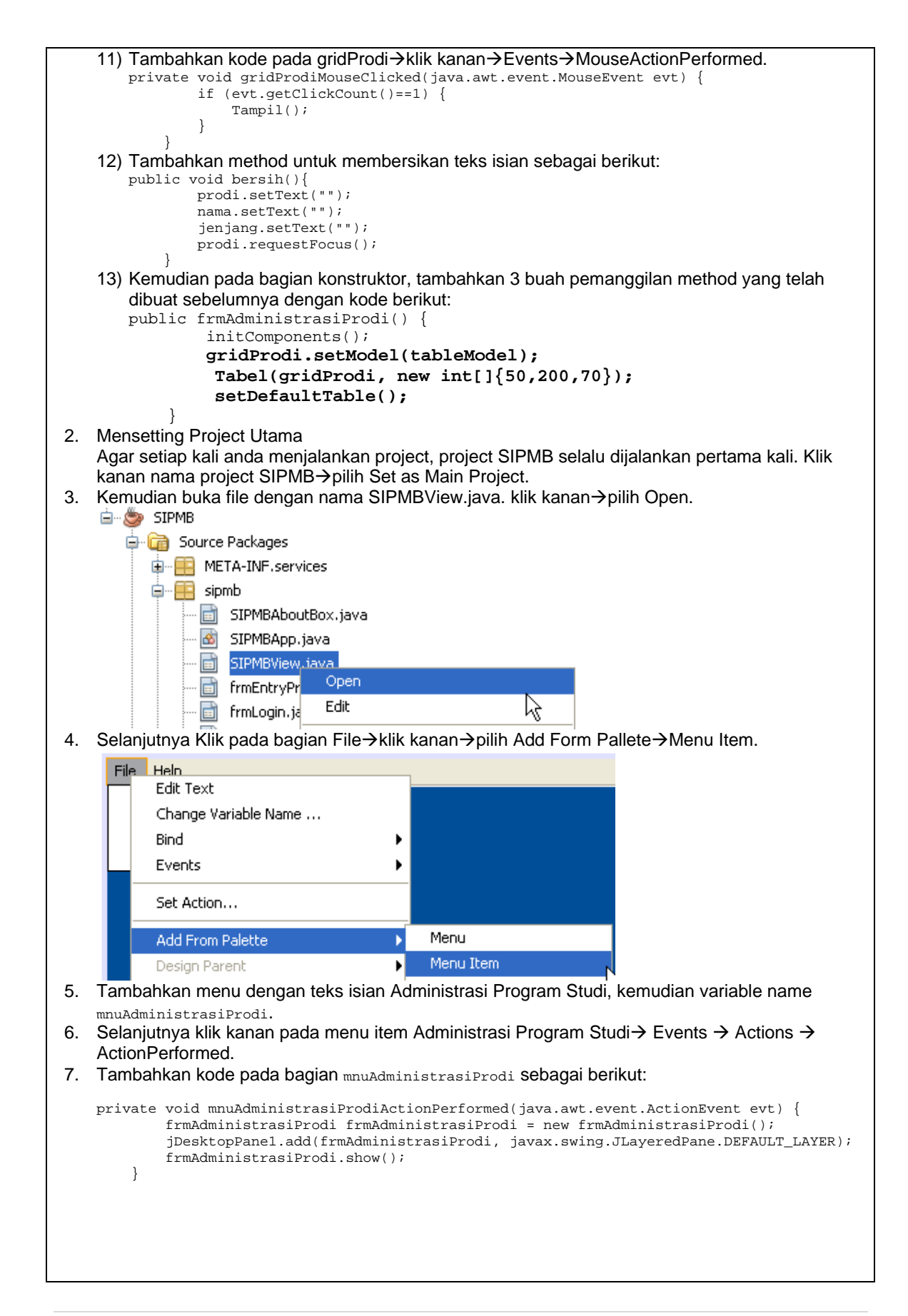

| 8. Kem   | udian ar  | nda dapat menjalankan program o    | dengan menekan tor  | nbol F6 pada keyboard.         |
|----------|-----------|------------------------------------|---------------------|--------------------------------|
| Tom      | nilon kot | ika tambal Tampil Camba diklik     |                     |                                |
| Tam      | plian kei |                                    |                     |                                |
| <u></u>  |           |                                    |                     |                                |
|          |           |                                    |                     |                                |
|          | Kode Pr   | odi   Cari                         |                     |                                |
|          | Marca D   | ve di                              |                     |                                |
|          | Nama Pi   |                                    |                     |                                |
|          | Jenjang   |                                    |                     |                                |
|          |           |                                    |                     |                                |
|          |           |                                    |                     |                                |
|          | Baru      | Simpan Update Hag                  | ous Close           |                                |
|          |           |                                    |                     |                                |
|          | Kode      | Nama Prodi                         | Jenjang             |                                |
|          | 01        | Sistem Informasi                   | 51                  |                                |
|          | 02        | Teknik Informatika                 | 51                  |                                |
|          | 03        | Manajemen Informatika              | D3                  |                                |
|          | 04        | Sistem Komputer                    | 51                  |                                |
|          | 05        | Teknik Informatika                 | S1                  |                                |
|          | 06        | Manajemen Informatika              | 51                  |                                |
|          | 07        | Manajemen                          | 51                  |                                |
|          | 08        | Akuntansi                          | 51                  |                                |
|          | 09        | Akuntansi                          | D3                  |                                |
|          |           |                                    |                     |                                |
|          |           |                                    |                     |                                |
|          |           |                                    |                     |                                |
| Tugas Pr | aktikum   | 1:                                 |                     |                                |
| 1) D     | engan     | teknik manipulasi data y           | ang sama, buat      | lah form dengan nama           |
| fr       | mAdmin    | istrasiUser.java. yang berfungsi s | sebagai tambah data | i, ubah data, update data, dan |
| ha ha    | apus dat  | a serta menampilkan data ke dal    | am grid.            |                                |
| 2) P     | anggil fo | orm frmAdministrasiUser.java mel   | alui menu utama.    |                                |
|          |           |                                    |                     |                                |
| Diperiks | a tangga  | II : Nama Labo                     | pratorium :         | Nomor Komputer :               |
| Dosen P  | engamp    | u:                                 |                     |                                |
|          |           |                                    |                     |                                |
|          |           |                                    |                     |                                |
|          |           |                                    |                     |                                |
| (        |           | )                                  |                     |                                |
| NIK      |           |                                    |                     |                                |
|          |           |                                    |                     |                                |
| L        |           |                                    |                     |                                |

|                   | JURUSAN TEKNIK KOMPUTER<br>PROGRAM D3 TEKNIK KOMPUTER<br>POLITEKNIK NEGERI SRIWIJAYA PALEMBANG                                                                                                    |                                                   |                                    |                               |                                                                    |         |                                   |                   |  |
|-------------------|----------------------------------------------------------------------------------------------------|---------------------------------------------------|------------------------------------|-------------------------------|--------------------------------------------------------------------|---------|-----------------------------------|-------------------|--|
| SI                | PEMR                                                                                                    | OGRAMAN                                           | (                                  | Praktikum                     | 10-11                                                              | Apl     | ikasi Multitable                  | Waktu 90<br>menit |  |
| Lecture           | cturer : M. Miftakul Amin, S. Kom., M. Eng.                                                                                                    |                                                   |                                    |                               |                                                                    |         |                                   |                   |  |
| Tujuar<br>Perlen  | <ul> <li>Fujuan : 1. Mahasiswa mampu membuat form untuk memasukkan data ke dalam table yang melibatkan lebih dari 1 tabel.</li> <li>2. Mahasiswa mampu membinding data menggunakan beberapa kontrol standar di java.</li> <li>Perlengkapan : Software Netbeans. 6.0</li> </ul> |                                                   |                                    |                               |                                                                    |         |                                   |                   |  |
| 1. Me<br>Ta<br>ke | enambah Form<br>ambahkan sebua<br>dalam project S                                                                                                    | a <b>frmEntryPend</b><br>ah form dengar<br>SIPMB. | <b>daftara</b><br>n tipe <b>JI</b> | n.java<br>nternalForm         | ı denga                                                            | in nam  | na frmEntryPenda                  | ftaran.java       |  |
|                   | <u>4</u> ,                                                                                                    |                                                   |                                    |                               |                                                                    |         |                                   |                   |  |
|                   | Tahun Ajaran                                                                                                    | Tanggal Daftar                                    |                                    | N<br>Pi<br>I<br>Pi<br>I<br>Pi | omor Pendi<br>ilihan 1<br>item 1<br>ilihan 2<br>item 1<br>ilihan 3 | aftaran |                                   |                   |  |
|                   | Alamat                                                                                                    |                                                   |                                    | I                             | item 1                                                             |         | ~                                 |                   |  |
|                   | Title 1                                                                                                    | Title 2                                           | Title                              | 3                             | Title 4                                                            |         | Baru<br>Simpan<br>Close           |                   |  |
| At                | ur nama kontrol                                                                                                    | dan propertyny                                    | /a sepe                            | erti table berik              | kut:                                                               |         |                                   |                   |  |
| K                 | Control                                                                                                    |                                                   | Prope                              | rty                           |                                                                    |         | Setting                           |                   |  |
| J                 | TextField                                                                                                    |                                                   | Name                               |                               |                                                                    |         | ta                                |                   |  |
| J                 |                                                                                                    |                                                   | Name                               |                               |                                                                    |         | tgidattar                         |                   |  |
| J                 | TextField                                                                                                    |                                                   | Name                               |                               |                                                                    |         | nonegistrasi                      |                   |  |
| J                 | TextField                                                                                                    |                                                   | Name                               |                               |                                                                    |         | tmplahir                          |                   |  |
| J                 | TextField                                                                                                    |                                                   | Name                               |                               |                                                                    |         | tgllahir                          |                   |  |
| J                 | ComboBox                                                                                                    |                                                   | Name                               |                               |                                                                    |         | sex                               |                   |  |
| J                 | TextField                                                                                                    |                                                   | Name                               |                               |                                                                    |         | alamat                            |                   |  |
| J                 | JComboBox                                                                                                    |                                                   |                                    |                               |                                                                    |         | pilihan1                          |                   |  |
| J                 | JComboBox                                                                                                    |                                                   |                                    | Name                          |                                                                    |         | pilihan2                          |                   |  |
|                   |                                                                                                    |                                                   | Name                               |                               |                                                                    |         | pilinan3<br>gridPogistropi        |                   |  |
| J                 | Button                                                                                                    |                                                   | Name<br>Text                       |                               |                                                                    |         | gridRegistrasi<br>cmdbaru<br>Baru |                   |  |
| J                 | Button                                                                                                    |                                                   | Name<br>Text                       |                               |                                                                    |         | cmdsimpan<br>Simpan               |                   |  |
| J                 | Button                                                                                                    |                                                   | Name<br>Text                       |                               |                                                                    |         | cmdclose<br>Close                 |                   |  |

```
Selanjutnya untuk menuliskan kode program anda dapat mengikuti langkah-langkah berikut:
1) Pada bagian atas dari package tambahkan kode sebagai berikut:
   package sipmb;
   import javax.swing.*;
   import javax.swing.event.*;
   import java.sql.*;
   import java.awt.*;
   import java.awt.event.*;
   import java.util.Date;
2) Pada bagian public class frmEntryPendaftaran extends javax.swing.JInternalFrame {
   tambahkan kode program berikut:
   private Connection con ;
   private Statement st;
   private DefaultListModel itemList;
   String data[]=new String[11];
   String driver = "com.mysql.jdbc.Driver";
   String database = "jdbc:mysql://localhost:3306/dbsipmb";
   String uid = "root";
   String pwd = "sa";
3) Buatlan method baru dengan nama tampiltemSex() sebagai berikut:
   public void tampilItemSex(){
                    sex.removeAllItems();
                    sex.addItem("L");
                    sex.addItem("P");
        }

    Buatlah method baru dengan nama tampilltemCombo1() sebagai berikut:

   public void tampilItemCombol(){
      pilihan1.removeAllItems();
       try {
           Class.forName(driver);
           con = DriverManager.getConnection(database,uid,pwd);
           st = con.createStatement();
          String SQL = "SELECT * FROM mprodi ORDER BY prodi ASC";
ResultSet res = st.executeQuery(SQL);
           while(res.next()){
            pilihan1.addItem(res.getString("prodi")
            + "|" + res.getString("jenjang")
+ "|" + res.getString("nama"));
      } catch (Exception ex) {
      JOptionPane.showMessageDialog(null, "Error Connection");
      }
   }
5) Buatlah method baru dengan nama tampilltemCombo2() sebagai berikut:
   public void tampilItemCombo2(){
      pilihan2.removeAllItems();
      try {
           Class.forName(driver);
           con = DriverManager.getConnection(database,uid,pwd);
           st = con.createStatement();
           String
                     SQL = "SELECT * FROM mprodi ORDER BY prodi ASC";
          ResultSet res = st.executeQuery(SQL);
           while(res.next()){
            pilihan2.addItem(res.getString("prodi")
             + "| " + res.getString("jenjang")
            + "|" + res.getString("nama"));
      } catch (Exception ex) {
      JOptionPane.showMessageDialog(null, "Error Connection");
       }
   }
```

```
Buatlah method baru dengan nama tampiltemCombo3() sebagai berikut:
6)
    public void tampilItemCombo3(){
       pilihan3.removeAllItems();
       try {
           Class.forName(driver);
           con = DriverManager.getConnection(database,uid,pwd);
           st = con.createStatement();
                      SQL = "SELECT * FROM mprodi ORDER BY prodi ASC";
           String
           ResultSet res = st.executeQuery(SQL);
           while(res.next()){
             pilihan3.addItem(res.getString("prodi")
             + "|" + res.getString("jenjang")
             + "| " + res.getString("nama"));
       } catch (Exception ex) {
       JOptionPane.showMessageDialog(null, "Error Connection");
       }
    }
7) Buatlah method baru TanggalOtomatis() sebagai berikut:
   public void bersih(){
    ta.setText("");
            noregistrasi.setText("");
            nama.setText("");
            tmplahir.setText("");
            alamat.setText("");
        }
8) Buatlah method baru untuk menampilkan data ke dalam grid(JTable) sebagai berikut:
    //segmen untuk menampilkan tabel data
   private javax.swing.table.DefaultTableModel tableModel=getDefaultTabelModel();
        private void Tabel(javax.swing.JTable tb, int lebar[] ) {
            tb.setAutoResizeMode(JTable.AUTO_RESIZE_OFF);
            int kolom=tb.getColumnCount();
            for(int i=0;i < kolom;i++) {</pre>
                javax.swing.table.TableColumn tbc=tb.getColumnModel().getColumn(i);
                tbc.setPreferredWidth(lebar[i]);
                tb.setRowHeight(17);
            }
        private javax.swing.table.DefaultTableModel getDefaultTabelModel() {
        return new javax.swing.table.DefaultTableModel(
        new Object[][] {},
    new String [] {"TA.", "No.Registrasi", "Tgl.Daftar", "Nama", "Pilihan 1", "Pilihan
2", "Pilihan 3", "Tmp. Lahir", "Tgl. Lahir", "Sex", "Alamat"}
        ) {
        boolean[] canEdit = new boolean[]{
        false, false, false, false
        };
        public boolean isCellEditable(int rowIndex, int columnIndex){
        return canEdit[columnIndex];
        ì;
   private void setDefaultTable() {
      String stat ="";
      try ·
          Class.forName(driver);
            con = DriverManager.getConnection(database,uid,pwd);
            Statement stt = con.createStatement();
                       SQL = "SELECT * FROM tregistrasi";
            String
            ResultSet res = stt.executeQuery(SQL);
            while(res.next()){
                data[0] = res.getString("ta");
                data[1] = res.getString("noregistrasi");
                data[2] = res.getString("tgldaftar");
                data[3] = res.getString("nama");
                data[4] = res.getString("pilihan1");
                data[5] = res.getString("pilihan2");
                data[6] = res.getString("pilihan3");
                data[7] = res.getString("tmplahir");
                data[8] = res.getString("tgllahir");
                data[9] = res.getString("sex");
```

```
data[10] = res.getString("alamat");
               tableModel.addRow(data);
       } catch (Exception ex) {
               JOptionPane.showMessageDialog(null, "Error Connection");
9) Kemudian pada bagian konstruktor, tambahkan 8 buah pemanggilan method yang telah
   dibuat sebelumnya dengan kode berikut:
   public frmEntryPendaftaran() {
            initComponents();
            tampilItemSex();
              tampilItemCombol();
              tampilItemCombo2();
              tampilItemCombo3();
              TanggalOtomatis();
              gridRegistrasi.setModel(tableModel);
              Tabel(gridRegistrasi, new int[]{70, 90, 70, 70, 70,
   70, 70, 70, 70, 70, 70});
              setDefaultTable();
        }
10) klik kanan pada tombol cmdbaru, pilih Events→Action→actionPerformed. Selanjutnya anda
   akan dibawa ke mode penulisan program. Tulis kode sebagai berikut:
   private void cmdbaruActionPerformed(java.awt.event.ActionEvent evt) {
            bersih();
            ta.requestFocus();
        }
11) pada tombol cmdsimpan pilih Events→Action→actionPerformed,
                                                                 tuliskan kode program
   sebagai berikut:
   private void cmdsimpanActionPerformed(java.awt.event.ActionEvent evt) {
           String s ta=ta.getText();
           String s_noregistrasi=noregistrasi.getText();
           String s_tgldaftar=tgldaftar.getText();
           String s_nama=nama.getText();
           String s_pilihan1=pilihan1.getSelectedItem().toString().substring(0, 2);
           String s_pilihan2=pilihan2.getSelectedItem().toString().substring(0, 2);
           String s_pilihan3=pilihan3.getSelectedItem().toString().substring(0, 2);
           String s_tmplahir=tmplahir.getText();
           String s_tgllahir=tgllahir.getText();
           String s_sex=sex.getSelectedItem().toString();
           String s_alamat=alamat.getText();
           if ((s_ta.isEmpty()) | (s_noregistrasi.isEmpty())
   (s_nama.isEmpty()) (s_pilihan1.isEmpty()))
           {JOptionPane.showMessageDialog(null,"data tidak boleh kosong, silahkan
   dilengkapi");
           ta.requestFocus();
           }else {
                try {
                   Class.forName(driver);
                   con = DriverManager.getConnection(database,uid,pwd);
                   Statement stt = con.createStatement();
                             SOL = "INSERT INTO
                   String
   tregistrasi(ta,noregistrasi,tgldaftar,nama,pilihan1,pilihan2,pilihan3,tmplahir,tgllah
   ir,sex,alamat) values('"+ s_ta +"',"+
                    "'"+ s_noregistrasi +"',"+
                    "'"+ s_tgldaftar +"',"+
                    "'"+ s_nama +"',"+
                    "'"+ s_pilihan1 +"',"+
                    "'"+ s_pilihan2 +"',"+
                    "'"+ s_pilihan3 +"',"+
                    "'"+ s_tmplahir +"',"+
                    "'"+ s_tgllahir +"',"+
                    "'"+ s_sex +"',"+
                    "'"+ s_alamat +"')";
                   stt.executeUpdate(SQL);
                   data[0] = ta.getText();
                   data[1] = noregistrasi.getText();
```

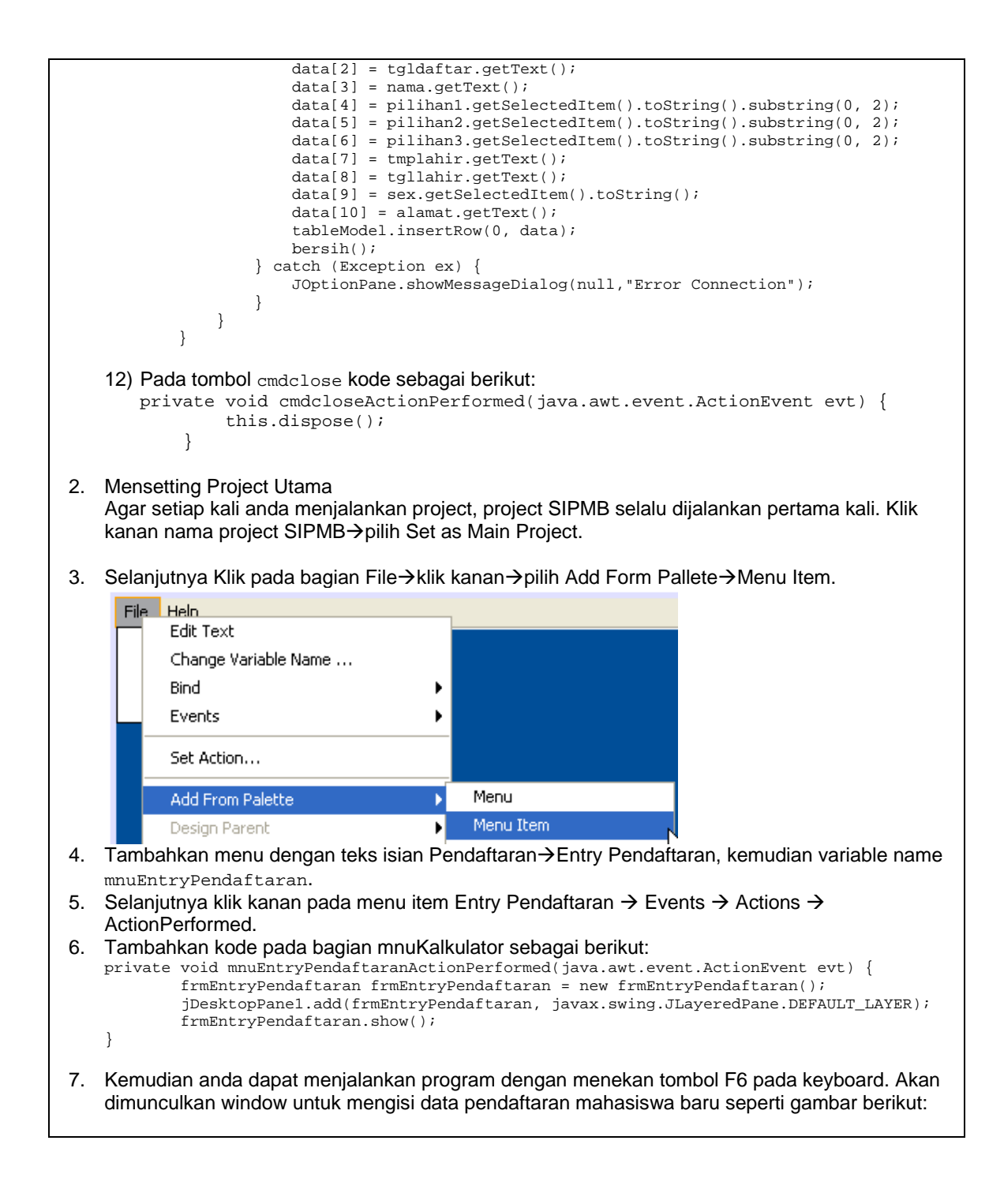

| Tahun Ajaran                                                             | 2009/2010 Tar                         | nggal Daftar 2 | :011-03-07              |                        | Nomor Pendafta   | aran 200903 | 3                       |
|--------------------------------------------------------------------------|---------------------------------------|----------------|-------------------------|------------------------|------------------|-------------|-------------------------|
| Nama                                                                     | Fatiyah                               |                |                         |                        | Pilihan 1        |             |                         |
| Tempat Lahir                                                             | Palembang                             |                |                         |                        | 01 S1 Sistem I   | nformasi    | *                       |
| Tanggal Lahir                                                            | 2011-03-07                            |                |                         |                        | Pilihan 2        |             |                         |
|                                                                          |                                       |                |                         |                        | 05 S1 Teknik Ir  | nformatika  | ~                       |
| Jenis Kelamin                                                            | P 💙                                   |                |                         |                        | Pilihan 3        |             |                         |
| Alamat                                                                   | Jl. Merdeka 2 Ban                     | ıdar Lampung   |                         | [                      | 07 S1 Manajen    | nen         | ~                       |
| TA.                                                                      | No.Registrasi                         | Tgl.Daftar     | Nama                    | Pilihan 1              | Pilihan 2        | Pilihan     | Baru                    |
| 2009/2010                                                                | 01                                    | 2011-03-07     | Yuda Pratam             | a 01                   | 02               | 03          | Simpan                  |
| 2009/2010                                                                | 200902                                | 2011-03-07     | Prayoga Se.             | 01                     | 07               | 04 l        | Jimpan                  |
| <                                                                        |                                       |                |                         |                        |                  | >           |                         |
| <                                                                        |                                       | 111            |                         | -                      |                  |             |                         |
| as Praktikum<br>1) Buatlah p<br>mahasisw                                 | :<br>rogram untuk<br>a baru.          | menyedia       | akan fungs              | sionalitas             | update dar       | n hapus d   | data pendaft            |
| as Praktikum<br>1) Buatlah p<br>mahasisw<br>eriksa tangga<br>sen Pengamp | :<br>rogram untuk<br>a baru.<br>I :u: | < menyedia     | akan fungs<br>ma Labora | sionalitas<br>torium : | update dar<br>No | n hapus o   | data pendaft<br>outer : |

|             | JURUSAN TEKNIK KOMPUTER<br>PROGRAM D3 TEKNIK KOMPUTER<br>POLITEKNIK NEGERI SRIWIJAYA PALEMBANG                                                                                               |                                                                                           |                                                                                                    |                                             |  |  |  |  |
|-------------|----------------------------------------------------------------------------------------------------|-------------------------------------------------------------------------------------------|----------------------------------------------------------------------------------------------------|---------------------------------------------|--|--|--|--|
| SI          | PEMROGRAMAN BERORIENTASI<br>OBJEK                                                                                                    | Praktikum 12                                                                              | Membuat Laporan                                                                                           | Waktu 90<br>menit                           |  |  |  |  |
| Lect        | urer : M. Miftakul Amin, S. Kom., M.                                                                                                    | Eng.                                                                                      |                                                                                                    |                                             |  |  |  |  |
| Tuji<br>Per | uan : 1. Mahasiswa mam<br>2. Mahasiswa dapat<br>lengkapan : Jasper Report                                                                                                    | pu membuat laporan<br>mendesain laporan y                                                 | menggunakan Jasper Rep<br>yang informatif dan menari                                                      | bort.<br>k.                                 |  |  |  |  |
| 1.          | Membuka Jasper Report<br>Untuk membuat laporan, anda dapa<br>Program→Jasper Soft→iReport-nb-0.<br>window IDE iReport.<br>iReport 0.9.1 (c) 2008 JasperSo<br>File Edit View Tools Window Help | t membuka software<br>9.1 →iReport-nb-0.9.<br>o <mark>ft Corp.</mark>                     | e Jasper Report. Dari me<br>1. sesaat kemudian akan                                                       | nu Start →<br>ditampilkan                   |  |  |  |  |
|             | Report Ins 40 ×                                                                                                    | Palette                                                                                   | 2 D 3                                                                                                    | ×                                           |  |  |  |  |
|             |                                                                                                    | Proper                                                                                    | ties IP :<br><no properties=""></no>                                                                      | ĸ                                           |  |  |  |  |
|             | iReport output                                                                                                    |                                                                                           | ₽ :                                                                                                    | <                                           |  |  |  |  |
|             |                                                                                                    |                                                                                           | 2<br>                                                                                                    |                                             |  |  |  |  |
| 2.          | Menambahkan Driver MySQL                                                                                                    |                                                                                           |                                                                                                    | <b></b>                                     |  |  |  |  |
|             | Agar iReport dapat berkomunikasi c<br>menghubungkan antara iReport deng<br>iReport→pilih tab Classpath. Klik tom<br>mysql-connector-java-5.1.6-bin.jar. Pil                                  | aengan database M<br>an MySQL. Dari me<br>abol Add/JAR. Pilih k<br>ih file tersebut kemud | ySQL, maka diperlukan o<br>nu Tools→pilih Options. F<br>okasi dimana anda mener<br>dian klik tombol Open. | driver untuk<br>Pada bagian<br>mpatkan file |  |  |  |  |

| R: 02                                                                                                    |                                                                                                    | A C                                               |                                    |                        |       |                |                    |
|----------------------------------------------------------------------------------------------------|----------------------------------------------------------------------------------------------------|---------------------------------------------------|------------------------------------|------------------------|-------|----------------|--------------------|
| eport General Edi                                                                                                    | itor Fonts & Colors                                                                                                    | Keymap Mise                                       | ellaneous                          |                        |       |                |                    |
| eral Classpath Fontpath                                                                                                    |                                                                                                    |                                                   |                                    |                        |       |                |                    |
| asspath                                                                                                    |                                                                                                    |                                                   |                                    |                        |       |                |                    |
| Add JAR(s) / path to the                                                                                                    | classpath                                                                                                    |                                                   |                                    |                        |       | Add JAR        |                    |
| Look in: 🛅 lib                                                                                                    |                                                                                                    |                                                   | <ul> <li>Ø 10</li> </ul>           |                        | ľ     | Add Folder     | =                  |
| Name A                                                                                                    |                                                                                                    |                                                   | Size Type                          |                        |       | Pemove         | = 1                |
| Commons                                                                                                    | -digester-1.7                                                                                                    | 13                                                | 7 KB Executable                    | e Jar File             | 8/ ^  | Kelliove       | $\equiv \parallel$ |
| My Recent Commons                                                                                                    | javaflow-20060411                                                                                                    | 9                                                 | 5 KB Executable                    | e Jar File             | 8/    | Move up        |                    |
|                                                                                                    | -logging-1.0.2                                                                                                    | 2                                                 | 6 KB Executable<br>8 KB Executable | e Jar File<br>Jar File | 8/    | Move down      |                    |
| DBPaket                                                                                                    | -logging-api-1.0.2                                                                                                    | 3                                                 | 8 KB Executable                    | e Jar File             | 8/    |                | - 1                |
| Desktop jasperrep                                                                                                    | orts-2.0.5                                                                                                    | 1,91                                              | 2 KB Executable                    | e Jar File             | 31    |                |                    |
| jasperrep                                                                                                    | orts-2.0.5-applet                                                                                                    | 30                                                | 3 KB Executable                    | e Jar File             | 3)    |                |                    |
| jasperrep                                                                                                    | orts-2.0.5-javaflow                                                                                                    | 1,94                                              | 5 KB Executable                    | e Jar File             | 3/    |                |                    |
| jcalendar                                                                                                    | -1.3.2                                                                                                    | 12                                                | 4 KB Executable                    | e Jar File<br>Jar Filo | 6/    |                |                    |
| My Documents                                                                                                    | 6-3.1.1                                                                                                    | 1,18                                              | 6 KB Executable                    | : Jar File<br>Jar File | 81    |                |                    |
| mysql-cor                                                                                                    | nector-java-5,1,6-bin                                                                                                    | 68                                                | 7 KB Executable                    | ar File                | 3)    |                |                    |
| swing-lay                                                                                                    | out-1.0.3                                                                                                    | 11                                                | 6 KB Executable                    | e Jar File             | 8)    |                |                    |
| Swing-wo                                                                                                    | rker-1.1                                                                                                    | 1                                                 | 1 KB Executable                    | e Jar File             | 8/    |                |                    |
| MV COMPLIER A.                                                                                                    |                                                                                                    |                                                   |                                    |                        |       |                |                    |
| UIObject                                                                                                    |                                                                                                    |                                                   | 6 KB Executable                    | e Jar File             | 8/ 🕶  |                |                    |
|                                                                                                    | 101                                                                                                    |                                                   | 6 KB Executable                    | e Jar File             | 8/ 🕶  |                |                    |
| Mu Network                                                                                                    | mysql-connector-java-5                                                                                                    | .1.6-bin.jar                                      | 6 KB Executable                    | e Jar File             | 8, 🗸  |                |                    |
| My Network<br>Places Files of type:                                                                                                    | mysql-connector-java-5                                                                                                    | i.1.6-bin.jar                                     | 6 KB Executable                    | e Jar File             | 8, 💌  |                |                    |
| My Network<br>Places                                                                                                    | mysql-connector-java-5                                                                                                    | i.1.6-bin.jar                                     | 6 KB Executable                    | e Jar File             | 8,    |                |                    |
| My Network<br>Places                                                                                                    | mysql-connector-java-5                                                                                                    | . 1.6-bin. jar                                    | 6 KB Executable                    | a Jar File             | 8     |                |                    |
| My Network<br>Places File name:<br>Files of type:                                                                                                    | mysql-connector-java-5                                                                                                    | .1.6-bin.jar                                      | 6 KB Executable                    | e Jar File             |       | ок са          | ancel              |
| My Network<br>My Network<br>Places<br>File name:<br>Files of type:<br>Advanced Options<br>mbuat Koneksi ke                                                                                                    | mysql-connector-java-5<br>*.jar, *.zip                                                                                                    | . 1.6-bin. jar                                    | 6 KB Executable                    | e Jar File             |       | ок             | ancel              |
| Advanced Options                                                                                                    | mysql-connector-java-5<br>*.jar, *.zip<br>MySQL.<br>sji ke MySQL.                                                                          | dari menu                                         | Tools→R                            | e Jar File             | ataou | ok C.          | ancel              |
| Advanced Options  My Network Places  I lie name: Files of type:  Advanced Options  Mbuat Koneksi ke tuk membuat konek                                                                                                    | mysql-connector-java-5<br>(*,jar, *.zip<br>MySQL.<br>si ke MySQL,<br>2008 JasperS                                                          | dari menu                                         | Tools→R                            | e Jar File             | ataou | ok C           | ancel              |
| Advanced Options<br>mbuat Koneksi ke tuk membuat konek<br>iReport 0.9.1 (c)                                                                                                    | MySQL.<br>si ke MySQL,<br>2008 JasperS                                                                                                    | .1.6-bin.jar<br>dari menu<br><mark>Soft Co</mark> | Tools→R                            | e Jar File             | ataou | ok C.          | ancel              |
| Advanced Options  My Network Places  Ite name: File name: Files of type:  Advanced Options  My Network Files of type:  Advanced Options  Advanced Options  A | MySQL.<br>si ke MySQL,<br>2008 JasperS<br>Window Help                                                                                      | dari menu                                         | Tools→R                            | e Jar File             | ataou | ok c.<br>rces. | ancel              |
| Advanced Options  My Network Places  Pile name: Files of type:  Advanced Options  Mbuat Koneksi ke tuk membuat konek  iReport 0.9.1 (c) e Edit View Tools                                                                                                    | MySQL.<br>si ke MySQL,<br>2008 JasperS<br>Window Help<br>Palette                                                                           | dari menu                                         | Tools→R                            | e Jar File             | ataou | ok C           | ancel              |
| Advanced Options<br>mbuat Koneksi ke<br>tuk membuat konek<br>iReport 0.9.1 (c)<br>e Edit View Tools                                                                                                    | MySQL.<br>si ke MySQL,<br>2008 JasperS<br>Window Help<br>Palette<br>Report Datasou                                                         | dari menu                                         | Tools→R                            | e Jar File             | ataou | ok c.          | ancel              |
| Advanced Options  My Network Places  My Network File name: Files of type:  Advanced Options  Mbuat Koneksi ke tuk membuat konek  iReport 0.9.1 (c) e Edit View Tools  eport Ins                                                                                                    | MySQL.<br>*.jar, *.zip<br>MySQL.<br>si ke MySQL,<br>2008 JasperS<br>Window Help<br>Palette<br>Report Datasou                               | dari menu<br>coft Co                              | Tools→R                            | e Jar File             | ataou | ok C           | ancel              |
| Advanced Options<br>mbuat Koneksi ke<br>tuk membuat konek<br>iReport 0.9.1 (c)<br>e Edit View Tools<br>eport Ins<br>Outline pot av                                                                                                    | mysql-connector-java-5<br>*.jar, *.zip<br>MySQL.<br>si ke MySQL,<br>2008 JasperS<br>Window Help<br>Palette<br>Report Datasour<br>Templates | dari menu<br>oft Co<br>rces                       | Tools→R                            | e Jar File             | ataou | ok C           | ancel              |
| Advanced Options  My Network Places  Pile name: File name: Files of type:  Advanced Options  Mutat Koneksi ke tuk membuat konek  iReport 0.9.1 (c) e Edit View Tools  eport Ins ) Outline not av                                                                                                    | mysql-connector-java-5<br>*.jar, *.zip<br>MySQL. si ke MySQL, 2008 JasperS Window Help Palette Report Datasou Templates                    | dari menu<br>oft Co                               | Tools→R                            | e Jar File             | ataou | ok C           | ancel              |
| Advanced Options  My Network Places  Pile name: Files of type:  Report 0.9.1 (c) e Edit View Tools  eport Ins ) Outline not av                                                                                                    | mysql-connector-java-5<br>*.jar, *.zip  MySQL. si ke MySQL, 2008 JasperS Window Help Palette Report Datasout Templates Plugins             | dari menu<br>Soft Co                              | Tools→R                            | e Jar File             | ataou | ok C.          | ancel              |
| Advanced Options  My Network Places  My Network File name: Files of type:  Report 0.9.1 (c)  E Edit View Tools  E Edit View Tools  Coutline not av                                                                                                    | mysql-connector-java-5<br>*.jar, *.zip  MySQL. si ke MySQL, 2008 JasperS Window Help Palette Report Datasou Templates Plugins Options      | dari menu<br>Soft Co                              | Tools→R                            | e Jar File             | ataou | ok c.          | ancel              |

| Name         Datasource type         Default           Empty datasource         Empty data source         Impty data source         Impty data source                                                                | New New                   |
|----------------------------------------------------------------------------------------------------|---------------------------|
|                                                                                                    | Modify                    |
|                                                                                                    | Delete                    |
|                                                                                                    | Set as default            |
|                                                                                                    |                           |
|                                                                                                    | Import                    |
|                                                                                                    | Export                    |
|                                                                                                    |                           |
|                                                                                                    |                           |
|                                                                                                    |                           |
|                                                                                                    |                           |
|                                                                                                    |                           |
|                                                                                                    |                           |
|                                                                                                    |                           |
|                                                                                                    |                           |
|                                                                                                    |                           |
|                                                                                                    |                           |
|                                                                                                    |                           |
| IIIh Database JDBC Connection, ke                                                                                                    | emudian klik tombol Next. |
|                                                                                                    |                           |
|                                                                                                    |                           |
|                                                                                                    |                           |
|                                                                                                    |                           |
| Datasource                                                                                                    |                           |
| Select the datasource type                                                                                                    |                           |
| Database JDBC connection                                                                                                    |                           |
| NetBeans Database JDBC connection                                                                                                    |                           |
| XML file datasource                                                                                                    |                           |
| JavaBeans set datasource                                                                                                    |                           |
| Hie CSV datasource                                                                                                    |                           |
| 1DDataSourceDreutider                                                                                                    |                           |
| JRDataSourceProvider<br>Custom JRDataSource                                                                                                    |                           |
| JRDataSourceProvider<br>Custom JRDataSource<br>Empty data source                                                                                                    |                           |
| JRDataSourceProvider<br>Custom JRDataSource<br>Empty data source<br>Hibernate connection                                                                                                    |                           |
| JRDataSourceProvider<br>Custom JRDataSource<br>Empty data source<br>Hibernate connection<br>Spring loaded Hibernate connection                                                                                       |                           |
| JRDataSourceProvider<br>Custom JRDataSource<br>Empty data source<br>Hibernate connection<br>Spring loaded Hibernate connection<br>EJBQL connection                                                                   |                           |
| JRDataSourceProvider<br>Custom JRDataSource<br>Empty data source<br>Hibernate connection<br>Spring loaded Hibernate connection<br>EJBQL connection<br>XMLA Server                                                    |                           |
| JRDataSourceProvider<br>Custom JRDataSource<br>Empty data source<br>Hibernate connection<br>Spring loaded Hibernate connection<br>EJBQL connection<br>XMLA Server<br>Mondrian OLAP connection                        |                           |
| JRDataSourceProvider<br>Custom JRDataSource<br>Empty data source<br>Hibernate connection<br>Spring loaded Hibernate connection<br>EJBQL connection<br>XMLA Server<br>Mondrian OLAP connection<br>Query Executer mode |                           |
| JRDataSourceProvider<br>Custom JRDataSource<br>Empty data source<br>Hibernate connection<br>Spring loaded Hibernate connection<br>EJBQL connection<br>XMLA Server<br>Mondrian OLAP connection<br>Query Executer mode |                           |
| JRDataSourceProvider<br>Custom JRDataSource<br>Empty data source<br>Hibernate connection<br>Spring loaded Hibernate connection<br>EJBQL connection<br>XMLA Server<br>Mondrian OLAP connection<br>Query Executer mode |                           |
| JRDataSourceProvider<br>Custom JRDataSource<br>Empty data source<br>Hibernate connection<br>Spring loaded Hibernate connection<br>EJBQL connection<br>XMLA Server<br>Mondrian OLAP connection<br>Query Executer mode |                           |
| JRDataSourceProvider<br>Custom JRDataSource<br>Empty data source<br>Hibernate connection<br>Spring loaded Hibernate connection<br>EJBQL connection<br>XMLA Server<br>Mondrian OLAP connection<br>Query Executer mode |                           |
| JRDataSourceProvider<br>Custom JRDataSource<br>Empty data source<br>Hibernate connection<br>Spring loaded Hibernate connection<br>EJBQL connection<br>XMLA Server<br>Mondrian OLAP connection<br>Query Executer mode |                           |
| JRDataSourceProvider<br>Custom JRDataSource<br>Empty data source<br>Hibernate connection<br>Spring loaded Hibernate connection<br>EJBQL connection<br>XMLA Server<br>Mondrian OLAP connection<br>Query Executer mode |                           |
| JRDataSourceProvider<br>Custom JRDataSource<br>Empty data source<br>Hibernate connection<br>Spring loaded Hibernate connection<br>EJBQL connection<br>XMLA Server<br>Mondrian OLAP connection<br>Query Executer mode |                           |
| JRDataSourceProvider<br>Custom JRDataSource<br>Empty data source<br>Hibernate connection<br>Spring loaded Hibernate connection<br>EJBQL connection<br>XMLA Server<br>Mondrian OLAP connection<br>Query Executer mode |                           |
| JRDataSourceProvider<br>Custom JRDataSource<br>Empty data source<br>Hibernate connection<br>Spring loaded Hibernate connection<br>EJBQL connection<br>XMLA Server<br>Mondrian OLAP connection<br>Query Executer mode |                           |

| Datal                                                   | Dase JDBC connection                                                                                                |                                              |
|---------------------------------------------------------|----------------------------------------------------------------------------------------------------|----------------------------------------------|
| Name dbsipmb                                            |                                                                                                    |                                              |
| JDBC Driver com                                         | mysql.jdbc.Driver                                                                                                   |                                              |
| JDBC URL jdbc                                           | mysql://localhost/dbsipmb                                                                                           |                                              |
| JDBC URL Wizard                                         |                                                                                                    |                                              |
| Server Address                                          | localhost                                                                                                    |                                              |
| Database                                                | dbsipmb Wizard                                                                                                    |                                              |
| Username root                                           |                                                                                                    |                                              |
| Password ••                                             | Save password                                                                                                    |                                              |
|                                                         | Test Save Cancel                                                                                                    |                                              |
| Save Password a<br>Anda dapat melih                     | agar password dapat diingat oleh sistem setiap kali bek<br>at bahwa koneksi yang saat ini aktif adalah dbsipmb pada | erja dengan laporan.<br>bagian info koneksi. |
| dbsipmb                                                 |                                                                                                    |                                              |
| Membuat Lapora<br>Untuk membuat la<br>gambar seperti di | <b>in.</b><br>aporan anda dapat memilih menu File→ Report Wizard. M<br>bawah ini.                                   | laka akan tampil                             |

| Steps                                                                                                    | Name and location                                                                                                    |               |
|----------------------------------------------------------------------------------------------------|----------------------------------------------------------------------------------------------------|---------------|
| <u></u>                                                                                                    |                                                                                                    |               |
| <ol> <li>Name and location</li> </ol>                                                                                                    |                                                                                                    |               |
| 2. Query                                                                                                    |                                                                                                    |               |
| 3. Fields                                                                                                    |                                                                                                    |               |
| 4. Group by                                                                                                    |                                                                                                    |               |
| 5. Layout                                                                                                    |                                                                                                    |               |
| 6. Finish                                                                                                    |                                                                                                    |               |
|                                                                                                    | Report name: rptProdi                                                                                                    |               |
|                                                                                                    | Location: Dubrcin-Mengajar)gepan-2010-2011) Java2SE) STRMR\lib Rrowse                                                                                                    |               |
|                                                                                                    |                                                                                                    |               |
|                                                                                                    | File: D:\Arsip-Mengajar\genap-2010-2011\Java2SE\SIPMB\lib\rptProdi.jrxml                                                                                                    |               |
|                                                                                                    |                                                                                                    |               |
|                                                                                                    |                                                                                                    |               |
|                                                                                                    |                                                                                                    |               |
|                                                                                                    |                                                                                                    |               |
|                                                                                                    |                                                                                                    |               |
|                                                                                                    |                                                                                                    |               |
|                                                                                                    |                                                                                                    |               |
|                                                                                                    |                                                                                                    |               |
|                                                                                                    |                                                                                                    |               |
|                                                                                                    | Z Back Next > Finish Cancel Help                                                                                                    |               |
|                                                                                                    |                                                                                                    |               |
|                                                                                                    |                                                                                                    | الم عم        |
| ikan report name den(<br>kasi project SIPMB ar<br>emilih koneksi dan per<br>QL.                                                                                                    | gan rptProdi. Lokasi file tempatkan di dalam folder lib tep<br>nda. Selanjutnya klik tombol Next. Akan dimunculkan wir<br>intah query mengambil record sebagai sumber laporan. Isik                                                                                                    | ndow<br>an p  |
| ikan report name deng<br>kasi project SIPMB ar<br>emilih koneksi dan per<br>QL.<br>New report                                                                                                    | gan rptProdi. Lokasi file tempatkan di dalam folder lib tep<br>nda. Selanjutnya klik tombol Next. Akan dimunculkan wir<br>intah query mengambil record sebagai sumber laporan. Isik                                                                                                    | ndow<br>an p  |
| ikan report name deng<br>kasi project SIPMB ar<br>emilih koneksi dan per<br>QL.<br><u>New report</u><br><u>Steps</u>                                                                                     | gan rptProdi. Lokasi file tempatkan di dalam folder lib tep<br>nda. Selanjutnya klik tombol Next. Akan dimunculkan wir<br>intah query mengambil record sebagai sumber laporan. Isik<br>Query                                                                                                    | ndow<br>an p  |
| ikan report name deng<br>kasi project SIPMB ar<br>emilih koneksi dan per<br>QL.<br>New report<br><u>Steps</u><br>1. Name and location                                                                    | gan rptProdi. Lokasi file tempatkan di dalam folder lib tep<br>nda. Selanjutnya klik tombol Next. Akan dimunculkan wir<br>intah query mengambil record sebagai sumber laporan. Isik<br>Query                                                                                                    | ndow<br>an p  |
| ikan report name deng<br>kasi project SIPMB ar<br>nemilih koneksi dan per<br>QL.<br>New report<br><u>Steps</u><br>1. Name and location<br>2. Ouery                                                       | gan rptProdi. Lokasi file tempatkan di dalam folder lib tep<br>nda. Selanjutnya klik tombol Next. Akan dimunculkan wir<br>intah query mengambil record sebagai sumber laporan. Isik<br>Query<br>Connections ( Data Sources                                                                                                    | ndow<br>an p  |
| ikan report name deng<br>kasi project SIPMB ar<br>emilih koneksi dan per<br>QL.<br>Mew report<br><u>Steps</u><br>1. Name and location<br>2. Query<br>3. Fields                                           | gan rptProdi. Lokasi file tempatkan di dalam folder lib tep<br>nda. Selanjutnya klik tombol Next. Akan dimunculkan wir<br>intah query mengambil record sebagai sumber laporan. Isik<br>Query<br>Connections / Data Sources                                                                                                    | ndow<br>an p  |
| ikan report name deng<br>kasi project SIPMB ar<br>nemilih koneksi dan per<br>QL.<br>New report<br><u>Steps</u><br>1. Name and location<br>2. Query<br>3. Fields<br>4. Group by                           | gan rptProdi. Lokasi file tempatkan di dalam folder lib tep<br>nda. Selanjutnya klik tombol Next. Akan dimunculkan wir<br>intah query mengambil record sebagai sumber laporan. Isik<br>Query<br>Connections / Data Sources<br>(dbsipmb Vew)                                                                                           | an p          |
| ikan report name deng<br>kasi project SIPMB ar<br>emilih koneksi dan per<br>QL.<br>New report<br><u>Steps</u><br>1. Name and location<br>2. Query<br>3. Fields<br>4. Group by<br>5. Lavout               | gan rptProdi. Lokasi file tempatkan di dalam folder lib tep<br>nda. Selanjutnya klik tombol Next. Akan dimunculkan wir<br>intah query mengambil record sebagai sumber laporan. Isik<br>Query<br>Connections / Data Sources<br>dbsipmb<br>Query (SQL)                                                                                  | ndow<br>an p  |
| ikan report name deng<br>kasi project SIPMB ar<br>nemilih koneksi dan per<br>QL.<br>New report<br><u>Steps</u><br>1. Name and location<br>2. Query<br>3. Fields<br>4. Group by<br>5. Layout<br>6. Elicib | gan rptProdi. Lokasi file tempatkan di dalam folder lib tep<br>nda. Selanjutnya klik tombol Next. Akan dimunculkan wir<br>intah query mengambil record sebagai sumber laporan. Isik<br>Query<br>Connections / Data Sources<br>dbsipmb<br>Query (SQL)                                                                                  | ndow<br>an p  |
| ikan report name deng<br>kasi project SIPMB ar<br>nemilih koneksi dan per<br>QL.<br>New report<br><u>Steps</u><br>1. Name and location<br>2. Query<br>3. Fields<br>4. Group by<br>5. Layout<br>6. Finish | gan rptProdi. Lokasi file tempatkan di dalam folder lib tep<br>nda. Selanjutnya klik tombol Next. Akan dimunculkan wir<br>intah query mengambil record sebagai sumber laporan. Isik<br>Query<br>Connections / Data Sources<br>dbsipmb Vew<br>Query (SQL)<br>SELECT * FROM mprodi                                                      | ndow<br>an p  |
| ikan report name deng<br>kasi project SIPMB ar<br>nemilih koneksi dan per<br>QL.<br><b>Steps</b><br>1. Name and location<br><b>2. Query</b><br>3. Fields<br>4. Group by<br>5. Layout<br>6. Finish        | gan rptProdi. Lokasi file tempatkan di dalam folder lib tep<br>nda. Selanjutnya klik tombol Next. Akan dimunculkan wir<br>intah query mengambil record sebagai sumber laporan. Isik<br>Query<br>Connections / Data Sources<br>dbsipmb<br>Query (SQL)<br>SELECT * FROM mprodi                                                          | andow<br>an p |
| ikan report name deng<br>kasi project SIPMB ar<br>nemilih koneksi dan per<br>QL.<br>New report<br>Steps<br>1. Name and location<br>2. Query<br>3. Fields<br>4. Group by<br>5. Layout<br>6. Finish        | gan rptProdi. Lokasi file tempatkan di dalam folder lib tep<br>nda. Selanjutnya klik tombol Next. Akan dimunculkan wir<br>intah query mengambil record sebagai sumber laporan. Isik<br>Query<br>Connections / Data Sources<br>dbsipmb<br>Query (SQL)<br>SELECT * FROM mprodi                                                          | an p          |
| ikan report name deng<br>kasi project SIPMB ar<br>nemilih koneksi dan per<br>QL.<br>New report<br><u>Steps</u><br>1. Name and location<br>2. Query<br>3. Fields<br>4. Group by<br>5. Layout<br>6. Finish | gan rptProdi. Lokasi file tempatkan di dalam folder lib tep<br>nda. Selanjutnya klik tombol Next. Akan dimunculkan wir<br>intah query mengambil record sebagai sumber laporan. Isik<br>Query<br>Connections / Data Sources<br>dbsipmb<br>Query (SQL)<br>SELECT * FROM mprodi                                                          | an p          |
| ikan report name deng<br>kasi project SIPMB ar<br>nemilih koneksi dan per<br>QL.<br>New report<br><u>Steps</u><br>1. Name and location<br>2. Query<br>3. Fields<br>4. Group by<br>5. Layout<br>6. Finish | gan rptProdi. Lokasi file tempatkan di dalam folder lib tep<br>nda. Selanjutnya klik tombol Next. Akan dimunculkan wir<br>intah query mengambil record sebagai sumber laporan. Isik<br>Query<br>Connections / Data Sources<br>dbsipmb<br>Query (SQL)<br>SELECT * FROM mprodi                                                          | an p          |
| sikan report name deng<br>okasi project SIPMB ar<br>nemilih koneksi dan per<br>QL.<br>New report<br>Steps<br>1. Name and location<br>2. Query<br>3. Fields<br>4. Group by<br>5. Layout<br>6. Finish      | gan rptProdi. Lokasi file tempatkan di dalam folder lib tep<br>nda. Selanjutnya klik tombol Next. Akan dimunculkan wir<br>intah query mengambil record sebagai sumber laporan. Isik<br>Query<br>Connections / Data Sources<br>dbsipmb<br>Query (SQL)<br>SELECT * FROM mprodi                                                          | an p          |
| ikan report name deng<br>kasi project SIPMB ar<br>nemilih koneksi dan per<br>QL.<br>New report<br>Steps<br>1. Name and location<br>2. Query<br>3. Fields<br>4. Group by<br>5. Layout<br>6. Finish        | gan rptProdi. Lokasi file tempatkan di dalam folder lib tep<br>nda. Selanjutnya klik tombol Next. Akan dimunculkan wir<br>intah query mengambil record sebagai sumber laporan. Isik<br>Query<br>Connections / Data Sources<br>dbsipmb<br>Query (SQL)<br>SELECT * FROM mprodi                                                          | an p          |
| ikan report name deng<br>kasi project SIPMB ar<br>nemilih koneksi dan per<br>QL.<br>New report<br>Steps<br>1. Name and location<br>2. Query<br>3. Fields<br>4. Group by<br>5. Layout<br>6. Finish        | gan rptProdi. Lokasi file tempatkan di dalam folder lib tep<br>nda. Selanjutnya klik tombol Next. Akan dimunculkan wir<br>intah query mengambil record sebagai sumber laporan. Isik<br>Query<br>Connections / Data Sources<br>dbsipmb<br>Query (SQL)<br>SELECT * FROM mprodi                                                          | an p          |
| ikan report name deng<br>kasi project SIPMB ar<br>remilih koneksi dan per<br>QL.<br>New report<br>Steps<br>1. Name and location<br>2. Query<br>3. Fields<br>4. Group by<br>5. Layout<br>6. Finish        | gan rptProdi. Lokasi file tempatkan di dalam folder lib tep<br>nda. Selanjutnya klik tombol Next. Akan dimunculkan wir<br>intah query mengambil record sebagai sumber laporan. Isik<br>Query Connections / Data Sources dbsipmb V New Query (SQL) SELECT * FROM mprodi                                                                | an p          |
| ikan report name deng<br>ikasi project SIPMB ar<br>nemilih koneksi dan per<br>QL.<br>New report<br>Steps<br>1. Name and location<br>2. Query<br>3. Fields<br>4. Group by<br>5. Layout<br>6. Finish       | gan rptProdi. Lokasi file tempatkan di dalam folder lib tep<br>nda. Selanjutnya klik tombol Next. Akan dimunculkan wir<br>intah query mengambil record sebagai sumber laporan. Isik<br>Query<br>Connections / Data Sources<br>dbsipmb<br>Query (SQL)<br>SELECT * FROM mprodi<br>Design query<br>Design query                          | an p          |
| ikan report name deng<br>kasi project SIPMB ar<br>nemilih koneksi dan per<br>QL.<br>New report<br>Steps<br>1. Name and location<br>2. Query<br>3. Fields<br>4. Group by<br>5. Layout<br>6. Finish        | gan rptProdi. Lokasi file tempatkan di dalam folder lib tep<br>nda. Selanjutnya klik tombol Next. Akan dimunculkan wir<br>intah query mengambil record sebagai sumber laporan. Isik<br>Query<br>Connections / Data Sources<br>dbsipmb<br>Query (SQL)<br>SELECT * FROM mprodi<br>Design query<br>Cong Query Cod Query Cod Query        | an p          |
| ikan report name deng<br>kasi project SIPMB ar<br>nemilih koneksi dan per<br>QL.<br>New report<br><b>Steps</b><br>1. Name and location<br>2. Query<br>3. Fields<br>4. Group by<br>5. Layout<br>6. Finish | gan rptProdi. Lokasi file tempatkan di dalam folder lib tep<br>nda. Selanjutnya klik tombol Next. Akan dimunculkan wir<br>intah query mengambil record sebagai sumber laporan. Isik<br>Query<br>Connections / Data Sources<br>dbsipmb<br>Query (SQL)<br>SELECT * FROM mprodi<br>Design query<br>Cond query Cal Save query             | an p          |
| ikan report name deng<br>kasi project SIPMB ar<br>nemilih koneksi dan per<br>QL.<br>New report<br>Steps<br>1. Name and location<br>2. Query<br>3. Fields<br>4. Group by<br>5. Layout<br>6. Finish        | gan rptProdi. Lokasi file tempatkan di dalam folder lib tep<br>nda. Selanjutnya klik tombol Next. Akan dimunculkan wir<br>intah query mengambil record sebagai sumber laporan. Isik<br>Query<br>Connections / Data Sources<br>dbsipmb<br>Query (SQL)<br>SELECT * FROM mprodi<br>Design query<br>Cong Query Cong Query                 | an p          |
| ikan report name deng<br>kasi project SIPMB ar<br>remilih koneksi dan per<br>QL.<br>New report<br>Steps<br>1. Name and location<br>2. Query<br>3. Fields<br>4. Group by<br>5. Layout<br>6. Finish        | gan rptProdi. Lokasi file tempatkan di dalam folder lib tep<br>nda. Selanjutnya klik tombol Next. Akan dimunculkan wir<br>intah query mengambil record sebagai sumber laporan. Isik<br>Query<br>Connections / Data Sources<br>dbsipmb<br>Query (SQL)<br>SELECT * FROM mprodi<br>Design query<br>Cong Query Cong Query<br>Design query | an p          |
| ikan report name deng<br>kasi project SIPMB ar<br>emilih koneksi dan per<br>QL.<br>New report<br><b>Steps</b><br>1. Name and location<br>2. Query<br>3. Fields<br>4. Group by<br>5. Layout<br>6. Finish  | gan rptProdi. Lokasi file tempatkan di dalam folder lib tep<br>nda. Selanjutnya klik tombol Next. Akan dimunculkan wir<br>intah query mengambil record sebagai sumber laporan. Isik<br>Query<br>Connections / Data Sources<br>dbsipmb<br>Query (SQL)<br>SELECT * FROM mprodi<br>Design query<br>Cancel Help                           | an p          |

| The second second second second second second second second second second second second second second second se                                                 |                                                                                                    |
|----------------------------------------------------------------------------------------------------|----------------------------------------------------------------------------------------------------|
| Steps                                                                                                    | Fields                                                                                                    |
| <ol> <li>Name and location</li> <li>Query</li> <li>Fields</li> <li>Group by</li> <li>Layout</li> <li>Finish</li> </ol>                                          | prodi<br>nama<br>jenjang<br>>>                                                                                  |
|                                                                                                    |                                                                                                    |
|                                                                                                    | < Back Next > Finish Cancel Help                                                                                |
| Klik tombol Next.                                                                                                    | Selanjutnya dimunculkan window memilih grup, pilih field prodi u                                                |
| New report                                                                                                    | X                                                                                                    |
| Steps                                                                                                    | Group by                                                                                                    |
| 1. Name and location                                                                                                    |                                                                                                    |
| 2. Query<br>3. Fields                                                                                                    |                                                                                                    |
| 4. Group by                                                                                                    | Group 1                                                                                                    |
| 5. Layout                                                                                                    | prodi                                                                                                    |
| o, Finish                                                                                                    | Group 2                                                                                                    |
|                                                                                                    |                                                                                                    |
|                                                                                                    | Group 3                                                                                                    |
| ,                                                                                                    | · · · · · · · · · · · · · · · · · · ·                                                                           |
|                                                                                                    | Group 4                                                                                                    |
|                                                                                                    |                                                                                                    |
|                                                                                                    |                                                                                                    |
|                                                                                                    |                                                                                                    |
|                                                                                                    |                                                                                                    |
|                                                                                                    |                                                                                                    |
|                                                                                                    | <pre><back next=""> Finish Cancel Help</back></pre>                                                             |
| Klik tombol Nevt, Pa                                                                                                    | < Back Next > Finish Cancel Help                                                                                |
| Klik tombol Next. Pac                                                                                                    | <pre>da layout pilih tabular layout.</pre>                                                                      |
| Klik tombol Next. Pac                                                                                                    | <pre> da layout pilih tabular layout.  Layout </pre>                                                            |
| Klik tombol Next. Pac<br>New report<br><u>Steps</u><br>1. Name and location                                                                                     | < Back Next > Finish Cancel Help<br>da layout pilih tabular layout.                                             |
| Klik tombol Next. Pac<br>New report<br>Steps<br>1. Name and location<br>2. Query<br>3. Electron                                                                 | <back next=""> Finish Cancel Help<br/>da layout pilih tabular layout.</back>                                    |
| Klik tombol Next. Pac<br>New report<br>Steps<br>1. Name and location<br>2. Query<br>3. Fields<br>4. Group by                                                    | <pre>&lt; Back Next &gt; Finish Cancel Help da layout pilih tabular layout.  Layout Columnar Layout </pre>      |
| Klik tombol Next. Pac<br>Klik tombol Next. Pac<br>Rev report<br>Steps<br>1. Name and location<br>2. Query<br>3. Fields<br>4. Group by<br>5. Layout<br>6. Eigide | <back next=""> Finish Cancel Help da layout pilih tabular layout.  Layout Columnar Layout Tabular Layout</back> |
| Klik tombol Next. Pac<br>New report<br>Steps<br>1. Name and location<br>2. Query<br>3. Fields<br>4. Group by<br>5. Layout<br>6. Finish                          | <pre></pre>                                                                                                    |

|            | Kemud              | lian klik t | ombol Nex         | t. Maka         | akan d   | imunc      | ulkan        | desai    | n laporan v       | and te | lah dibu | at ser | oerti       |
|------------|--------------------|-------------|-------------------|-----------------|----------|------------|--------------|----------|-------------------|--------|----------|--------|-------------|
| t          | tampila            | n beriku    | t:                |                 |          |            |              |          |                   | ang to |          |        |             |
|            | 📥 rptPro           | idi.jr×ml 🗙 |                   |                 |          |            |              |          |                   |        |          |        |             |
|            | Designer           | XML         | Preview 🔍 🗟       | ΘΘ              |          |            |              |          |                   |        |          |        |             |
|            |                    | 1           | 2                 | 3               |          | 4<br>      | 5            | 6        | 7                 |        |          |        |             |
|            |                    |             |                   |                 |          |            |              |          |                   |        |          |        |             |
|            |                    |             |                   |                 |          |            |              |          |                   |        |          |        |             |
|            | Ξ                  |             |                   | Clas            | sic te   | èmp        | late         |          |                   |        |          |        |             |
|            | -                  | nama        |                   |                 | ie       | niana      |              |          |                   |        |          |        |             |
|            | 0-                 | nrodi       | \$E               | /nrodi\         |          | njang      |              |          |                   |        |          |        |             |
|            | o-                 | §F{nama}    | ψı                | prouly          | dels     | F{jenjang] | }            |          |                   |        |          |        |             |
|            | 87                 |             |                   | DI U            | urei ou  |            |              |          |                   |        |          |        |             |
|            | <u> </u>           | new Date()  |                   |                 | pagero   | ooter      | "Page " + \$ | V{PAGE   | _NUMBER} + " of " | +\$∨   |          |        |             |
|            |                    |             |                   |                 |          |            |              |          |                   |        |          |        |             |
|            | Klik ton           | nbol Pre    | view untuk        | melihat         | hasil la | aporan     | ۱.           |          |                   |        |          |        |             |
|            | Designer >         | KML Preview | 8                 |                 |          |            |              |          |                   |        |          |        |             |
|            | ls:                |             |                   | <b>2 Q</b> 100% | ~        |            |              |          |                   |        |          |        |             |
|            |                    |             |                   |                 |          |            |              |          |                   |        |          |        |             |
|            |                    |             |                   | <u> </u>        | laccio   | tom        | nlate        | <b>`</b> |                   |        |          |        |             |
|            |                    |             |                   |                 | 145510   |            | ipiau        | -        |                   |        |          |        |             |
|            |                    | nama        | a<br>             |                 |          | jenjang    | g            |          |                   |        |          |        |             |
|            |                    | pro         | di                | 01              |          | 64         |              |          |                   |        |          |        |             |
|            |                    | Siste       | miniormasi        |                 |          | 51         |              |          |                   |        |          |        |             |
|            |                    | pro         | di                | 08              |          |            |              |          |                   |        |          |        |             |
|            |                    | Akun        | tansi             |                 |          | S1         |              |          |                   |        |          |        |             |
|            |                    | pro         | di                | 03              |          |            |              |          |                   |        |          |        |             |
|            |                    | Man         | ajemen Informatik | а               |          | D3         |              |          |                   |        | I        |        |             |
|            |                    |             |                   |                 |          |            |              |          |                   |        |          |        |             |
| Tuga       | s Prak             | tikum :     |                   |                 |          |            |              |          | _                 |        |          |        |             |
| 1          | ) Cob              | a tampil    | kan lapora        | n lapora        | n denga  | an mo      | del lay      | outc     | olumnar.          | 1-1-1- |          |        | <b>C</b> 1. |
| <b>Z</b> , | ) Bua              | t laporal   | n yang sa         | ma unti         | ik men   | ampiii     | kan da       | mar r    | ecord dari        | table  | user. B  | eri na | ama file    |
| 3          | ) Bua              | t lanors    | ı.<br>In untuk    | menam           | nilkan   | data       | dari t       | ahla     | tronistrasi       | Bori   | nama     | filo   | lanoran     |
| 5          | rotR               | edistras    | i                 | menam           | pintari  | uala       | uan i        | abic     | licgistiasi       | . Den  | папта    | me     | aporari     |
|            | ipui               | logiolido   |                   |                 |          |            |              |          |                   |        |          |        |             |
| Dine       |                    |             |                   |                 | Nama     |            | 4            |          | Nia               |        |          |        |             |
| Dipe       | enksa la<br>on Don | anggar :    |                   |                 | nama     | Labor      | atonur       | n:       | INC               | mork   | Smpuler  | •      |             |
| D05        |                    | iyanipu.    |                   |                 |          |            |              |          |                   |        |          |        |             |
|            |                    |             |                   |                 |          |            |              |          |                   |        |          |        |             |
|            |                    |             |                   |                 |          |            |              |          |                   |        |          |        |             |
|            |                    |             |                   |                 |          |            |              |          |                   |        |          |        |             |
| (          |                    |             |                   | )               |          |            |              |          |                   |        |          |        |             |
| NIK.       |                    |             |                   |                 |          |            |              |          |                   |        |          |        |             |
|            |                    |             |                   |                 |          |            |              |          |                   |        |          |        |             |

| SI   | PEMROGRAMAN BERORIEN<br>OBJEK                                                                                             | TASI                                                 | Praktikum 13                                                                       | Memanggil Laporan<br>Lewat Form   | Waktu 90<br>menit |
|------|----------------------------------------------------------------------------------------------------|------------------------------------------------------|------------------------------------------------------------------------------------|-----------------------------------|-------------------|
| Lect | urer : M. Miftakul Amin, S. Kon                                                                                           | n., M. Eng                                           | J.                                                                                 |                                   |                   |
| Tuj  | uan : 1. Mahasiswa                                                                                                    | mampu r                                              | nemanggil lapora                                                                   | an yang telah dibuat meng         | gunakan           |
|      | form di dala<br>2. Mahasiswa                                                                                              | m java.<br>a dapat                                   | menyebutkan                                                                        | komponen apa saja ya              | ang harus         |
| Per  | diintegrasika<br>lengkapan : Jasper Report                                                                                | an ke dala                                           | am aplikasi untuk                                                                  | k memanggil laporan.              | -                 |
| 1.   | Mengintegrasikan Komponen<br>Agar anda dapat memanggil<br>tambahkan komponen-kompone<br>Pilih project->klik kanan pada ba | <b>Penduku</b><br>Iaporan<br>n penting<br>agian Libr | <b>ng Laporan</b><br>dari aplikasi y<br>lewat netbeans.<br>aries <i>→</i> Add JAR/ | rang dibuat menggunaka<br>Folder. | n netbeans        |
|      | 🖶 🧰 Test Packages                                                                                                    |                                                      |                                                                                    |                                   |                   |
|      | 🖬 🔂 Libraries                                                                                                    |                                                      |                                                                                    |                                   |                   |
|      | 🗊 🚍 Swin Add Project                                                                                                    | - ap                                                 | pframewo                                                                           |                                   |                   |
|      | Swii Add Library                                                                                                    | - SM                                                 | ing-work:<br>ar                                                                    |                                   |                   |
|      |                                                                                                    |                                                      | >                                                                                  |                                   |                   |
|      | Properties                                                                                                    |                                                      |                                                                                    |                                   |                   |
|      | Tambankan komponen-kompone                                                                                                | en berikui                                           |                                                                                    |                                   |                   |
|      | • commons-beanutils-1.7.                                                                                                  | jar                                                  |                                                                                    |                                   |                   |
|      | <ul> <li>commons-collections-2.2</li> <li>commons-digostor-1.7 is</li> </ul>                                              | 1.jar                                                |                                                                                    |                                   |                   |
|      | <ul> <li>commons-iavaflow-2006</li> </ul>                                                                                 |                                                      |                                                                                    |                                   |                   |
|      | <ul> <li>commons-logging-1.0.2.</li> </ul>                                                                                | jar                                                  |                                                                                    |                                   |                   |
|      | commons-logging-api-1.                                                                                                    | 0.2.jar                                              |                                                                                    |                                   |                   |
|      | <ul> <li>Jasperreports-2.0.5.Jar</li> <li>idt-compiler-3.1.1 jar</li> </ul>                                               |                                                      |                                                                                    |                                   |                   |
|      | jut complici c. t. t.ju                                                                                                   |                                                      |                                                                                    |                                   |                   |
| 2.   | Menambahkan Form Cetak Pro                                                                                                | <b>odi</b> .<br>iava Ker                             | nudian desain fo                                                                   | rm seperti tampilan berikut       |                   |
|      |                                                                                                    | .java. rtei                                          |                                                                                    |                                   | •                 |
|      | <u></u>                                                                                                    |                                                      |                                                                                    |                                   |                   |
|      |                                                                                                    |                                                      |                                                                                    |                                   |                   |
|      | Cetak Close                                                                                                    |                                                      |                                                                                    |                                   |                   |
|      |                                                                                                    |                                                      |                                                                                    |                                   |                   |
|      | Atur property setiap kontrol form                                                                                         | seperti ta                                           | able berikut:                                                                      |                                   |                   |
|      | Kontrol                                                                                                    | Propert                                              | у                                                                                  | Setting                           |                   |
|      | JButton                                                                                                    | Name                                                 |                                                                                    | cmdcetak                          |                   |
|      | JButton                                                                                                    | Name                                                 |                                                                                    | cmdclose                          |                   |
|      |                                                                                                    | Text                                                 |                                                                                    | Close                             |                   |
|      |                                                                                                    |                                                      |                                                                                    |                                   |                   |
|      |                                                                                                    |                                                      |                                                                                    |                                   |                   |

```
Selanjutnya untuk menuliskan kode program anda dapat mengikuti langkah-langkah berikut:
   1) Pada bagian atas dari package tambahkan kode sebagai berikut:
       package sipmb;
       import java.util.HashMap;
       import net.sf.jasperreports.engine.JasperFillManager;
       import net.sf.jasperreports.engine.JasperPrint;
       import net.sf.jasperreports.engine.JasperReport;
       import net.sf.jasperreports.engine.util.JRLoader;
       import net.sf.jasperreports.view.JasperViewer;
       import java.io.File;
       import java.sql.Connection;
       import java.sql.DriverManager;
       import javax.swing.*;
       import java.awt.*;
       import java.awt.event.*;
       import java.sql.*;
       import javax.swing.JOptionPane;
   2) Pada bagian public class frmCetakProdiParameter extends javax.swing.JInternalFrame {
       tambahkan kode program berikut:
           private Connection con ;
           private Statement st;
           String data[]=new String[3];
           String driver = "com.mysql.jdbc.Driver";
           String database = "jdbc:mysql://localhost:3306/dbsipmb";
           String uid = "root";
           String pwd = "sa";
   3) klik kanan pada tombol cmdcetak, pilih Events → Action → action Performed. Selanjutnya anda
       akan dibawa ke mode penulisan program. Tulis kode sebagai berikut:
       private void cmdcetakActionPerformed(java.awt.event.ActionEvent evt) {
        try{
        String NamaFile="lib/rptProdi.jasper";
       HashMap parameter = new HashMap();
        Class.forName(driver);
        con = DriverManager.getConnection(database,uid,pwd);
        File reportfile = new File(NamaFile);
        JasperReport jasperReport =(JasperReport)JRLoader.loadObject(reportfile.getPath());
        JasperPrint jasperPrint =JasperFillManager.fillReport(jasperReport, parameter, con);
        JasperViewer.viewReport(jasperPrint,false);
        JasperViewer.setDefaultLookAndFeelDecorated(true);
              } catch (Exception e) {
                  JOptionPane.showMessageDialog(null, "Data tidak dapat dicetak !",
                  "Cetak Data", JOptionPane.ERROR_MESSAGE);
              }
       }
   4) pada tombol cmdclose kode sebagai berikut:
       private void cmdcloseActionPerformed(java.awt.event.ActionEvent evt) {
               this.dispose();
           }
3. Kemudian buka file dengan nama SIPMBView.java. klik kanan→pilih Open.
    😑 🐡 🎒 SIPMB
       🖨 🛅 Source Packages
          🚊 🖷 📫 👘 🗐
               SIPMBAboutBox.java
               🚳 SIPMBApp.java
               SIPMBView.java
                                 Open.
```

| 4. | Selanjutnya Klik pada bagian File                | →klik kanan→pilih Add Form Pallete→Menu Item.                                                |
|----|--------------------------------------------------|----------------------------------------------------------------------------------------------|
|    | File Help                                        |                                                                                              |
|    | Edit Text                                        |                                                                                              |
|    | Change Variable Name                             |                                                                                              |
|    | Bind                                             | ▶                                                                                            |
|    | Events                                           | *                                                                                            |
|    | Set Action                                       |                                                                                              |
|    | Add From Palette                                 | Menu                                                                                         |
|    | Design Parent                                    | Menu Item                                                                                    |
| 5. | Tambahkan menu dengan teks is                    | ian Cetak Prodi, kemudian variable name mnucetakprodi.                                       |
| 6. | Selanjutnya klik kanan pada men                  | u item Cetak Prodi $\rightarrow$ Events $\rightarrow$ Actions $\rightarrow$ ActionPerformed. |
| 7. | Tambahkan kode pada bagian Ce                    | etak Prodi Parameter sebagai berikut:                                                        |
|    | frmCetakProdi frmCetakP                          | rodi = new frmCetakProdi();                                                                  |
|    | jDesktopPane1.add(frmCe<br>frmCetakProdi_show(); | takProdi, javax.swing.JLayeredPane.DEFAULT_LAYER);                                           |
|    | }                                                |                                                                                              |
| 8. | Kemudian anda dapat menjalanka                   | an program dengan menekan tombol F6 pada keyboard.                                           |
|    | Tampilan penambahan Menu Iten                    | n Cetak Prodi Parameter.                                                                     |
|    | Basic Application Example                        |                                                                                              |
|    |                                                  |                                                                                              |
|    |                                                  |                                                                                              |
|    | Cetak Prodi                                      |                                                                                              |
|    | Cetak Prodi Par                                  | ameter rv                                                                                    |
|    | Kemudian masukkan kode progra                    | im studi yang akan ditampilkan datanya.                                                      |
|    | 🕌 Basic Application Example                      |                                                                                              |
|    | File Pendaftaran Laporan Help                    |                                                                                              |
|    | <u>چ</u>                                         |                                                                                              |
|    | Cetak Close                                      |                                                                                              |
|    | Klik tombol Cetak untuk menampi                  | ilkan hasil laporan berdasarkan filter kode program studi yang                               |
|    | telah dimasukkan.                                |                                                                                              |

| <b>.</b>               | JasperViewer                                       |            | n an-         | ~         |            |         |         |           |
|------------------------|----------------------------------------------------|------------|---------------|-----------|------------|---------|---------|-----------|
|                        |                                                    |            |               | 70        |            |         |         |           |
|                        |                                                    | Cla        | assic tem     | plate     |            |         | -       |           |
|                        | nama                                               |            | jenjang       |           |            |         |         |           |
|                        | <b>prodi</b><br>Sistem Informasi                   | 01         | S1            |           |            |         | -       |           |
|                        | prodi                                              | 08         |               |           |            |         |         | -         |
|                        | Akuntansi                                          |            | S1            |           |            |         | _       |           |
|                        | prodi                                              | 03         |               |           |            |         |         |           |
|                        | Manajemen Informatika                              | a          | D3            |           |            |         | — I     |           |
|                        | prodi                                              | 04         |               |           |            |         |         |           |
|                        | Sistem Komputer                                    |            | S1            |           |            |         | — I     |           |
|                        | prodi                                              | 05         |               |           |            |         |         |           |
|                        | Teknik Informatika                                 |            | S1            |           |            |         |         |           |
| <                      |                                                    |            | Page 1 of 1   |           |            |         |         | >         |
|                        |                                                    |            | Ť             |           |            |         |         |           |
| Tugas Pr<br>1) B<br>se | <b>aktikum :</b><br>uat form untuk m<br>ebelumnya. | enampilkan | laporan rptRe | egistrasi | yang telah | dibuat  | pada    | pertemuan |
| Diperiksa<br>Dosen P   | a tanggal :<br>engampu:                            | N          | lama Laborato | rium :    | Nom        | nor Kom | puter : |           |
| (<br>NIK               |                                                    | )          |               |           |            |         |         |           |

|            | JURUSAN TEKNIK KOMPUTER<br>PROGRAM D3 TEKNIK KOMPUTER<br>POLITEKNIK NEGERI SRIWIJAYA PALEMBANG                                                                                  |                                                                                                    |                                                                                              |                                                                                                    |                                                    |
|------------|----------------------------------------------------------------------------------------------------|----------------------------------------------------------------------------------------------------|----------------------------------------------------------------------------------------------|----------------------------------------------------------------------------------------------------|----------------------------------------------------|
| SI         | PEMROGRAMAN E                                                                                                    | BERORIENTASI                                                                                                    | Praktikum 14                                                                                 | Memanggil Laporan                                                                                          | Waktu 90                                           |
|            | OBJE                                                                                                    | K                                                                                                    |                                                                                              | Berparameter                                                                                               | menit                                              |
| Lect       | urer : M. Miftakul An                                                                                                    | nin, S. Kom., M.                                                                                                    | Eng.                                                                                         |                                                                                                    |                                                    |
| Tuj<br>Per | uan : 1. N<br>2. N<br>Iengkapan : Sof<br>Jas                                                                                                    | Mahasiswa meng<br>Mahasiswa dapat<br>tware Netbeans.<br>sper Report                                                        | etahui teknik pembua<br>memanggil laporan k<br>6.0                                           | atan laporan berparameter<br>perparameter lewat form a                                                     | plikasi.                                           |
| 1.         | Membuat Laporan E<br>Buka iReport, dari m<br>rptProdiParameter.jrx<br>bawah lokasi project<br>window kosong.<br>Tambahkan parameter<br>iReport 0.9.1 (c<br>File Edit View Tool: | Berparameter<br>henu File→New B<br>kml. Tentukan Iol<br>SIPMB. Kemdu<br>er baru ke dalam<br>2008 JasperSo<br>s Window Help | Empty Report. Pada<br>kasi penempatan file<br>ian klik tombol Next,<br>laporan. Klik kanan F | menu isian laporan isi de<br>e, tempatkan di dalam fol<br>sesaat kemudian akan d<br>Parameters->Add Parame | engan nama<br>der di lib di<br>dimunculkan<br>ter. |
|            | 🖳 🔀 🖪 🛙                                                                                                    | <b>) ) (</b> a                                                                                                    | osipmb                                                                                       |                                                                                                    |                                                    |
|            | Report Inspector                                                                                                    | 🕫 🗙 🛃 rpti                                                                                                    | ProdiPa                                                                                      |                                                                                                    |                                                    |
|            | report name<br>Styles<br>Parameters<br>REPOR<br>REPOR<br>REPOR                                                                                                    | Add Parameter<br>Paste Ctr<br>Change Order                                                                                 | er<br>  <br> +V                                                                              |                                                                                                    |                                                    |
|            | Ubah parameter men                                                                                                    | ijadi prodi, denga                                                                                                    | n mengklik kanan pa                                                                          | rameter1→rename. Ubah                                                                                      | property                                           |
|            | name menjadi prodi.                                                                                                    |                                                                                                    | 1                                                                                            |                                                                                                    |                                                    |
|            | 🔤 🔐 parameter 1                                                                                                    |                                                                                                    |                                                                                              |                                                                                                    |                                                    |
|            | 🕀 👺 Fields                                                                                                    | Сору                                                                                                    | Ctrl+C                                                                                       |                                                                                                    |                                                    |
|            | i f≭ Variables                                                                                                    | Cut                                                                                                    | Ctrl+X                                                                                       |                                                                                                    |                                                    |
|            | ⊕… I background<br>⊕… I title                                                                                                    | Change Order                                                                                                    | ý                                                                                            |                                                                                                    |                                                    |
|            | Setting property dari                                                                                                    | parameter menja                                                                                                    | di seperti berikut:                                                                          |                                                                                                    |                                                    |
|            | prodi - Properties                                                                                                    |                                                                                                    | <b>●</b> ×                                                                                   |                                                                                                    |                                                    |
|            | Properties                                                                                                    |                                                                                                    |                                                                                              |                                                                                                    |                                                    |
|            | Name                                                                                                    | prodi                                                                                                    |                                                                                              |                                                                                                    |                                                    |
|            | Parameter Class                                                                                                    | java.lang.String                                                                                                    | ✓                                                                                            |                                                                                                    |                                                    |
|            | Use as a prompt                                                                                                    |                                                                                                    |                                                                                              |                                                                                                    |                                                    |
|            | Tentukan sumber dat tentukan sumber data                                                                                                    | ta dengan menek<br>anya seperti gam                                                                                        | an tombol di<br>bar berikut:                                                                 | sebelah kanan Preview. K                                                                                   | emudian                                            |

| Report query JavaBean Datasour                                                                                                    | rce DataSource Provider CSV D                                                                                                    | Datasource                                                                                                    |                                                                |
|----------------------------------------------------------------------------------------------------|----------------------------------------------------------------------------------------------------|----------------------------------------------------------------------------------------------------|----------------------------------------------------------------|
| Ouery language SOL                                                                                                    | ~                                                                                                    |                                                                                                    |                                                                |
| select * from morodi when                                                                                                    | re prodi-CD(prodi)                                                                                                    |                                                                                                    |                                                                |
| select " from mprodi when                                                                                                    | re prodr=%r{prodr}                                                                                                    |                                                                                                    |                                                                |
| Lat desain laboran dengan for                                                                                                    | mat sabagai barikut:                                                                                                    |                                                                                                    |                                                                |
| rptProdiParameter.jrxml x                                                                                                    | mai sebagai benkul.                                                                                                    |                                                                                                    | 6                                                              |
|                                                                                                    | <b>⊕</b> ⊖                                                                                                    |                                                                                                    |                                                                |
| 0 1 2                                                                                                    | . 3 . 4 .                                                                                                    | 5 . 6 .                                                                                                    | 7                                                              |
|                                                                                                    |                                                                                                    |                                                                                                    |                                                                |
|                                                                                                    |                                                                                                    |                                                                                                    |                                                                |
|                                                                                                    | DETAIL PROGRAMS                                                                                                    | STUDI                                                                                                    |                                                                |
|                                                                                                    |                                                                                                    |                                                                                                    |                                                                |
| Kode Prodi \$P{prodi}                                                                                                    |                                                                                                    |                                                                                                    |                                                                |
| Nomo Drodi SE/nama)                                                                                                    | detail                                                                                                    |                                                                                                    |                                                                |
|                                                                                                    | Getui                                                                                                    |                                                                                                    |                                                                |
| Jenjang \$F{jenjang}                                                                                                    |                                                                                                    |                                                                                                    |                                                                |
|                                                                                                    |                                                                                                    |                                                                                                    |                                                                |
| 1                                                                                                    |                                                                                                    |                                                                                                    |                                                                |
| You can provide a value for the para<br>prodi                                                                                                    | meter:                                                                                                    |                                                                                                    |                                                                |
| You can provide a value for the para<br>prodi<br>02<br>The class type is: java.lang.String                                                                                                    | meter:                                                                                                    |                                                                                                    |                                                                |
| You can provide a value for the para<br>prodi<br>02<br>The class type is: java.lang.String                                                                                                    | meter:                                                                                                    |                                                                                                    |                                                                |
| You can provide a value for the para<br>prodi<br>02<br>The class type is: java.lang.String                                                                                                    | meter:                                                                                                    |                                                                                                    |                                                                |
| You can provide a value for the para<br>prodi<br>02<br>The class type is: java.lang.String<br>Clik tombol OK untuk menamp                                                                                                    | meter:                                                                                                    | telah dibuat. Se                                                                                                    | etelah desain l                                                |
| You can provide a value for the para<br>prodi<br>02<br>The class type is: java.lang.String<br>Clik tombol OK untuk menamp<br>elesai dibuat selanjutnya and<br>libuat.                                                                                                    | meter:                                                                                                    | telah dibuat. Se<br>untuk memanggi                                                                                                    | etelah desain l<br>il laporan yan                              |
| Parameter prompt         You can provide a value for the para prodi         02         The class type is: java.lang.String         Klik tombol OK untuk menampielesai dibuat selanjutnya and libuat.         Jenambahkan Form untuk Menampinational selangan bahkan Form untuk Menampinational selangan bahkan bahkan bahkan bahkan bahkan bahkan bahkan bahkan bahkan bahkan bahkan bahkan bahkan bahkan bahkan bahkan bahkan bahkan bahkan bahkan bahkan bahkan bahkan bahkan bahkan bahkan bahkan bahkan bahkan bahkan bahkan bahkan bahkan bahkan bahkan bahkan bahk | meter:<br>ok<br>Use default<br>pilkan hasil laporan yang<br>da dapat membuat form u<br>emanggil Laporan                                                                                                    | telah dibuat. Se<br>untuk memanggi                                                                                                    | etelah desain l<br>il laporan yan                              |
| Parameter prompt     You can provide a value for the para     prodi     02     The class type is: java.lang.String     Klik tombol OK untuk menamp elesai dibuat selanjutnya and libuat.     Aenambahkan Form untuk Ma     Tambahkan sebuah for     mCatakProdiParameter java ka                                                                                                    | meter:                                                                                                    | telah dibuat. Se<br>untuk memanggi<br>JInternalForm                                                                                         | etelah desain l<br>il laporan yan<br>dengan                    |
| Parameter prompt         You can provide a value for the para prodi         02         The class type is: java.lang.String         Klik tombol OK untuk menampiselesai dibuat selanjutnya and libuat.         Menambahkan Form untuk Merambahkan sebuah for rmCetakProdiParameter.java k                                                                                                    | meter:<br>Ok Use default<br>pilkan hasil laporan yang<br>da dapat membuat form u<br>emanggil Laporan<br>rm dengan tipe<br>te dalam project SIPMB. De                                                                                                 | telah dibuat. Se<br>untuk memanggi<br>JInternalForm<br>esain form sepert                                                                    | etelah desain l<br>il laporan yan<br>dengan<br>i gambar beriku |
| Parameter prompt         You can provide a value for the para prodi         02         The class type is: java.lang.String         Klik tombol OK untuk menampiselesai dibuat selanjutnya and libuat.         Aenambahkan Form untuk Merambahkan sebuah for rmCetakProdiParameter.java k                                                                                                    | meter:<br>ok<br>Use default<br>pilkan hasil laporan yang<br>da dapat membuat form u<br>emanggil Laporan<br>rm dengan tipe<br>te dalam project SIPMB. De                                                                                              | telah dibuat. Se<br>untuk memanggi<br>JInternalForm<br>sain form sepert                                                                     | etelah desain l<br>il laporan yan<br>dengan<br>i gambar beriki |
| Parameter prompt         You can provide a value for the para prodi         02         The class type is: java.lang.String         Klik tombol OK untuk menampiselesai dibuat selanjutnya and libuat.         Aenambahkan Form untuk Marambahkan sebuah formucetakProdiParameter.java k                                                                                                    | meter:                                                                                                    | telah dibuat. Se<br>untuk memanggi<br>JInternalForm<br>esain form sepert                                                                    | etelah desain l<br>il laporan yan<br>dengan<br>i gambar beriki |
| Parameter prompt         You can provide a value for the para prodi         02         The class type is: java.lang.String         Klik tombol OK untuk menampiselesai dibuat selanjutnya and libuat.         Aenambahkan Form untuk MeTambahkan sebuah for rmCetakProdiParameter.java k         Image: Masukkan Kode Prodi                                                                                                    | meter:                                                                                                    | telah dibuat. Se<br>untuk memanggi<br>JInternalForm<br>esain form sepert                                                                    | etelah desain l<br>il laporan yan<br>dengan<br>i gambar beriki |
| Parameter prompt         You can provide a value for the para prodi         02         The class type is: java.lang.String         Klik tombol OK untuk menampiselesai dibuat selanjutnya and libuat.         Aenambahkan Form untuk Merambahkan sebuah for rmCetakProdiParameter.java k         Masukkan Kode Prodi                                                                                                    | meter:                                                                                                    | telah dibuat. Se<br>untuk memanggi<br>JInternalForm<br>sain form sepert                                                                     | etelah desain l<br>il laporan yan<br>dengan<br>i gambar beriki |
| Yearameter prompt         You can provide a value for the para prodi         02         The class type is: java.lang.String         Klik tombol OK untuk menampiselesai dibuat selanjutnya and libuat.         Aenambahkan Form untuk Marambahkan sebuah formocetakProdiParameter.java k         Image: Masukkan Kode Prodi         Cetak       Close                                                                                                    | meter:                                                                                                    | telah dibuat. Se<br>untuk memanggi<br>JInternalForm<br>esain form sepert                                                                    | etelah desain l<br>il laporan yan<br>dengan<br>i gambar beriki |
| You can provide a value for the para prodi         02         The class type is: java.lang.String         Klik tombol OK untuk menampiselesai dibuat selanjutnya and libuat.         Aenambahkan Form untuk Merambahkan sebuah for rmCetakProdiParameter.java k         Masukkan Kode Prodi         Cetak       Close                                                                                                    | meter:                                                                                                    | telah dibuat. Se<br>untuk memanggi<br>JInternalForm<br>sain form sepert                                                                     | etelah desain l<br>il laporan yan<br>dengan<br>i gambar beriki |
| Parameter prompt         You can provide a value for the para prodi         02         The class type is: java.lang.String         Klik tombol OK untuk menampiselesai dibuat selanjutnya and libuat.         Aenambahkan Form untuk MeTambahkan sebuah formurCetakProdiParameter.java k         Masukkan Kode Prodi         Cetak       Close                                                                                                    | meter:                                                                                                    | telah dibuat. Se<br>untuk memanggi<br>JInternalForm<br>sain form sepert                                                                     | etelah desain l<br>il laporan yan<br>dengan<br>i gambar beriki |
| Yearameter prompt         You can provide a value for the para prodi         02         The class type is: java.lang.String         Klik tombol OK untuk menampi elesai dibuat selanjutnya and libuat.         Aenambahkan Form untuk Marambahkan sebuah form CetakProdiParameter.java k         Masukkan Kode Prodi         Cetak       Close         Atur nama control dan propertyr         Kontrol                                                                                                    | meter:                                                                                                    | telah dibuat. Se<br>untuk memanggi<br>JInternalForm<br>esain form sepert                                                                    | etelah desain l<br>il laporan yan<br>dengan<br>i gambar berikt |
| Yearameter prompt         You can provide a value for the para prodi         02         The class type is: java.lang.String         Klik tombol OK untuk menampi elesai dibuat selanjutnya and tibuat.         Aenambahkan Form untuk Marambahkan sebuah form (Cetak ProdiParameter.java k)         Masukkan Kode Prodi         Cetak       Close         Atur nama control dan propertym Kontrol         JTextField                                                                                                    | meter:<br>ok<br>Use default<br>pilkan hasil laporan yang<br>da dapat membuat form u<br>emanggil Laporan<br>rm dengan tipe<br>te dalam project SIPMB. De<br>nya seperti table berikut:<br>Property<br>Name                                            | telah dibuat. Se<br>untuk memanggi<br>JInternalForm<br>esain form sepert                                                                    | etelah desain l<br>il laporan yan<br>dengan<br>i gambar beriku |
| You can provide a value for the para prodi         02         The class type is: java.lang.String         Klik tombol OK untuk menampiselesai dibuat selanjutnya and libuat.         Aenambahkan Form untuk Merambahkan sebuah for rmCetakProdiParameter.java k         Masukkan Kode Prodi         Cetak       Close         Atur nama control dan propertyr         Kurtol         JTextField         JButton                                                                                                    | meter:<br>ok<br>Use default<br>pilkan hasil laporan yang<br>da dapat membuat form u<br>emanggil Laporan<br>rm dengan tipe<br>te dalam project SIPMB. De<br>nya seperti table berikut:<br>Property<br>Name<br>Name                                    | telah dibuat. Se<br>untuk memanggi<br>JInternalForm<br>esain form sepert                                                                    | etelah desain l<br>il laporan yan<br>dengan<br>i gambar beriki |
| Yearameter prompt         You can provide a value for the para prodi         02         The class type is: java.lang.String         Klik tombol OK untuk menampiselesai dibuat selanjutnya and libuat.         Aenambahkan Form untuk Merambahkan sebuah for rmCetakProdiParameter.java k         Masukkan Kode Prodi         Cetak       Close         Atur nama control dan propertyr         Kontrol         JTextField         JButton                                                                                                    | meter:<br>ok Use default<br>pilkan hasil laporan yang<br>da dapat membuat form u<br>emanggil Laporan<br>rm dengan tipe<br>te dalam project SIPMB. De<br>le dalam project SIPMB. De<br>nya seperti table berikut:<br>Property<br>Name<br>Name<br>Text | telah dibuat. Se<br>untuk memanggi<br>JInternalForm<br>sain form sepert<br>sain form sepert<br><u>Setting</u><br>prodi<br>cmdcetak<br>Cetak | etelah desain l<br>il laporan yan<br>dengan<br>i gambar beriku |
| Yearameter prompt         You can provide a value for the para prodi         02         The class type is: java.lang.String         Klik tombol OK untuk menampi elesai dibuat selanjutnya and libuat.         Aenambahkan Form untuk Merambahkan sebuah form CetakProdiParameter.java k         Masukkan Kode Prodi         Cetak       Close         Atur nama control dan propertyr         Kontrol         JTextField         JButton                                                                                                    | meter:                                                                                                    | telah dibuat. Se<br>untuk memanggi<br>JInternalForm<br>sain form sepert<br><u>Setting</u><br>prodi<br>cmdcetak<br>Cetak<br>cridcise         | etelah desain l<br>il laporan yan<br>dengan<br>i gambar beriku |

```
Selanjutnya untuk menuliskan kode program anda dapat mengikuti langkah-langkah berikut:
   1) Pada bagian atas dari package tambahkan kode sebagai berikut:
       package sipmb;
       import java.util.HashMap;
       import net.sf.jasperreports.engine.JasperFillManager;
       import net.sf.jasperreports.engine.JasperPrint;
       import net.sf.jasperreports.engine.JasperReport;
       import net.sf.jasperreports.engine.util.JRLoader;
       import net.sf.jasperreports.view.JasperViewer;
       import java.io.File;
       import java.sql.Connection;
       import java.sql.DriverManager;
       import javax.swing.*;
       import java.awt.*;
       import java.awt.event.*;
       import java.sql.*;
       import javax.swing.JOptionPane;
   2) Pada bagian public class frmCetakProdiParameter extends javax.swing.JInternalFrame {
       tambahkan kode program berikut:
       private Connection con ;
           private Statement st;
           String data[]=new String[3];
           String driver = "com.mysql.jdbc.Driver";
           String database = "jdbc:mysql://localhost:3306/dbsipmb";
           String uid = "root";
           String pwd = "sa";
   3) klik kanan pada tombol cmdcetak, pilih Events→Action→actionPerformed. Selanjutnya anda
       akan dibawa ke mode penulisan program. Tulis kode sebagai berikut:
       private void cmdcetakActionPerformed(java.awt.event.ActionEvent evt) {
        try{
        String NamaFile="lib/rptProdiParameter.jasper";
        HashMap parameter = new HashMap();
        parameter.put("prodi",prodi.getText());
        Class.forName(driver);
        con = DriverManager.getConnection(database,uid,pwd);
        File reportfile = new File(NamaFile);
        JasperReport jasperReport =(JasperReport)JRLoader.loadObject(reportfile.getPath());
        JasperPrint jasperPrint =JasperFillManager.fillReport(jasperReport, parameter, con);
        JasperViewer.viewReport(jasperPrint,false);
        JasperViewer.setDefaultLookAndFeelDecorated(true);
       } catch (Exception e) {
         JOptionPane.showMessageDialog(null, "Data tidak dapat dicetak !",
         "Cetak Data", JOptionPane.ERROR MESSAGE);
   4) pada tombol cmdclose kode sebagai berikut:
       private void cmdcloseActionPerformed(java.awt.event.ActionEvent evt) {
               this.dispose();
3. Kemudian buka file dengan nama SIPMBView.java. klik kanan→pilih Open.
    🚊 🍥 🎒 SIPMB
       🖨 💼 Source Packages

    META-INF.services

          😑 - 📖 sipmb
               SIPMBAboutBox.java
               8
                  SIPMBApp.java
               📄 🖉 SIPMBView, java
                                 Open
```

| 4. | Selanjutnya Klik pada bagian File→klik kanan→pilih Add Form Pallete→Menu Item.                                                                                              |
|----|----------------------------------------------------------------------------------------------------|
|    | File Help                                                                                                    |
|    | Edit Text                                                                                                    |
|    | Change Variable Name                                                                                                    |
|    | Bind                                                                                                    |
|    | Events •                                                                                                    |
|    | Set Action                                                                                                    |
|    | Add From Palette                                                                                                    |
|    | Design Parent Menu Item                                                                                                    |
| 5. | Tambahkan menu dengan teks isian Cetak Prodi Parameter, kemudian variable name                                                                                              |
| 0. | mnucetakprodiparameter.                                                                                                    |
| 6. | Selanjutnya klik kanan pada menu item Cetak Prodi Parameter $\rightarrow$ Events $\rightarrow$ Actions $\rightarrow$                                                        |
| 7. | Tambahkan kode pada bagian Cetak Prodi Parameter sebagai berikut:                                                                                                    |
|    | private void mnucetakprodiparameterActionPerformed(java.awt.event.ActionEvent evt) {                                                                                        |
|    | <pre>frmCetakProdiParameter frmCetakProdiParameter = new frmCetakProdiParameter(); jDesktopPane1.add(frmCetakProdiParameter, javax.swing.JLaveredPane.DEFAULT LAYER);</pre> |
|    | <pre>frmCetakProdiParameter.show();</pre>                                                                                                    |
| 8. | }<br>Kemudian anda dapat menjalankan program dengan menekan tombol F6 pada keyboard.                                                                                        |
| _  |                                                                                                    |
|    | Tampilan penambahan Menu Item Cetak Prodi Parameter.                                                                                                    |
|    | 🛎 Basic Application Example                                                                                                    |
|    | File Pendaftaran Laporan Help                                                                                                    |
|    | Cetak Prodi                                                                                                    |
|    | Cetak Prodi Parameter                                                                                                    |
|    |                                                                                                    |
|    | Kemudian masukkan kode program studi yang akan ditampilkan datanya.                                                                                                    |
|    | Basic Application Example                                                                                                    |
|    |                                                                                                    |
|    |                                                                                                    |
|    | <u>ه</u>                                                                                                    |
|    | Masukkan Kode Prodi                                                                                                    |
|    |                                                                                                    |
|    |                                                                                                    |
|    | Cetak Close                                                                                                    |
|    |                                                                                                    |
|    | Klik tombol Cetak untuk menampilkan hasil laporan berdasarkan filter kode program studi yang                                                                                |
|    | telah dimasukkan.                                                                                                    |

| -                          | JasperViewer                                                                           |                                                                             |                                          |                                |                                |                                 |
|----------------------------|----------------------------------------------------------------------------------------|-----------------------------------------------------------------------------|------------------------------------------|--------------------------------|--------------------------------|---------------------------------|
|                            | ieo M                                                                                  |                                                                             | DEN                                      | <b>Q Q</b> 75%                 | *                              |                                 |
|                            |                                                                                        | DE                                                                          |                                          | OGRAMS                         | STUDI                          |                                 |
|                            | Kode Prodi                                                                             | 03                                                                          |                                          |                                |                                |                                 |
|                            | Nama Prodi                                                                             | Manajemen                                                                   |                                          |                                |                                |                                 |
|                            | Jenjang                                                                                | D3                                                                          |                                          |                                |                                |                                 |
| <                          | ]                                                                                      |                                                                             | Page 1 of                                | 1                              |                                | >                               |
| <b>Tugas P</b><br>1)<br>2) | Praktikum :<br>Buat laporan y<br>parameter berda<br>Panggil laporan<br>parameter noreg | ang menampilka<br>sarkan noregistra<br>menggunakan fi<br>istrasi dari form. | an detail lapo<br>asi.<br>orm yang telal | ran pendaftai<br>n dibuat pada | ran mahasiswa<br>tugas 1). Den | a baru dengan<br>gan mengisikan |
| Diperik<br>Dosen           | sa tanggal :<br>Pengampu:                                                              | N                                                                           | ama Laborator                            | ium :                          | Nomor Kompu                    | uter :                          |
| (<br>NIK                   |                                                                                        | )                                                                           |                                          |                                |                                |                                 |

## **Tentang Penulis**

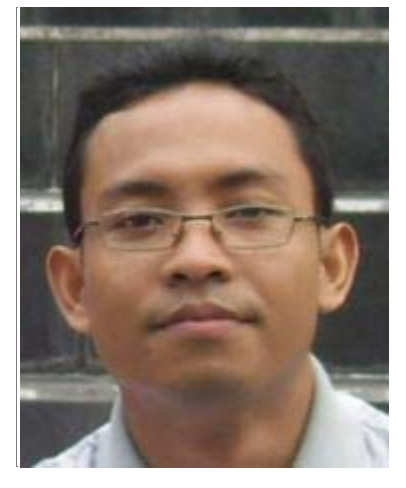

M. Miftakul Amin lahir di Raman Aji, Lampung Timur. Menyelesaikan jenjang Strata 1 di Jurusan Teknik Informatika, Universitas Teknologi Yogyakarta (UTY). Kemudian melanjutkan studi Strata 2 di Jurusan Teknik Elektro dan Teknologi Informasi Universitas Gadjah Mada (UGM) dengan mengambil konsentrasi Computer and Information System (CIS). Aktifitas saat ini adalah sebagai dosen tetap di jurusan teknik informatika/komputer Politeknik Negeri Sriwijaya Palembang. Selain sibuk mengajar penulis juga seorang programmer yang cukup berpengalaman mengembangkan sistem informasi yang telah banyak digunakan baik oleh instansi swasta maupun pemerintah.

#### Informasi kontak :

| homepage      | : http://mafisamin.web.ugm.ac.id |
|---------------|----------------------------------|
| e-mail        | :mafis_amin@yahoo.com            |
| mobile        | :0813 790 18 202                 |
| y-messenger   | : mafis_amin                     |
| software Dev. | : http://www.masaminsoft.com     |

#### Daftar Pustaka

- Ahammad, S. 2010. *iReport 3.7 Learn how to use iReport to create, design, format, and export report*. Mumbai : Packt Publishing.
- Bock, H. 2009. The Definitive Guide to Netbeans Platform. USA: Apress.
- Heffelfinger, D. 2008. Java EE 5 Development with Netbeans 6. Mumbai : Packt Publishing.
- Poo, D; Kiong, D; Ashok, H. 2008. *Object Oriented Programming and Java*. Singapore : Springer.